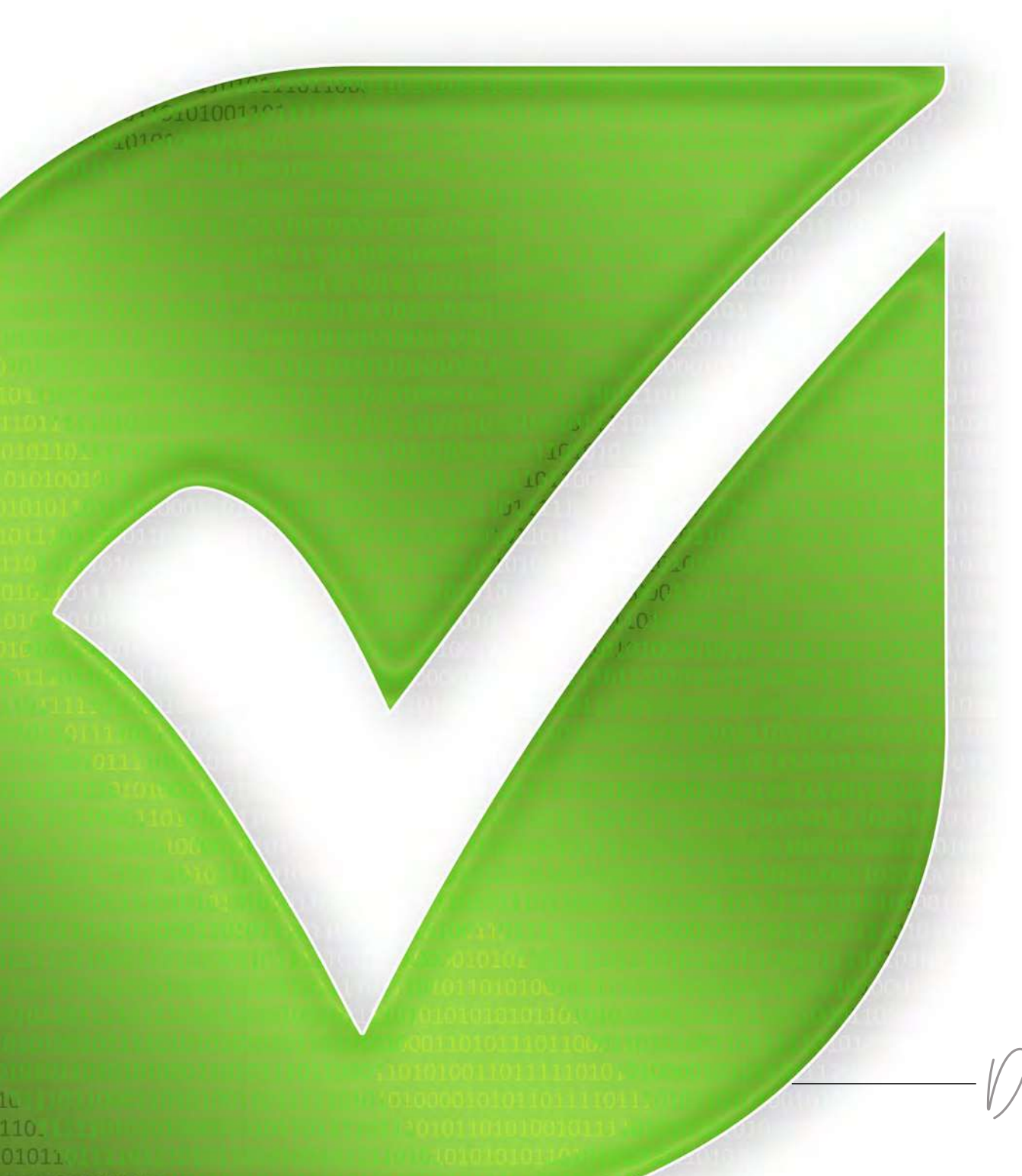

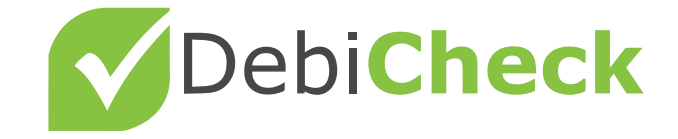

DECODED

A guide on how to schedule your debit orders

Updated October 2023

k - Bringing Back the Trust

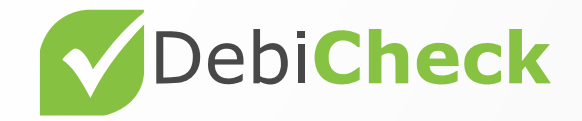

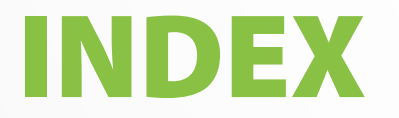

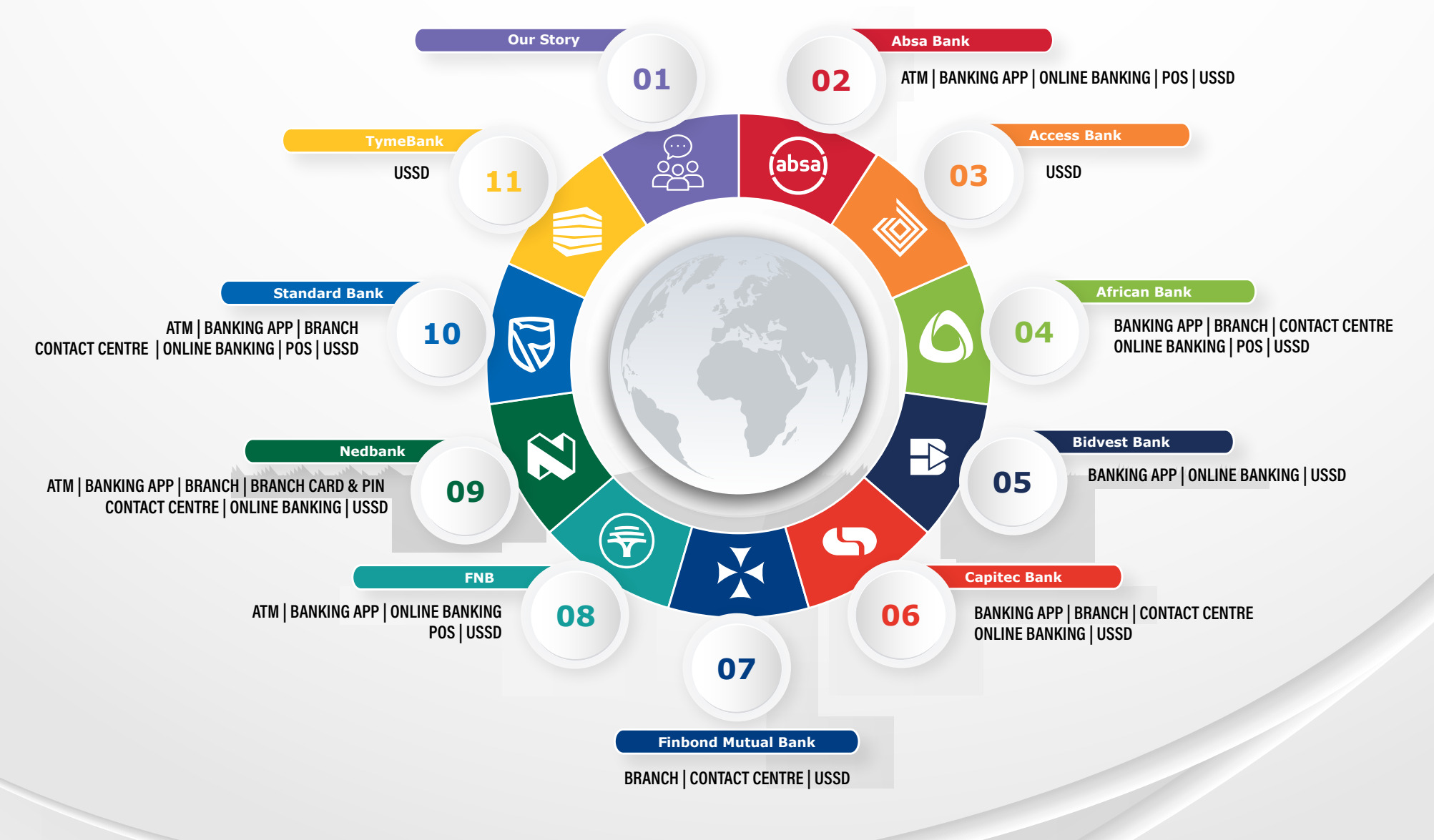

# DebiCheck is...

An exciting new system in which customers now have to electronically confirm their debit order information with their bank before their account is debited. This will mean changes to the interactions you have with a customer.

### The Sale

Success! Your customer has decided to buy your product / service! They have agreed to pay the monthly debit order amount.

### The Fine Print

Explain the contract terms and conditions to your customer and capture their details onto your system.

### The Debit Order

Describe the electronic confirmation process for their DebiCheck debit order to your customer.

#### The Cellphone Number

Confirm with your customer whether his bank has his current cellphone number registered. If not, an alternative channel will need to be used to confirm their DebiCheck debit order. Your customer will also not receive the initial message.

### **Contract Initiation**

Finalise the contract on your system. The new DebiCheck debit order information is sent to the bank where your company has its business account.

### Mandate Creation

A mandate is created on your customer's account, but not before his bank checks with him first.

#### Customer Confirmation Your customer electronically confirms the debit order information with his bank. Tip: This can be done through any

channel that his bank makes available.

### **Customer Request**

Your customer receives a message from his bank to electronically confirm the debit order. *Tip: Your customer must ensure that his bank has his correct cellphone number.* 

#### **Mandate Request**

Your company's bank contacts your customer's bank.

### **Debit Order Confirmation**

1

1

Your customer and your company now have a valid and confirmed debit order arrangement.

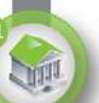

### The Close Out

Remind your customer that:

- The DebiCheck debit order mandate is now electronically registered with his bank.
- If certain of the details change, he will have to re-confirm the new details with his bank.
- If his cellphone number changes, he will have to update this with his bank.

### Our story...

DebiChecks are new debit orders electronically confirmed by you with your bank on a once-off basis, relating to a new contract that you have signed with a company.

Most South Africans agree that debit orders are a convenient way to pay their accounts, as it saves them time and having to remember to make payments, thereby giving them peace of mind.

However, over the past number of years, debit order abuse has become a major issue in South Africa. There has been bad behaviour by some companies that process invalid debit orders to consumer bank accounts. In addition, there are consumers that avoid paying valid debit orders by unfairly disputing these with their banks. As a result, the Reserve Bank has asked PASA, which includes the South African banks, to find a solution.

This is why we are introducing DebiCheck. DebiChecks are new debit orders electronically confirmed by you with your bank on a once-off basis, relating to a new contract that you have signed with a company. This means that, your bank will now know the details of what you have agreed to and will not allow your DebiCheck to be processed outside the terms that you have confirmed. With DebiCheck, you will be in control. To help make DebiCheck work for you, you must ensure that your bank has your correct cellphone number.

DebiCheck will be launched from 2017 and rolled out in a phased approach over the next two to three years. Companies / service providers that choose to adopt DebiCheck, will do so over time and, therefore, not all your new debit orders will be affected at the same time. DebiChecks will also not replace your existing debit orders.

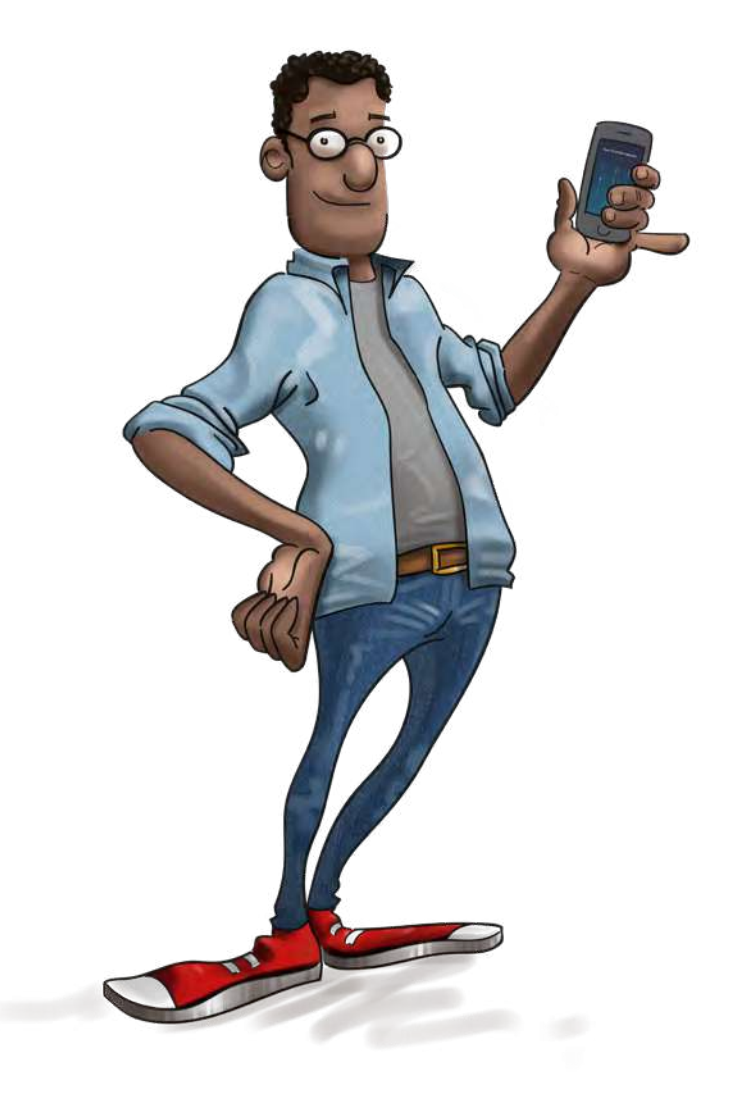

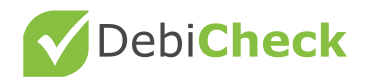

### List of banks that allow DebiCheck transactions

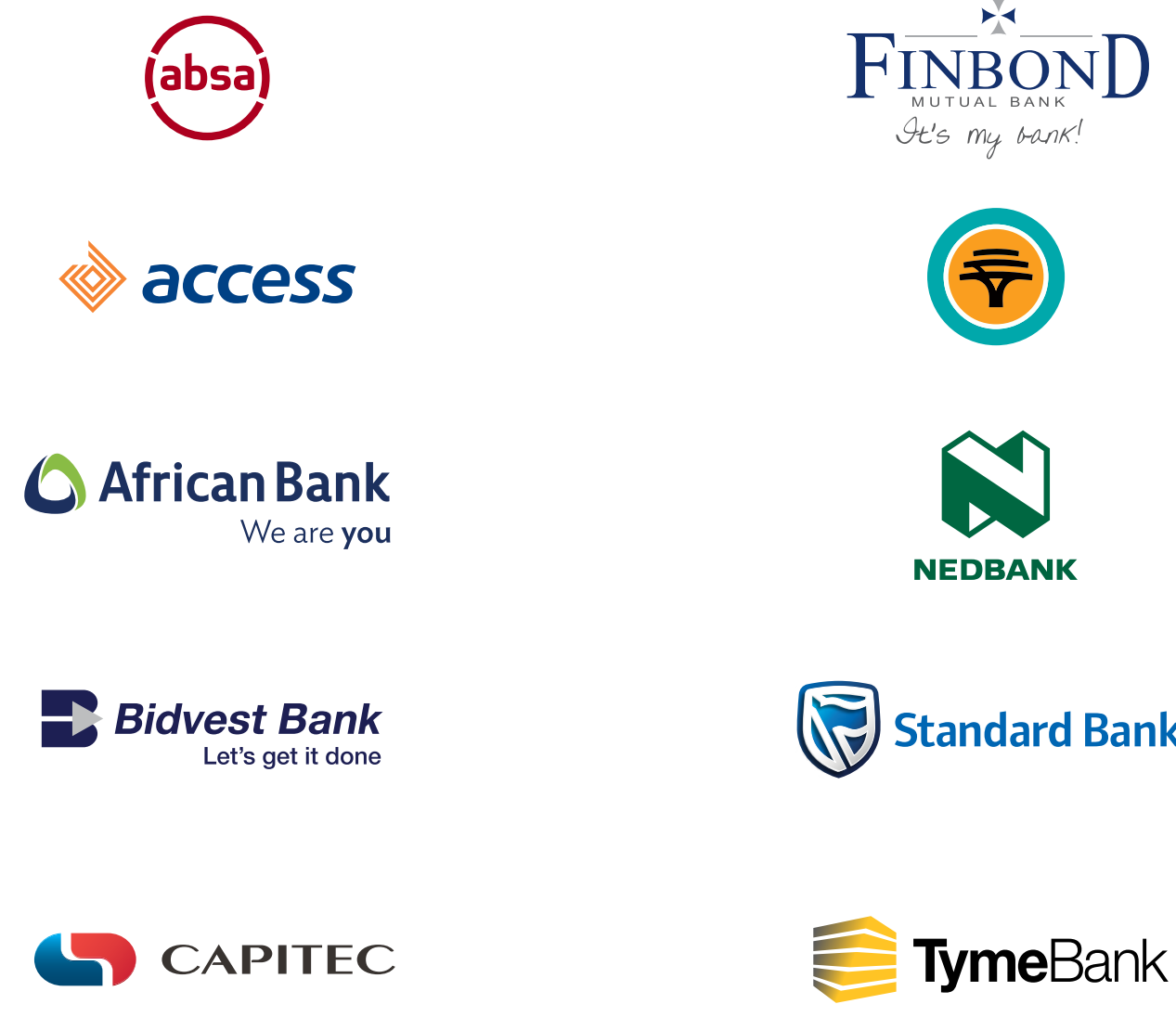

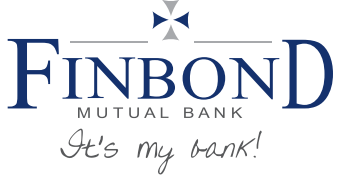

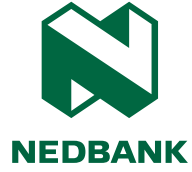

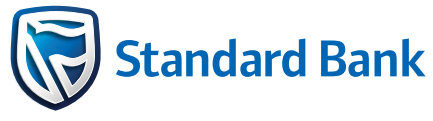

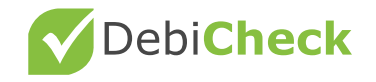

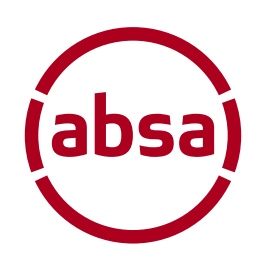

### Absa DebiCheck user guide

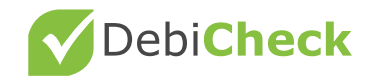

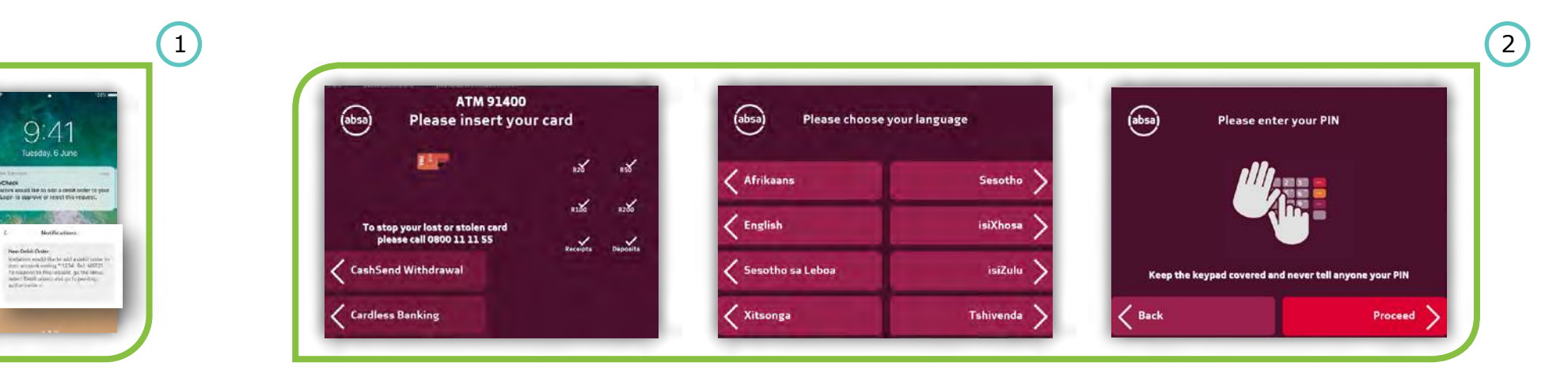

#### Step 1

An **SMS alert** will be sent to **your registered phone** requesting you to action a pending mandate.

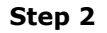

3

Insert your Bank Card, select your preferred language and Enter your secure pin.

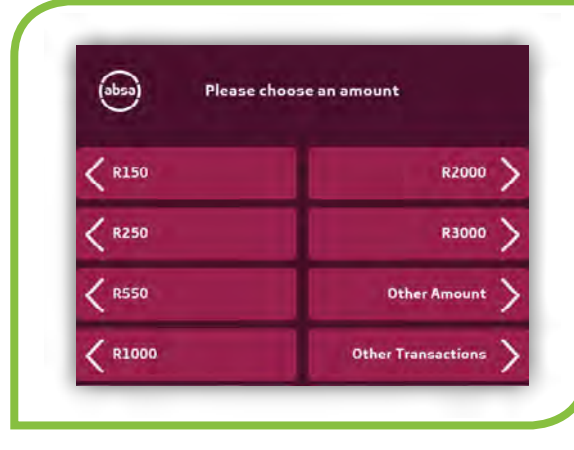

#### STEP 3

Select **Other Transactions** on the screen display until you can see the DebiCheck Debit Orders option.

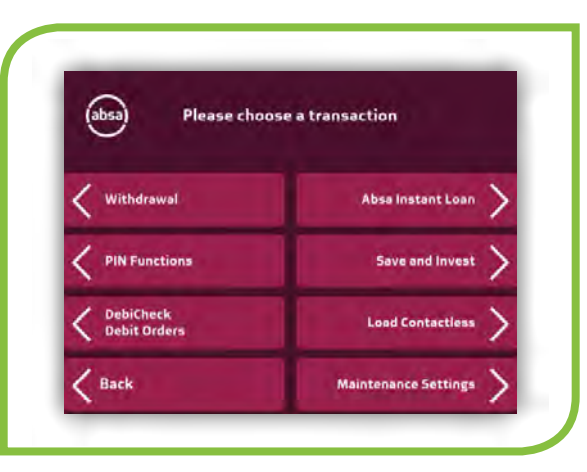

#### **STEP 4**

Select **'DebiCheck Debit Orders'** on the screen display.

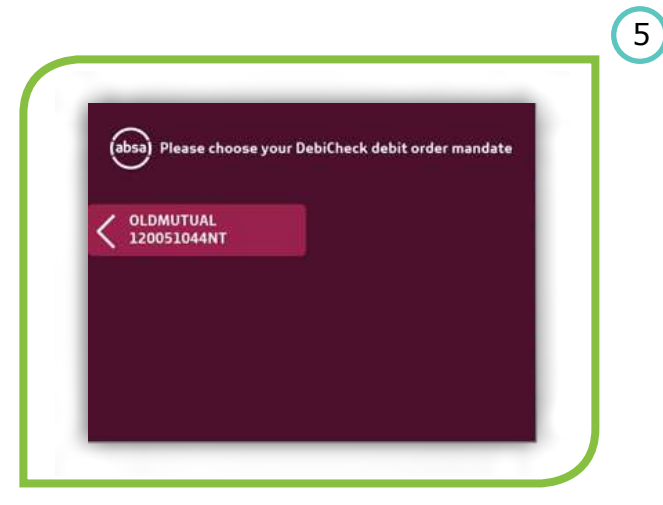

#### **STEP 5**

4

A list of your pending DebiCheck Mandates will be displayed, **select the one you want to action.** 

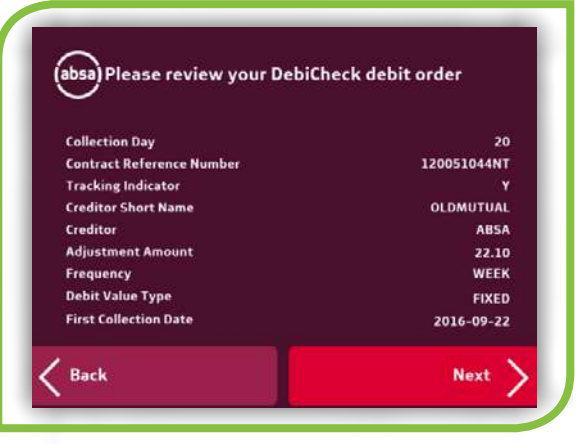

### STEP 6

Use the NEXT and BACK options on the screen to view the details on the Debit Order Mandate.

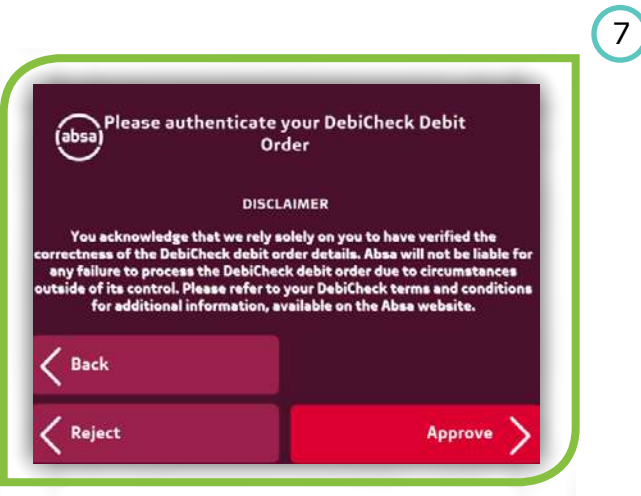

### STEP 7

6

The DebiCheck Disclaimer displayed, then proceed to **Approve** or **Reject**.

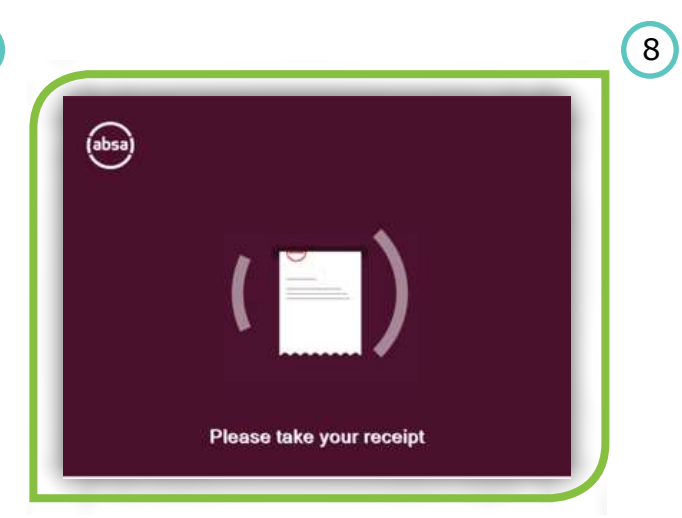

### **STEP 8**

A receipt will be printed and a **Transaction Completed** screen will display to confirm your transaction.

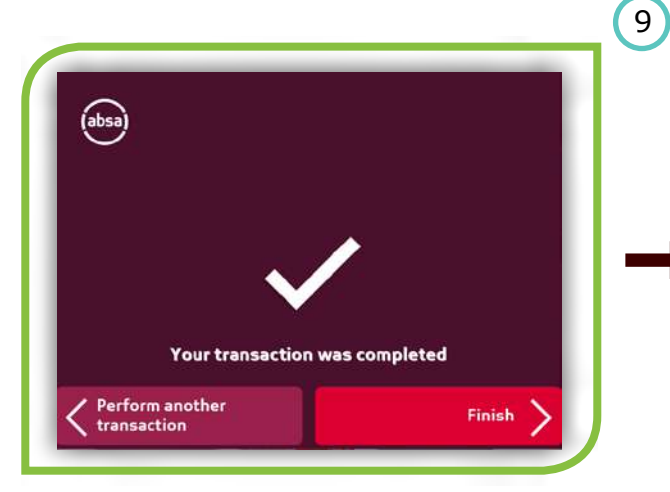

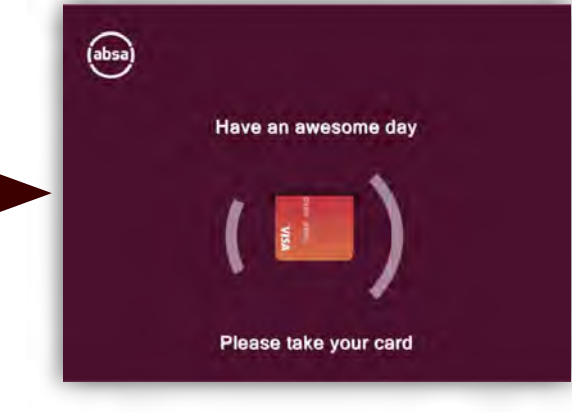

STEP 9

Select the 'Finish' option to end your transaction.

### **Banking App**

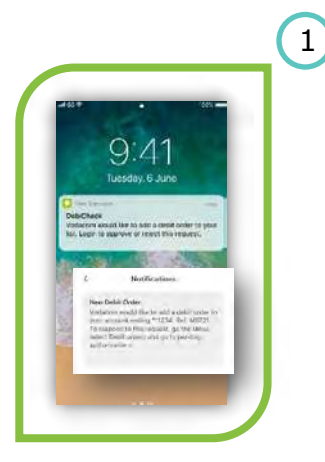

### Step 1

An **SMS alert** will be sent to **your registered phone** requesting you to action a pending mandate.

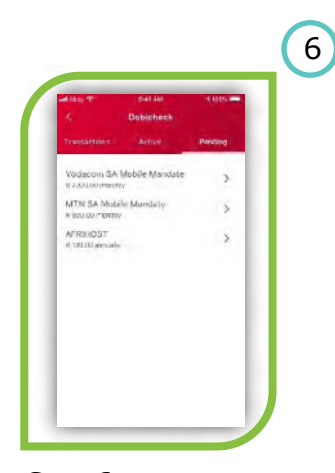

#### Step 6

A list of your pending mandates will be displayed, **select the one you want to action.** 

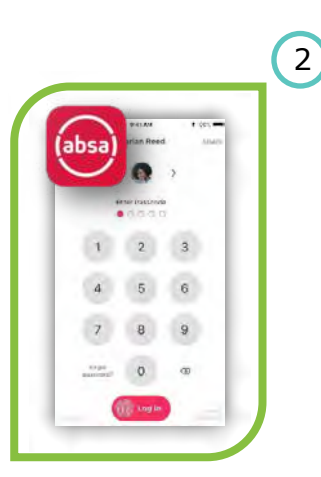

Step 2 Logon to your Banking App.

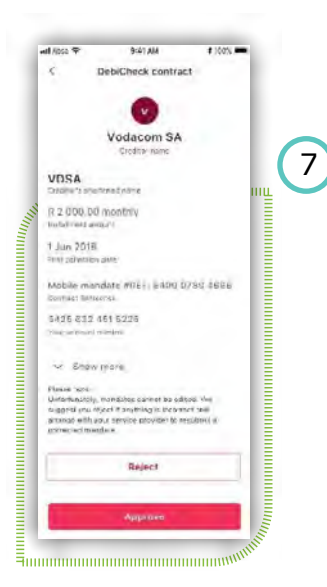

Step 7 Confirm that the details are correct, then select Approve or Reject.

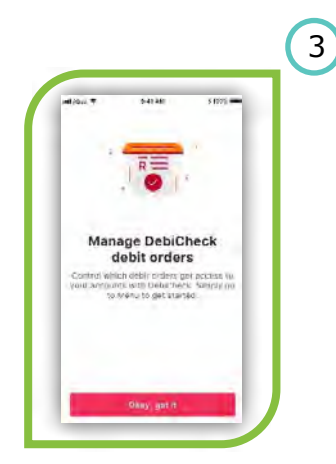

#### Step 3 A 'Manage DebiCheck Debit Order' message will be displayed, if you have any

mandates to action - select 'Okay, I got it' to proceed.

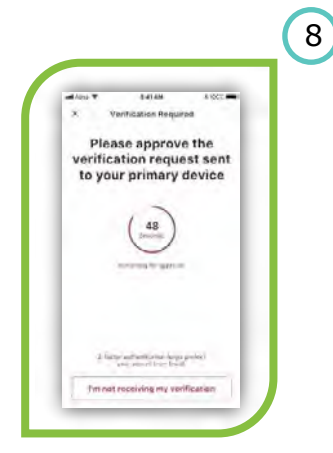

Step 8 Continue to Verify your transaction via Surecheck.

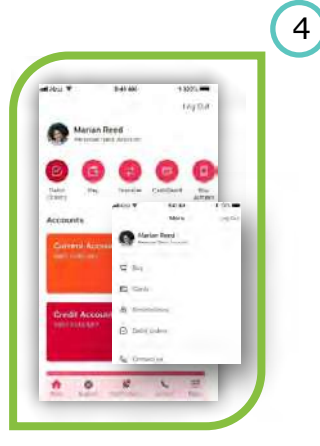

#### Step 4

a) Select 'Debit Orders' from the menu display on your screen, or
b) Select 'Menu' and click on Debit Order option displayed.

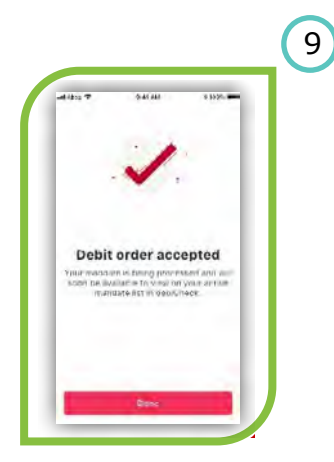

#### Step 9

The **'Debit Order Accepted'** message will display if you Approved the mandate. (Similarly, if you selected Reject, a **'Debit Order Rejected'** message will appear.

# 

#### Step 5

A **'DebiCheck'** message is displayed, select **'Continue'** to proceed.

### **Online banking**

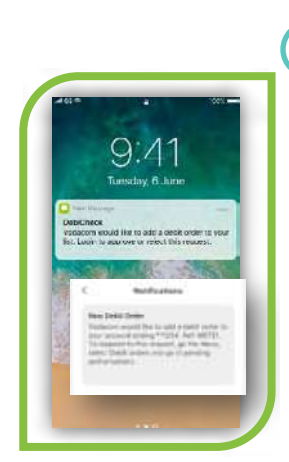

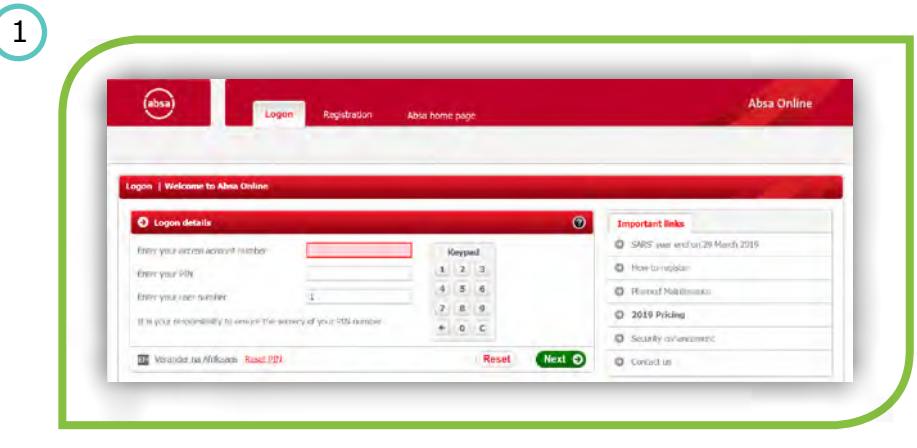

#### Step 1

An SMS alert will be sent to **your registered phone** requesting you to action a pending mandate

### Step 2

Logon to your Absa Online Banking with your secure login details.

### **New Screen**

| Man          | age Absa Online                      | limits   | Payment history           |              |                        |                        | Welcome Hr. Hoela        | Contac     | t Private Ass |
|--------------|--------------------------------------|----------|---------------------------|--------------|------------------------|------------------------|--------------------------|------------|---------------|
| syment t     | ypes                                 |          |                           |              |                        |                        |                          |            | Quiddinks     |
|              |                                      |          |                           |              |                        |                        |                          | E          | 664           |
| • Au         | thorisations<br>horse or reject than | sactors  | prested by another user ( | on this acci | oune                   |                        |                          |            |               |
| Payment      | ts Accounts                          | Profile  | Tax and Regulatory        | Units        | International payments | DebiCheck debit orders | Bills and Municipalities |            |               |
| Step 1 o     | of 4 Set up                          |          |                           |              |                        |                        |                          |            | 0             |
| From acc     | ount:                                | current/ | Account - 4047647154      | ~            |                        |                        | Authorisations as at     | 2017-07-11 | 14:41:47      |
| Select<br>al | Date requested                       |          | Name of creditor          |              |                        |                        | Instalment An            | (A) truck  | Actions       |
|              | 2017-07-11                           |          | FINEOND - FINEONO (U      | AT0000000    | 10.2P9)                |                        |                          | 20.21      | 옙             |
|              | 2017-07-11                           |          | FINEONO - FINEONO (U      | AT0000000    | (02P5)                 |                        |                          | 20.21      | 옙             |
|              | 2017-07-11                           |          | FINEOND - FINEOND (J.     | AT0000000    | 10.29.1)               |                        |                          | 20.21      | 옙             |
|              | 2017-07-11                           |          | FINECINO - FINECINO (U    | AT0000000    | 0.2PD)                 |                        |                          | 20.21      | 똅             |
| 1            | Not changed                          |          | ACTESTINGEDD1 - AFEN      | K (13.C1)    |                        |                        |                          | \$00.00    | 옘             |

#### Step 4

A list of pending DebiCheck Mandates will be displayed, **select the one you want to action** and click on next.

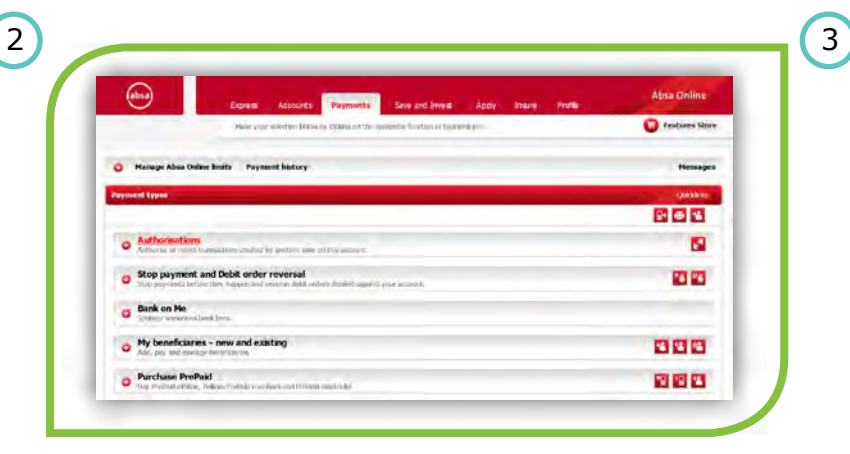

### Step 3

Select the **'Payments'** tab, and then click on the **'Authorisations'** option displayed.

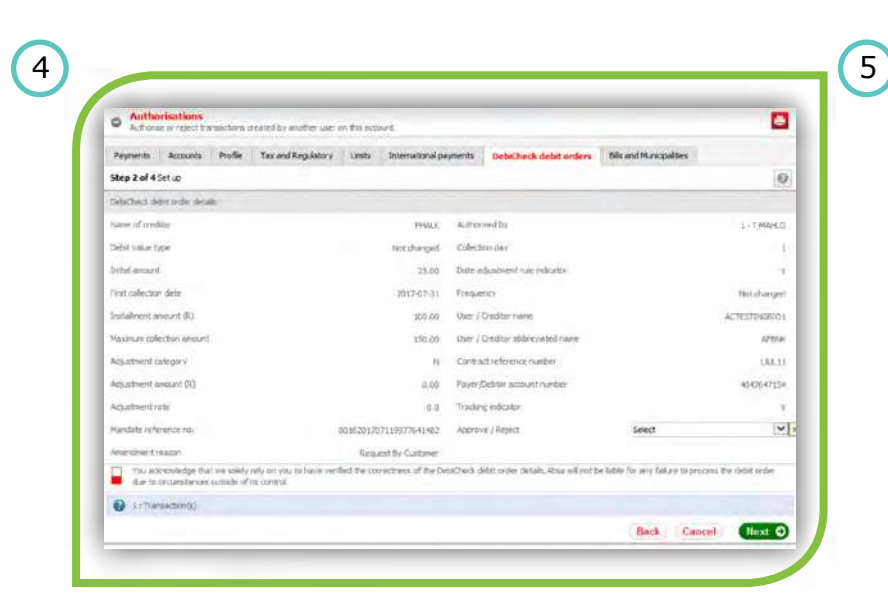

Step 5 View the details to confirm if they are correct.

### **Online banking**

6

| Payments Accounts Profile Tax         | and Regulatory Limits International pa         | ments Debit heck debit orders                | Bills and Municipalities            |
|---------------------------------------|------------------------------------------------|----------------------------------------------|-------------------------------------|
| Step 2 of 4 Setup                     |                                                |                                              | 0                                   |
| Debicheck debit order details         |                                                |                                              |                                     |
| Name of creditor                      | FHAD                                           | Authorised by                                | 1 · T NAHLO                         |
| Debit value type                      | Not changed                                    | Collectory biry                              | 1                                   |
| Intal ansunt                          | 25.00                                          | Data adjustment rule indicator               | Y                                   |
| First collection date                 | 2017-07-31                                     | Presience                                    | Not changed                         |
| (ii) Druchens Ambient (III)           | 100.00                                         | Lible / Critility name                       | ACTESTINGEDX.                       |
| Maximum collectors amount             | 150.00                                         | Usin / Creditor abbreviated name             | Arorer,                             |
| Acoustment caregory                   | N                                              | Contract reference number                    | 13.1.11                             |
| Acjustment annual (R)                 | 0.00                                           | Payer/Debrier account number                 | 4047647154                          |
| Adustrient vete                       | 0.0                                            | Tracking indicator                           | - r.                                |
| Mandate reference no.                 | 0015201707119977641482                         | Approve / Reject                             | Select Accessed the exercise        |
| Amendment reason                      | Request by Castomer                            |                                              | Reject: Incomect collection day     |
| Tou admoniedge that we paiely rely on | you to have verified the correctness of the De | oiCheck debit order details. Abua will not b | e Lable Negect: No reason specified |

#### Step 6

On the dropdown next to **Approve/Reject**, select **APPROVE** or **REJECT** and **Confirm**.

| Payments Accounts Profile T  | ax and Regulatory Limits International pa | ments DebiCheck debit orders     | Bils and Municipalities               |  |
|------------------------------|-------------------------------------------|----------------------------------|---------------------------------------|--|
| Step 4 of 4 Result           |                                           |                                  | 0                                     |  |
| DebsDhick debit order debite |                                           |                                  |                                       |  |
| Name of creditor             | PHALS:                                    | Authorised by                    | 1 - T.MAHLD                           |  |
| Delait value Type            | Not changed                               | Collection day                   |                                       |  |
| Initial amount               | 25.00                                     | Date adjustment rule indicator   | · · · · ·                             |  |
| First collection date        | 2017-07-21                                | Frequency                        | Not changed                           |  |
| Instalment amount (9)        | 100.00                                    | Une / Creditor name              | ACTESTINGERO I                        |  |
| Naximum collection amount    | 150.00                                    | User / Creditor abbreviated name | AFERA.                                |  |
| Adustment category           | н                                         | Contract reference number        | 1346.11                               |  |
| Adjustment innaurs (R)       | 0.00                                      | Payer/Debitar number             | -4047047254                           |  |
| Adjustningst (alle           | <i>0.0</i>                                | Traduing industor                | · · · · · · · · · · · · · · · · · · · |  |
| Mandale reference no         | 0015201207119977541482                    | Approver / Reject                | Accepted                              |  |
| Americament reason           | Repart By Castaner                        |                                  |                                       |  |
| You have approved the DebiC  | heck debit order                          |                                  | 2017-07-11 14:54:12                   |  |

#### Step 8

**DebiCheck Approval** will display at the bottom of your screen, select **Done** to end your transaction. (Similarly, if you selected reject, a **'Debit Order Rejected'** message will appear).

| Authors     | e or reject tra | risactions o | reated by another user o  | in this acco | sunt.                     |                        |                          |        |
|-------------|-----------------|--------------|---------------------------|--------------|---------------------------|------------------------|--------------------------|--------|
| Payments    | Accounts        | Profile      | Tax and Regulatory        | Limbs        | International payments    | DebiCheck debit orders | Bills and Municipalities |        |
| step 4 of 4 | Result          |              |                           |              |                           |                        |                          | 0      |
| SureCheck   |                 |              |                           |              |                           |                        |                          |        |
| SureCheck   | To continue re  | spond to th  | se SureCheck sent to cely | chone num    | ber ******4814 at 14:53:4 | 3                      |                          |        |
| A SureCh    | eck sent to re  | gistered cel | phone number              |              |                           |                        |                          |        |
| ou have 56  | seconds renia   | ining to sel | ect the option on your ph | one.         |                           |                        |                          |        |
|             |                 |              |                           |              |                           |                        |                          | Cancel |

#### Step 7

Continue to Verify your transaction via Surecheck.

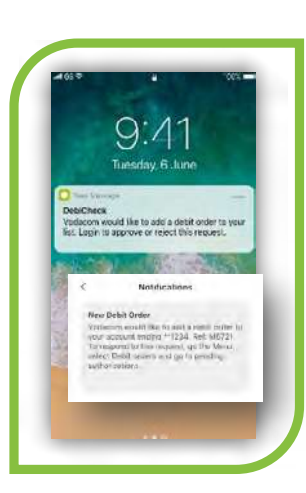

Step 1 An SMS alert will be sent to your registered phone requesting you to action a pending mandate.

1

|  | 2 |
|--|---|
|  |   |
|  |   |
|  |   |

### Step 2

4

At the Merchant, you may be requested to **review mandate information** either through the Merchant's sales portal or on the Banks Point of Sale device.

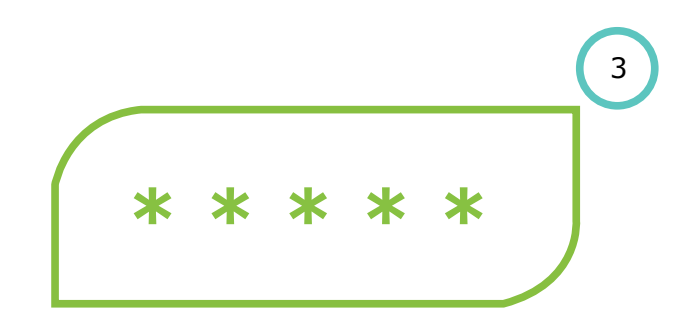

#### Step 3

If the details have been confirmed, **insert** your card in the POS device and enter your pin when prompted.

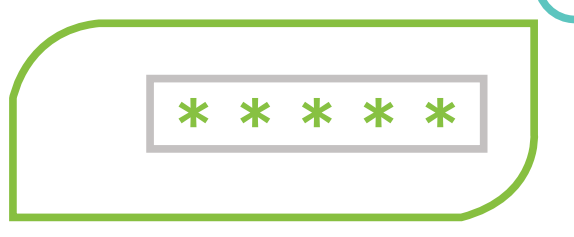

Step 4 The POS will confirm your pin.

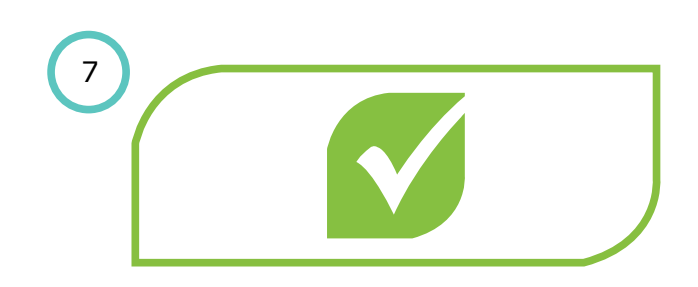

**Step 7** A confirmation SMS will be sent from Absa with the **mandate registration number**.

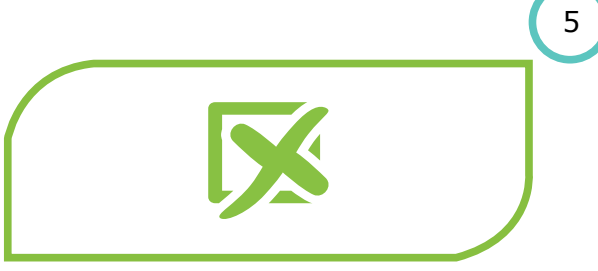

#### Step 5

If any details of the mandate do not match the DebiCheck requirements, an error message will be presented to the POS. This will have to be fixed and re-tried.

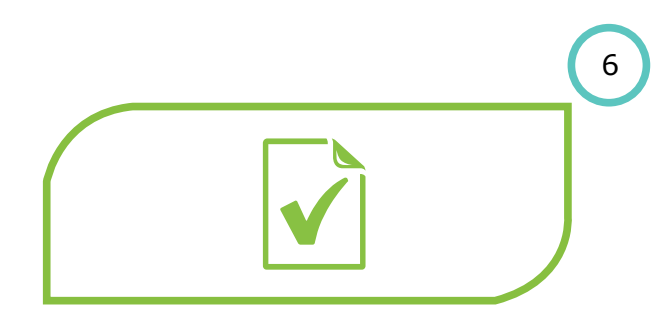

#### Step 6

If all details of the mandate match the DebiCheck requirements, the Merchant will submit the confirmation code with the mandate information to the bank for processing.

### **USSD Pull**

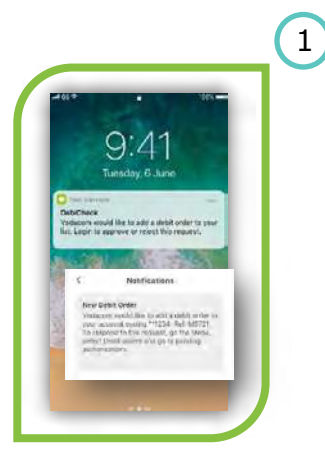

#### Step 1

An **SMS alert** will be sent to **your registered phone** requesting you to action a pending mandate.

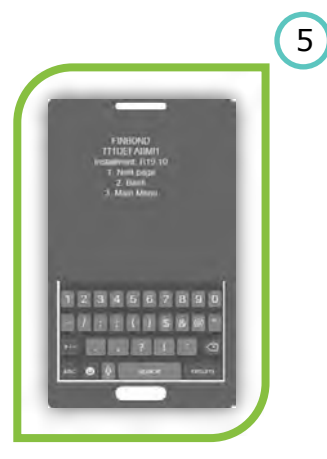

Step 5 View the details, confirm that they are correct.

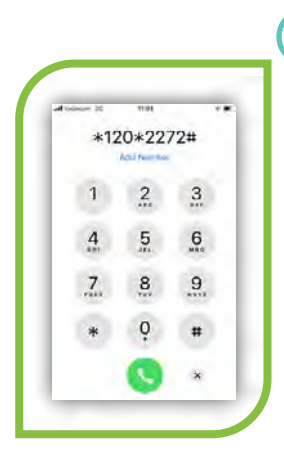

2

6

Step 2 Dial \*120\*2272# from your cellphone.

234567890

Use 1. Next Page and

on the Mandate.

2. Back to view the details

Step 6

() \$ & @

2 1 .

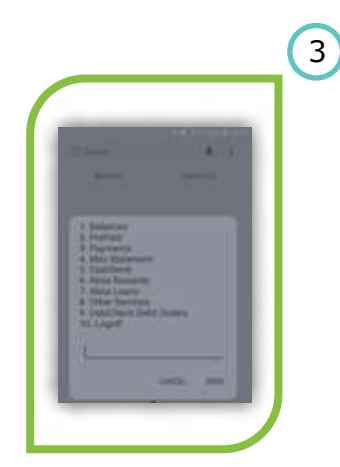

**Step 3 Select Option 9.** DebiCheck Debit Orders and reply.

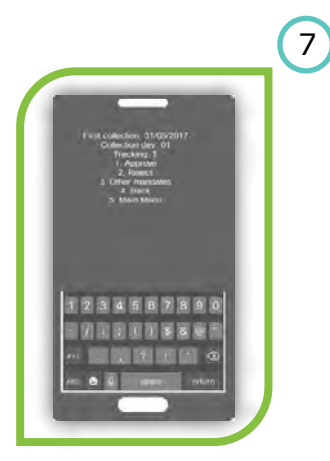

Step 7 Select 1. Approve the mandate or 2. Reject.

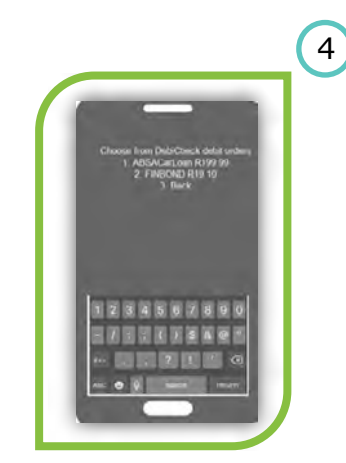

Step 4

A list of pending Mandates will display, select the one that you want to action and reply.

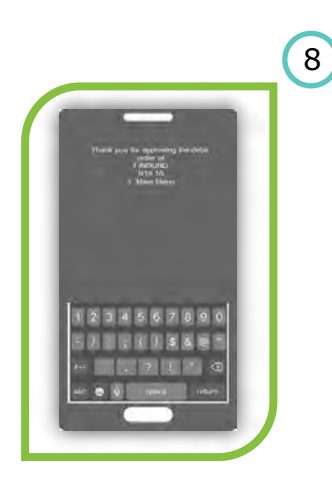

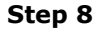

A **DebiCheck Approval / Rejection Message** will display at the top of your screen. Return to Main Menu to continue banking.

For our TT1 RT (229/230) transactions, the consumer must be logged into the USSD service before the transaction is sent to the Acquiring Bank, else we will not be able to meet the 120 second turnaround time.

### **USSD** Push

Scenario 1 - Active Banking App user with 1 device - Surecheck2 is triggered, in-app push notification is sent

### Accept

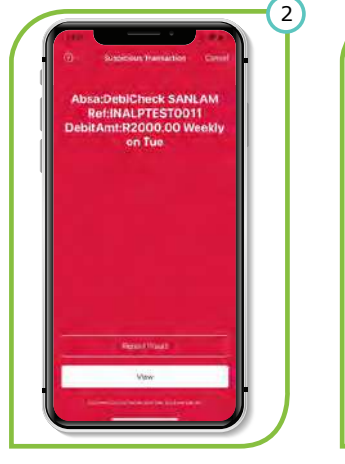

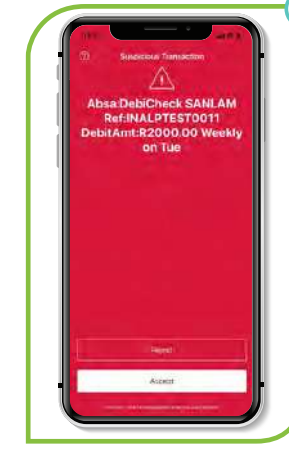

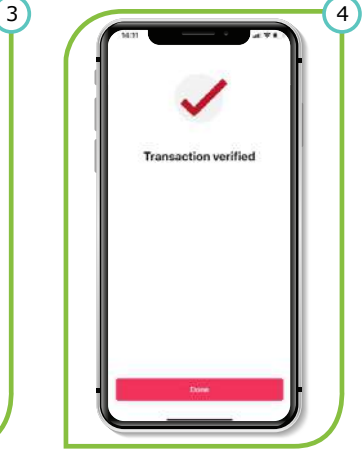

Step 3 Select Acce

Step 3 Select Accept to proceed.

ceed.

3

Step 4 Confirmation of action displayed.

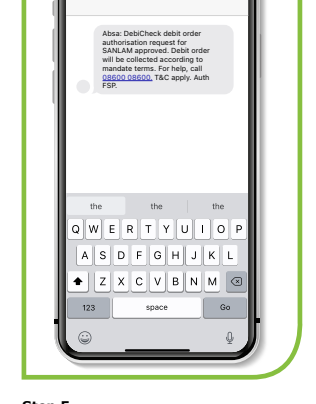

5

Step 5 Confirmation SMS message will display if mandate is Approved.

### Reject

Creditor initiates mandate.

InApp Push notifications received on

Step 1

Step 2

Step 1

Step 2

Banking App.

Creditor initiates mandate.

InApp Push notifications received on

Banking App.

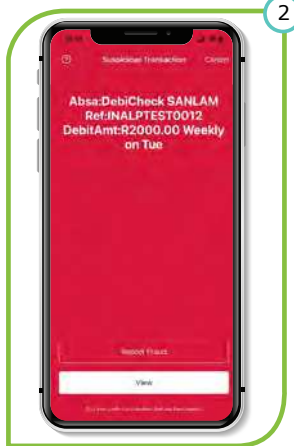

Anarodia Pananaka Anarodia Pananaka Anarodia Pananaka Anarodia Pananaka Anarodia Pananaka Pananaka P

Step 3 Selects reason for rejection to proceed.

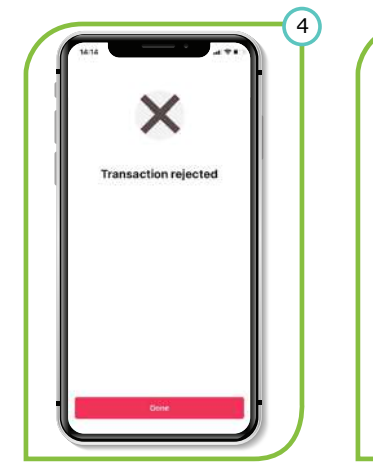

Step 4 Confirmation of action displayed.

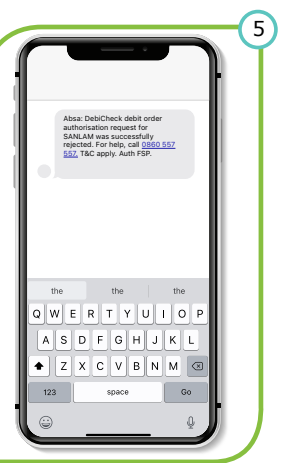

Step 5 Confirmation SMS message will display if mandate is Rejected.

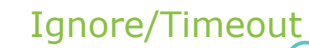

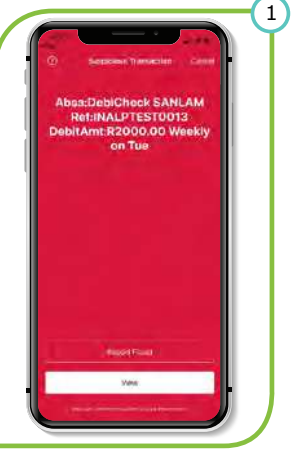

Step 1 Creditor initiates mandate. Step 2 InApp Push notifications received on Banking App.

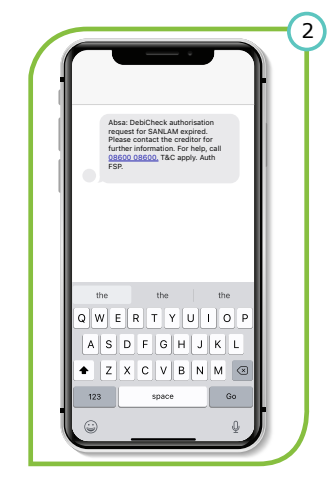

Step 5 Confirmation SMS message will display if mandate has Timed out.

### **USSD** Push

Scenario 2 - Non active Banking App user - Surecheck1 is triggered, USSD push notification is sent to user device linked cell number

4

### Accept

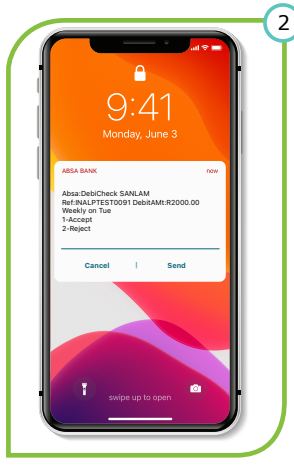

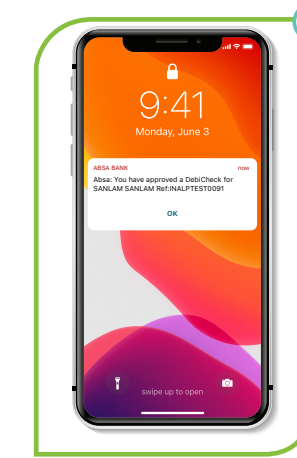

3

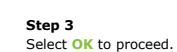

Step 4 Confirmation of action SMS displayed.

the the

123

lected according to terms. For help, call

QWERTYUIOP ASDFGHJKL ◆ZXCVBNM

space

the

Go

### Reject

Creditor initiates mandate.

Push notification on the linked cell

Step 1

Step 2

number.

Step 1

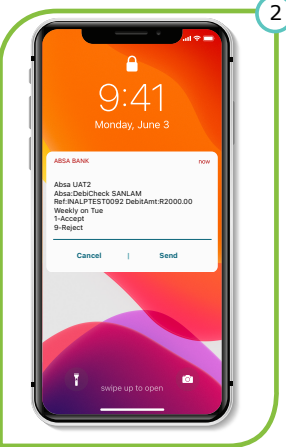

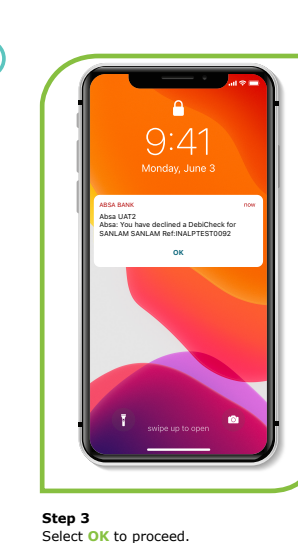

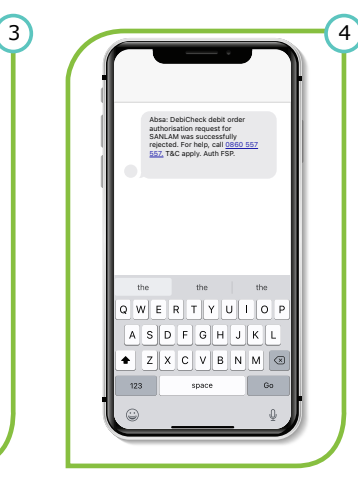

Step 4 Confirmation of action SMS displayed.

Step 2 Push notification on the linked cell number.

Creditor initiates mandate.

Scenario 3 - Multiple active device Banking App user, with same ID number

### Accept

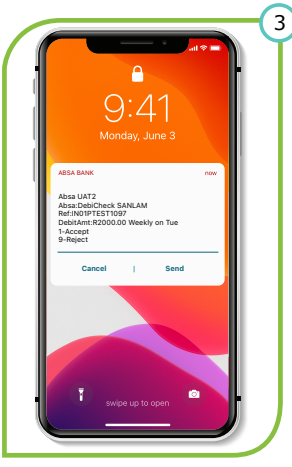

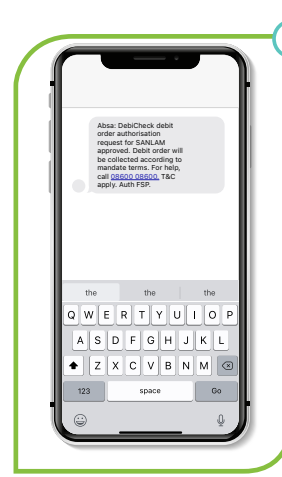

Step 1 Creditor initiates mandate. Step 2 Push notification on the linked cell number. Step 3 Customer Accepts mandate.

### Ignore/Timeout

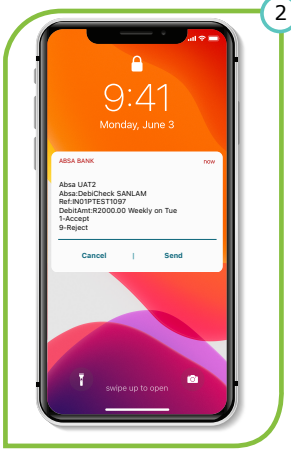

Step 1 Creditor initiates mandate. Step 2 Push notification on the linked cell number. Step 3 Customer Ignores mandate.

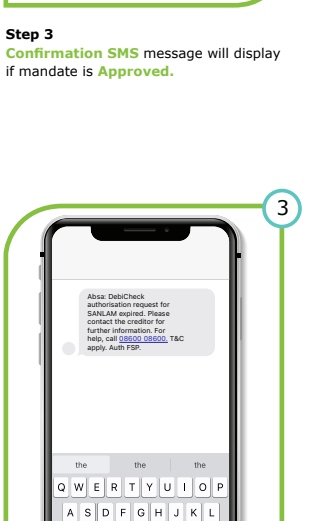

Step 3 SMS message will display if mandate has Expired.

◆ Z X C V B N M ③

space

Go

123

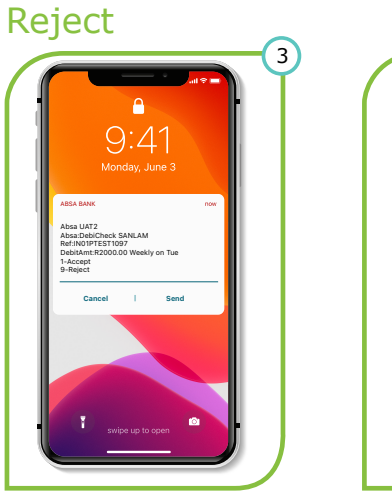

Step 1 Creditor initiates mandate. Step 2 Push notification on the linked cell number. Step 3 Customer Rejects mandate.

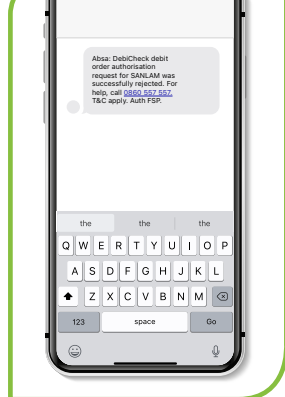

4

Step 3 SMS message will display if mandate is Rejected.

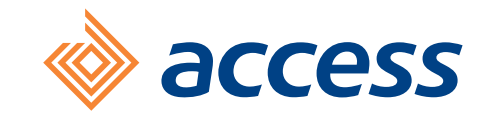

### Access Bank DebiCheck user guide

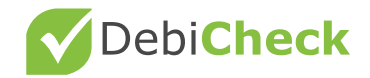

### **Access Bank**

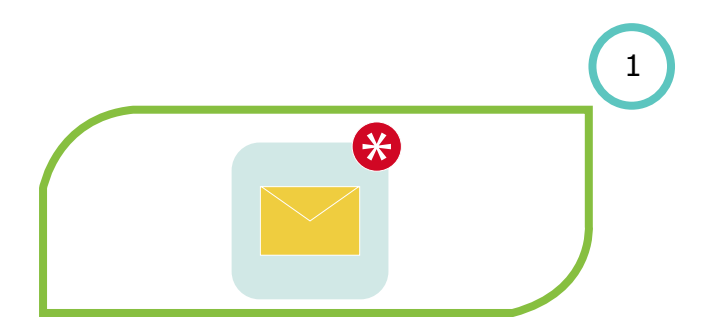

**Step 1** Receive an SMS from Access Bank.

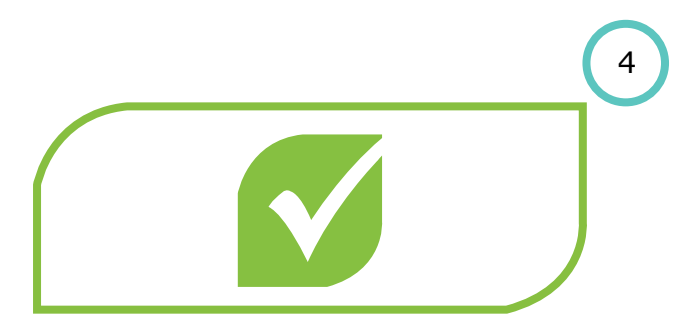

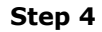

A confirmation SMS will be sent notifying you of the mandate **you approved or declined** 

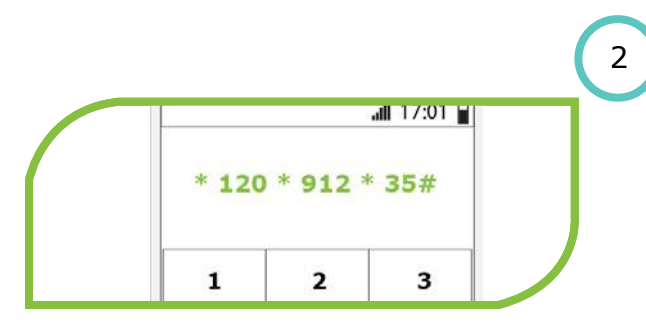

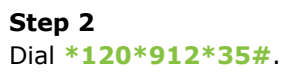

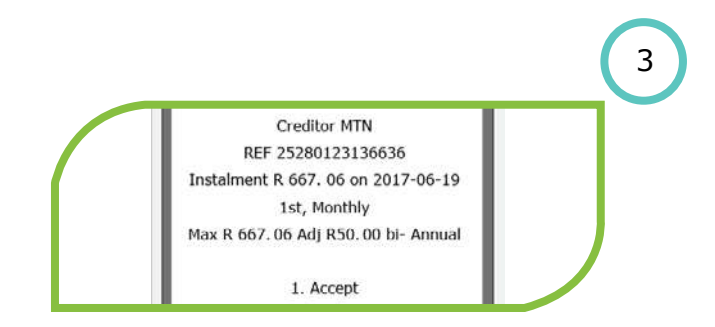

Step 3 Mandate information will be displayed. Select the option to either Approve or Decline the mandate

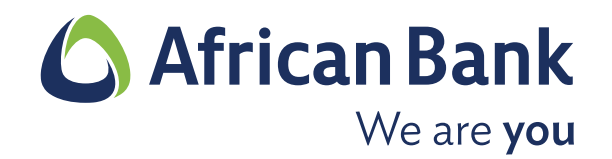

African Bank DebiCheck user guide

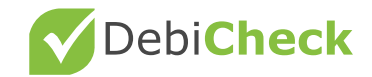

### **Banking app**

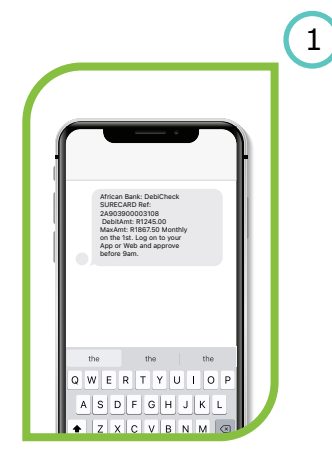

#### Step 1

An **SMS alert** will be sent to **your registered cellphone number** requesting you to action a pending mandate.

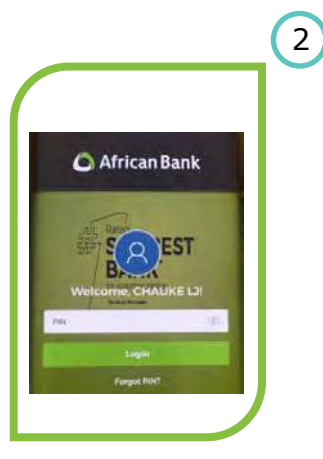

Step 2

Logon to your **Banking App** Log on to your **Banking App** with your secure login details.

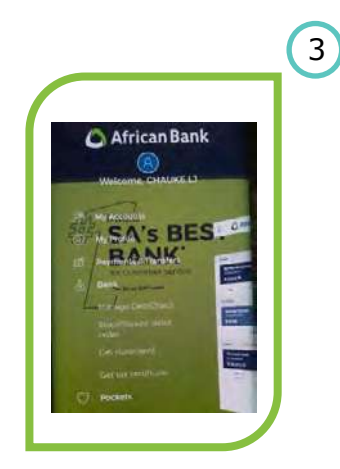

Step 3

Select the **'Bank'** tab, and then click on the **'Manage DebiCheck'** option displayed.

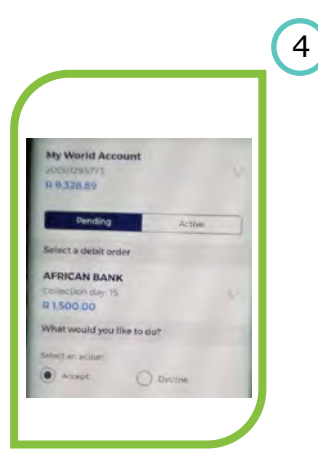

#### Step 4

A list of pending **DebiCheck mandates** will be displayed, click on **'Accept/ Decline'** on the one you want to action and click on **'Continue'**.

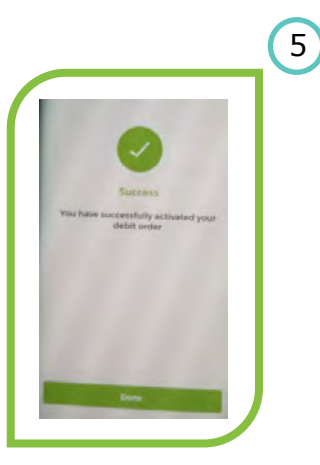

#### Step 5

Once you have **confirmed** your acceptance of the mandate on your **registered cellphone number a confirmation message** will be displayed.

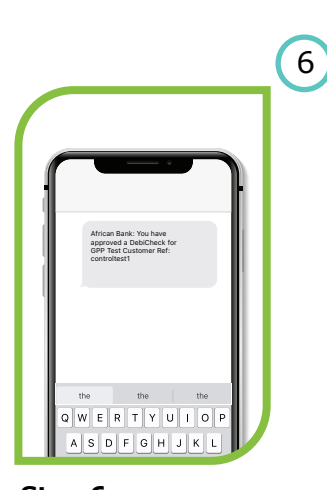

Step 6 A confirmation SMS will be sent to your registered cellphone number.

### **Branch**

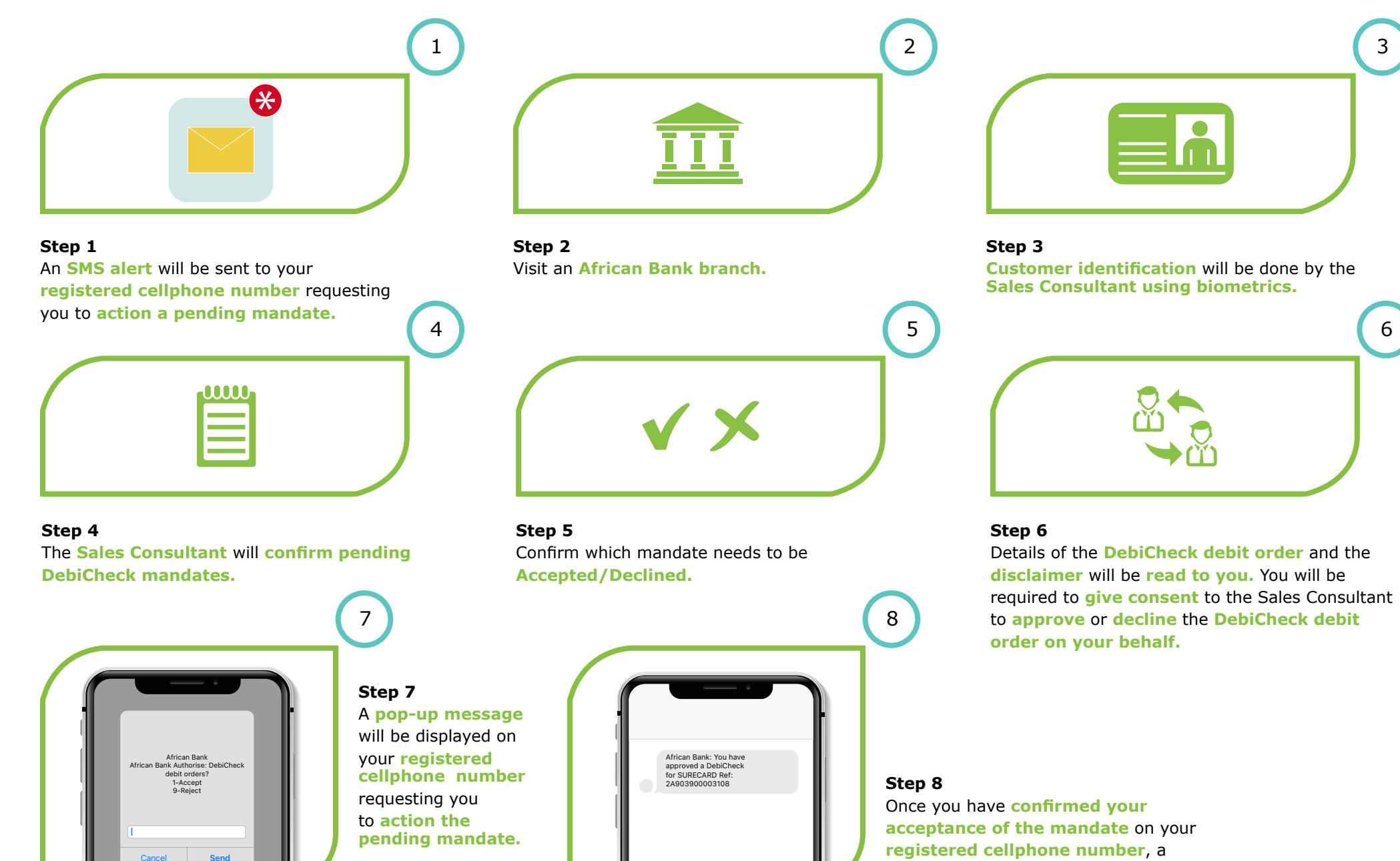

confirmation SMS will be sent to you.

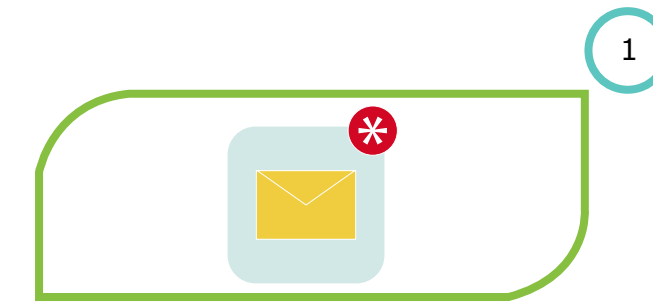

Step 1 An SMS alert will be sent to your registered cellphone number requesting you to action a pending mandate.

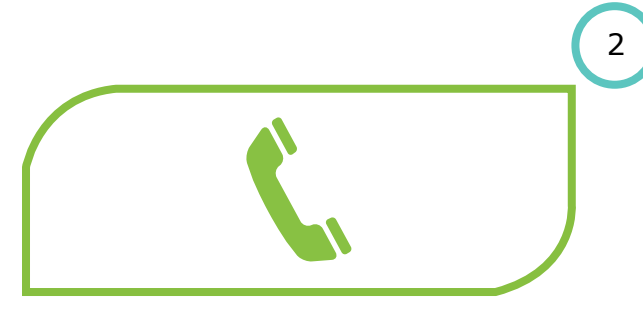

Step 2 Dial Dial 086 112 3456.

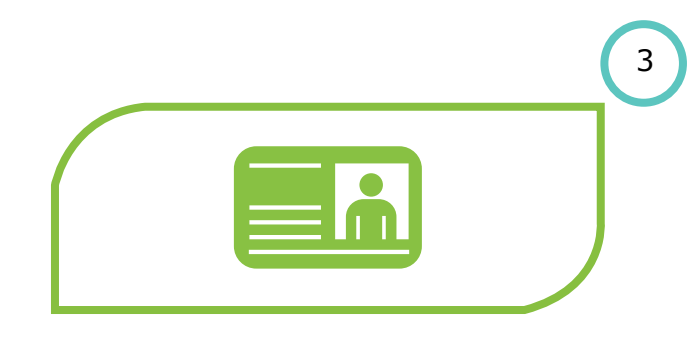

### Step 3

A Contact Centre consultant will **verify your identity** by a **randomised process** that will require you to **confirm your personal information.** 

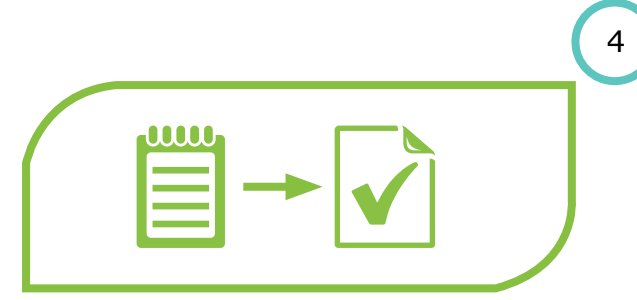

#### Step 4

Details of the DebiCheck debit order will be read to you. You will be required to give consent to the contact centre agent to approve or decline the DebiCheck debit order on your behalf.

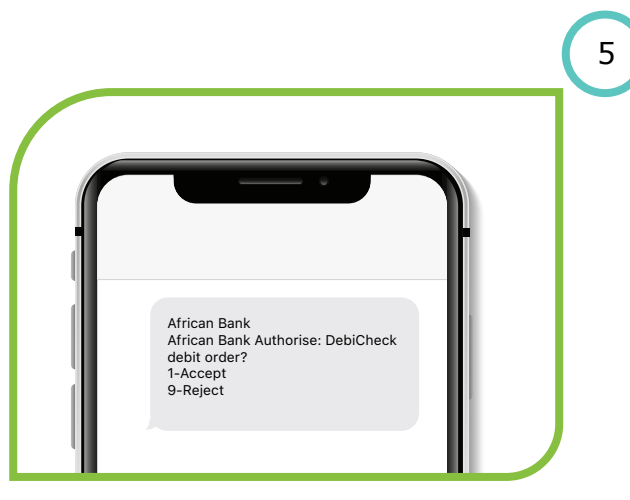

#### Step 5

A **pop-up message** will be displayed on your **registered cellphone number** requesting you to **action the pending mandate.** 

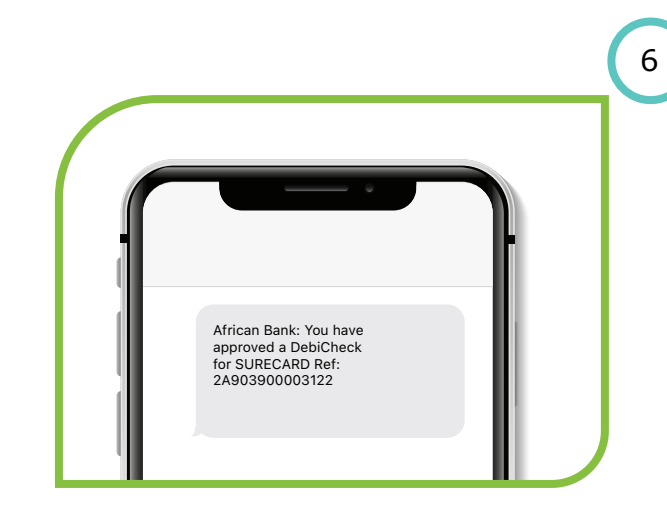

#### Step 6

Once you have confirmed your acceptance of the mandate on your registered cellphone number, a confirmation SMS will be sent to you.

### **Online Banking**

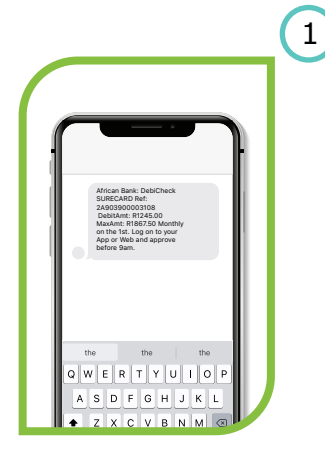

An SMS alert will be

cellphone number

a pending mandate.

sent to your registered

requesting you to action

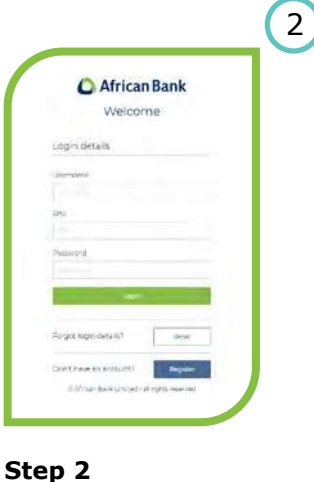

Log on to your African

**Bank Internet** 

**Banking** with your

secure login details.

#### African Bank CHAUKE LT Internet Banking C 0861173 456 Apply My Accounts Payments & Transfers Bank Manage Pockets Cards Loans Investments Insurance Debit order Credit card Account documents Bank Open a bank account Manage DebiCheck Apply for a credit card Get statement Apply for a credit card limit increase Stop or dispute debit orders Get account details Debit order switching Get settlement quote Pay my credit card Debit order switch progress Cet paid-up letter Get tax certificate

#### Step 3

Select the **'Bank'** tab, and then click on the **'Manage DebiCheck'** option displayed.

 Pending
 Active

 Service provider
 Contract reference
 Instalment amount
 Collection day
 Prequency
 Customer account number
 Accept
 Decline

 SURECARD
 2A903900003107
 R23L00
 1
 MNTH
 61117293354
 0
 0

 SURECARD
 2A903900003108
 R1 245.00
 1
 MNTH
 G1117293354
 0
 0

 Curricul
 Continue

#### Step 4

Step 1

A list of pending DebiCheck Mandates will be displayed, click on 'Accept/Decline' on the one you want to action and click on 'Continue'.

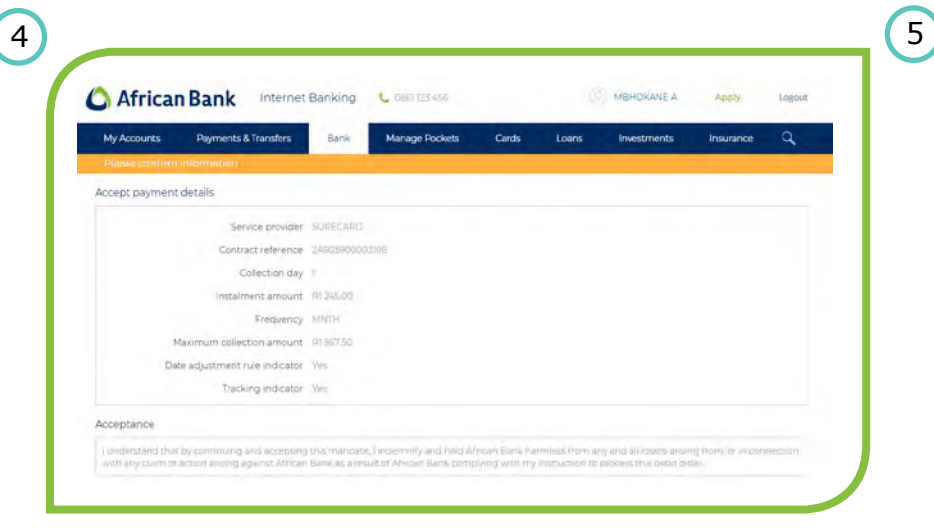

Step 5 View the details to confirm if they are correct.

3

Logout

Q

### **Online Banking**

| Acceptance                                                                                                    |                                                                                              |                                                                                                    |                                                                                                    |
|----------------------------------------------------------------------------------------------------|----------------------------------------------------------------------------------------------|----------------------------------------------------------------------------------------------------|----------------------------------------------------------------------------------------------------|
| l understand that by continuing and accepting this mandate. I indemnify and with any claim or action ansing against African Bank as a result of African Ban | hold African Bank harmless from any and all<br>k complying with my instruction to process ti | losses ansing from<br>his debit order.                                                                                                    | or in connection                                                                                                    |
|                                                                                                    |                                                                                              | and the second second se | and the second second se |

### Step 6

Click on **'Continue'** after reading the disclaimer.

|                    |                                                                                                |                              | 1 |
|--------------------|------------------------------------------------------------------------------------------------|------------------------------|---|
|                    |                                                                                                |                              |   |
| A message h<br>wit | as been sent to your mobile phone. Please ac<br>hin 1 minute in order to continue with this op | ccept the prompt<br>eration. | L |

### Arcan Bank Arican Bank Bolicheck delit corten? B-Reget B-Reget B-Reget B-Reget B-Reget

### Step 7

A **pop-up message** will be displayed on your **cellphone** with your **registered number**, requesting you to **action the pending mandate**.

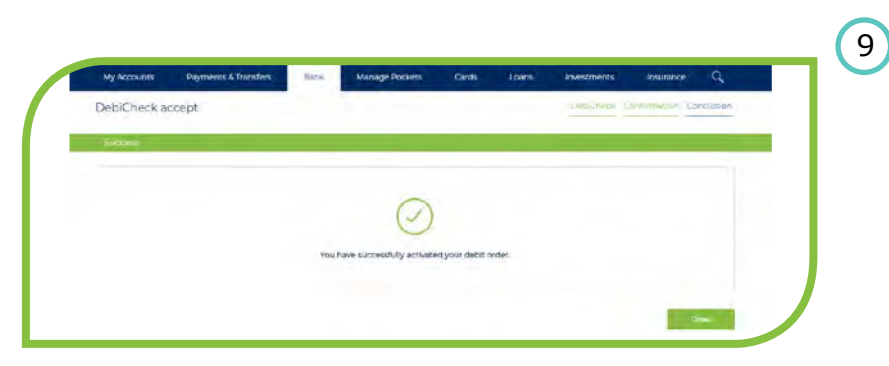

#### Step 9

Once you have **confirmed** your acceptance of the mandate on your **registered cellphone number** a **confirmation message** will be displayed. Click on **'Done'.** 

#### Step 8

Select **option 1 to accept** the debit order mandate, or select **option 9 to reject** the debit order mandate. Click on **SEND** to proceed.

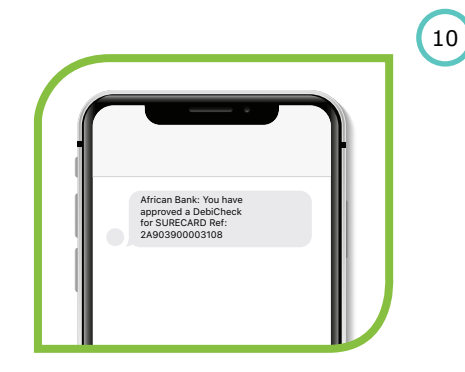

#### Step 10

A confirmation SMS will be sent to your registered cellphone number.

POS

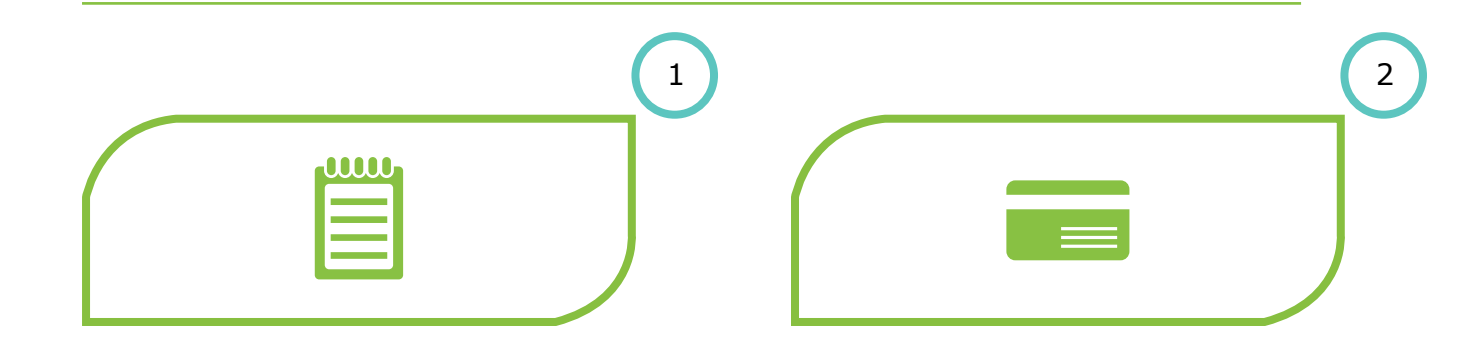

#### Step 1

At the Merchant, the customer may be requested to review mandate information through the Merchant's sales portal.

#### Step 2

When the Merchant has captured the **required Mandate information** on the POS device, the customer will be **requested to insert a debit card** in the **POS device and enter Pin** when prompted.

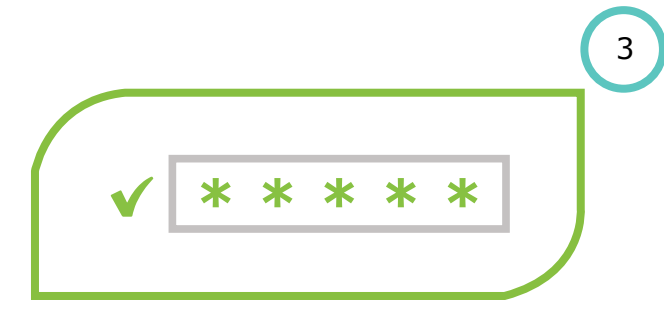

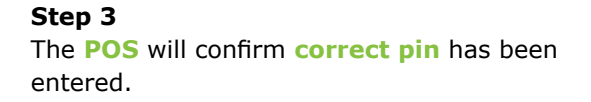

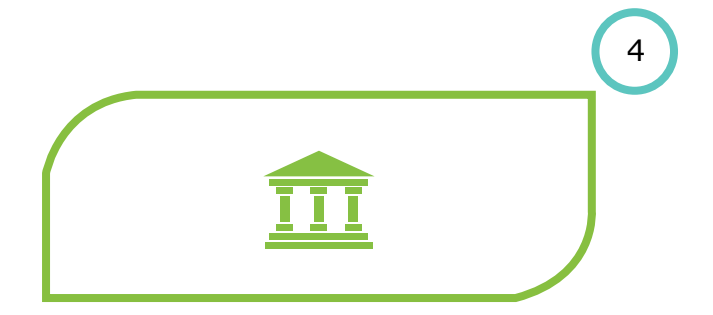

#### Step 4

If the details of the Mandate match the DebiCheck requirements, the customers' bank will provide a MAC code to the Merchant.

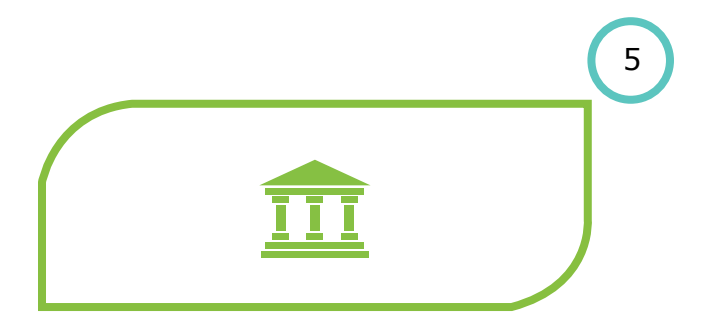

Step 5

The Merchant will submit the MAC code with the Mandate information to the customers bank to register the mandate.

### **USSD** Push

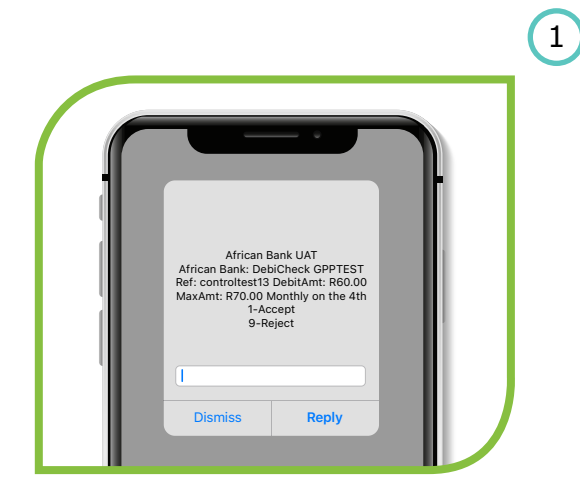

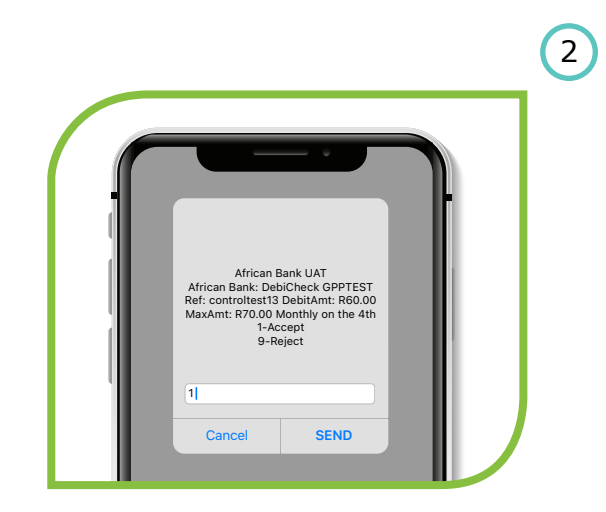

African Bank: You have approved a DebiCheck for Gpp short0 Ref: controltest 14

Reply

Dismiss

#### Step 1

A USSD push alert will be sent to your registered cellphone number requesting you to action a pending mandate.

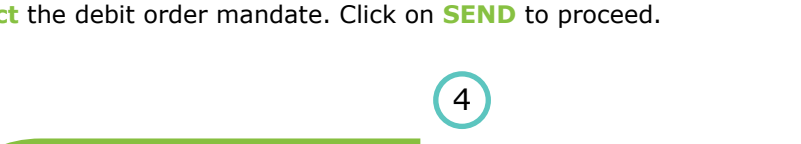

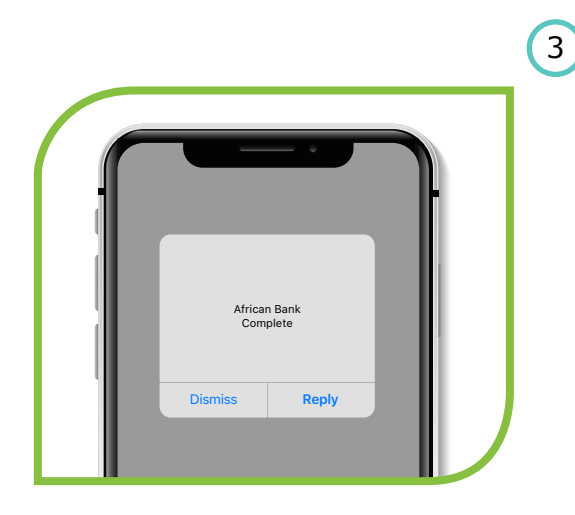

#### **Step 3** Confirmation regarding the approved/declined mandate will be **displayed**.

### Step 4

Step 2

Once you have **confirmed** your **acceptance** of the mandate, a **confirmation SMS** will be sent to your **registered cellphone number**.

Select **option 1 to accept** the debit order mandate, or select **option 9 to reject** the debit order mandate. Click on **SEND** to proceed.

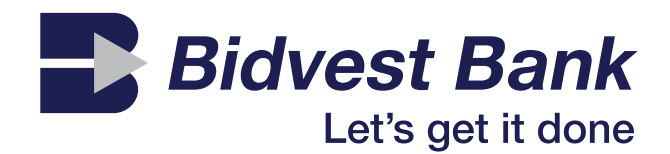

### Bidvest Bank DebiCheck user guide

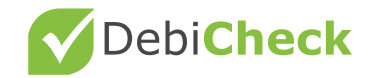

### **Bidvest Bank**

### **Banking App**

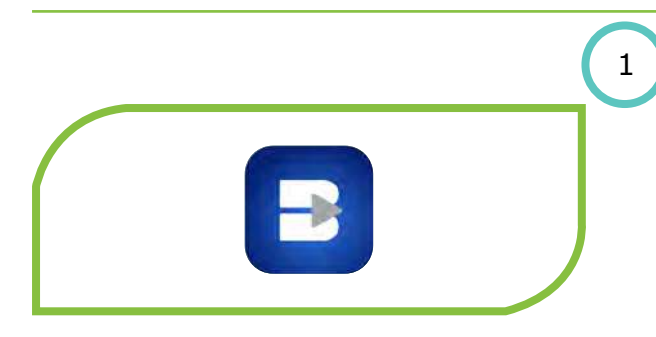

Step 1 Launch the Bidvest App

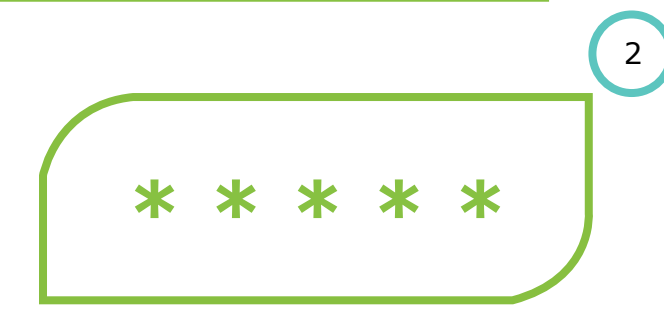

### Step 2

Login by entering your **App PIN** or by **Biometric Login** 

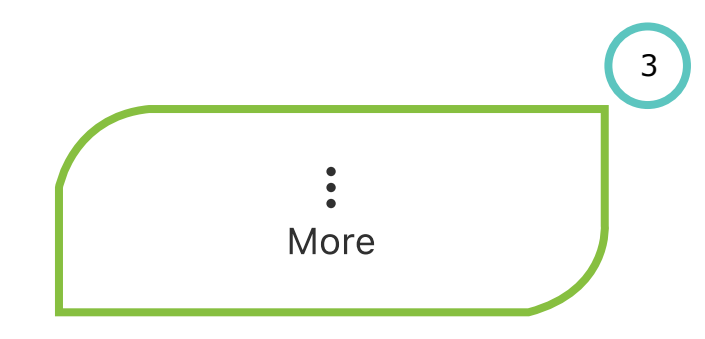

### Step 3

Next to transfer on the bottom right corner client will click on the 3 stripes to open all option

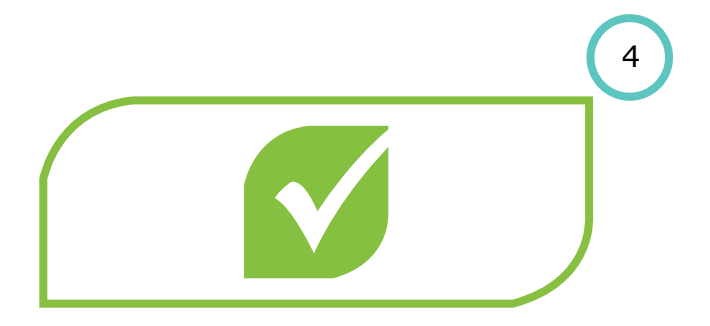

Step 4

Select DebiCheck Mandate where the client can view pending mandates and **accept or decline the Debicheck mandate** 

# 5

### Step 5

The debit order will be processed as per clients request and a confirmation screen will be displayed

### **Bidvest Bank**

### **Online banking**

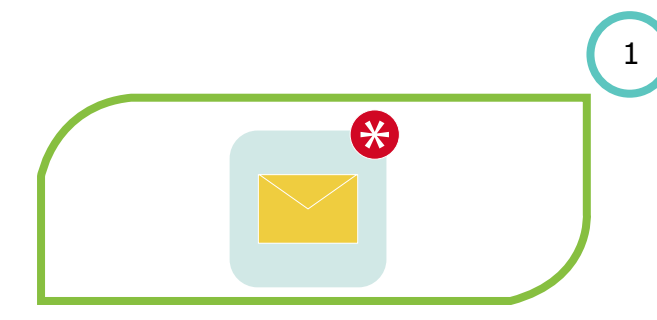

Step 1

Receive an SMS from Bidvest Bank stating you will receive a USSD message to accept/decline an outstanding mandate.

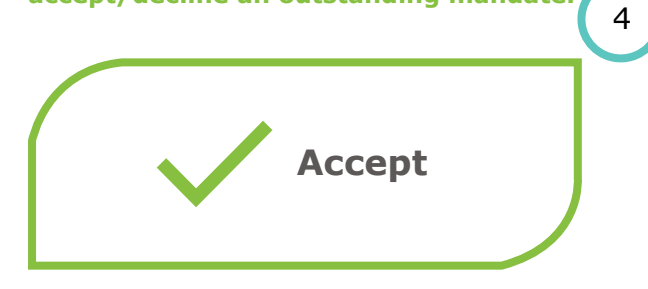

#### Step 4

Once you have confirmed that the mandate details are correct, **accept the mandate**.

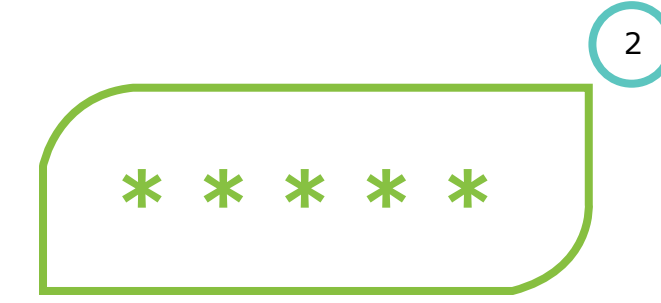

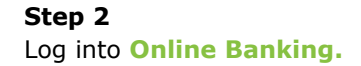

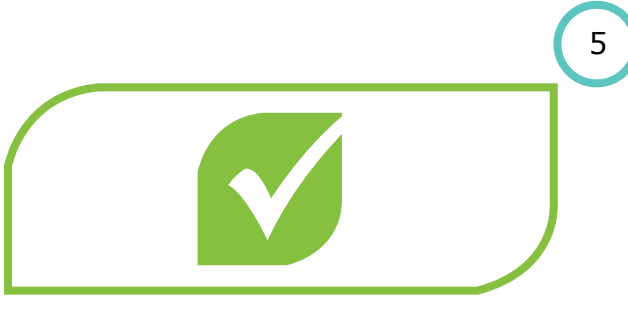

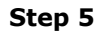

Once you have confirmed your acceptance of the mandate **a confirmation message will be displayed.** 

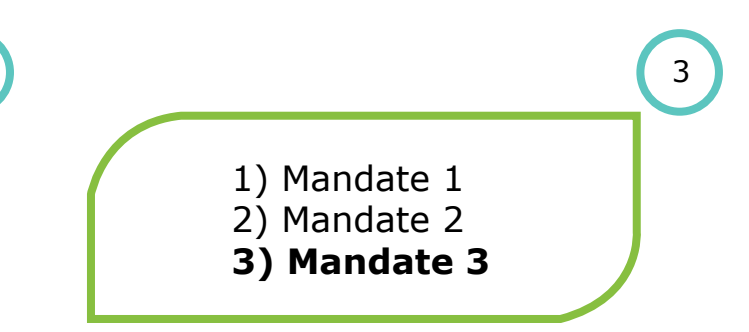

### Step 3

Navigate to **Mandate Management.** Here you will be able to search new mandates and view their details.

29

### **Bidvest Bank**

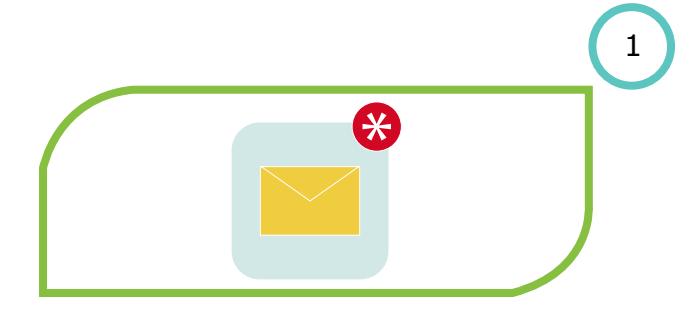

#### Step 1

Receive an SMS from Bidvest Bank stating you will receive a USSD message to accept/decline an outstanding mandate. 4

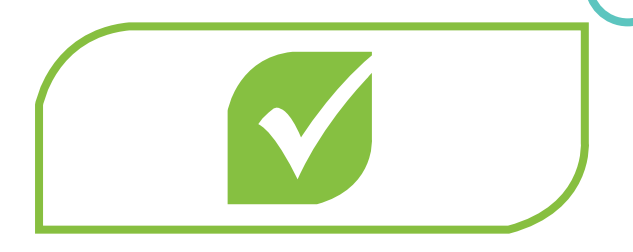

Step 4 A confirmation message will appear displaying your decision to accept or decline.

### Good day,

You have mandates awaiting your approval

### Step 2

A USSD message will pop up displaying the mandate that needs to be accepted/declined. Select option 1 to accept and option 2 to 5 decline.

Debi**Check** 

#### Step 5

You will receive a confirmation SMS displaying your decision to accept or decline.

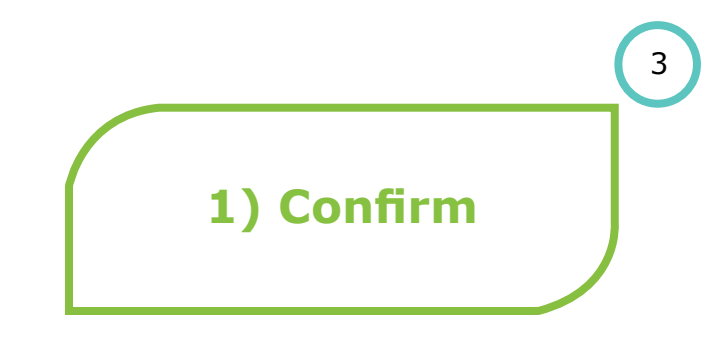

#### Step 3

2

A confirmation message wlll be displayed. Select option 1 to confirm and option 9 to cancel.

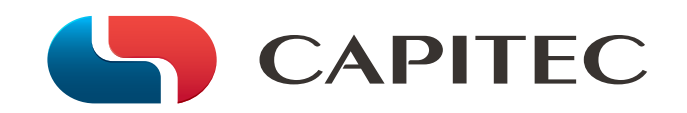

### Capitec DebiCheck user guide

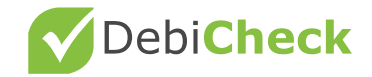

### Capitec

### **Banking app**

#### Contact - 086 010 2043

\* Alternate flow

Approve and Decline a pending DebiCheck

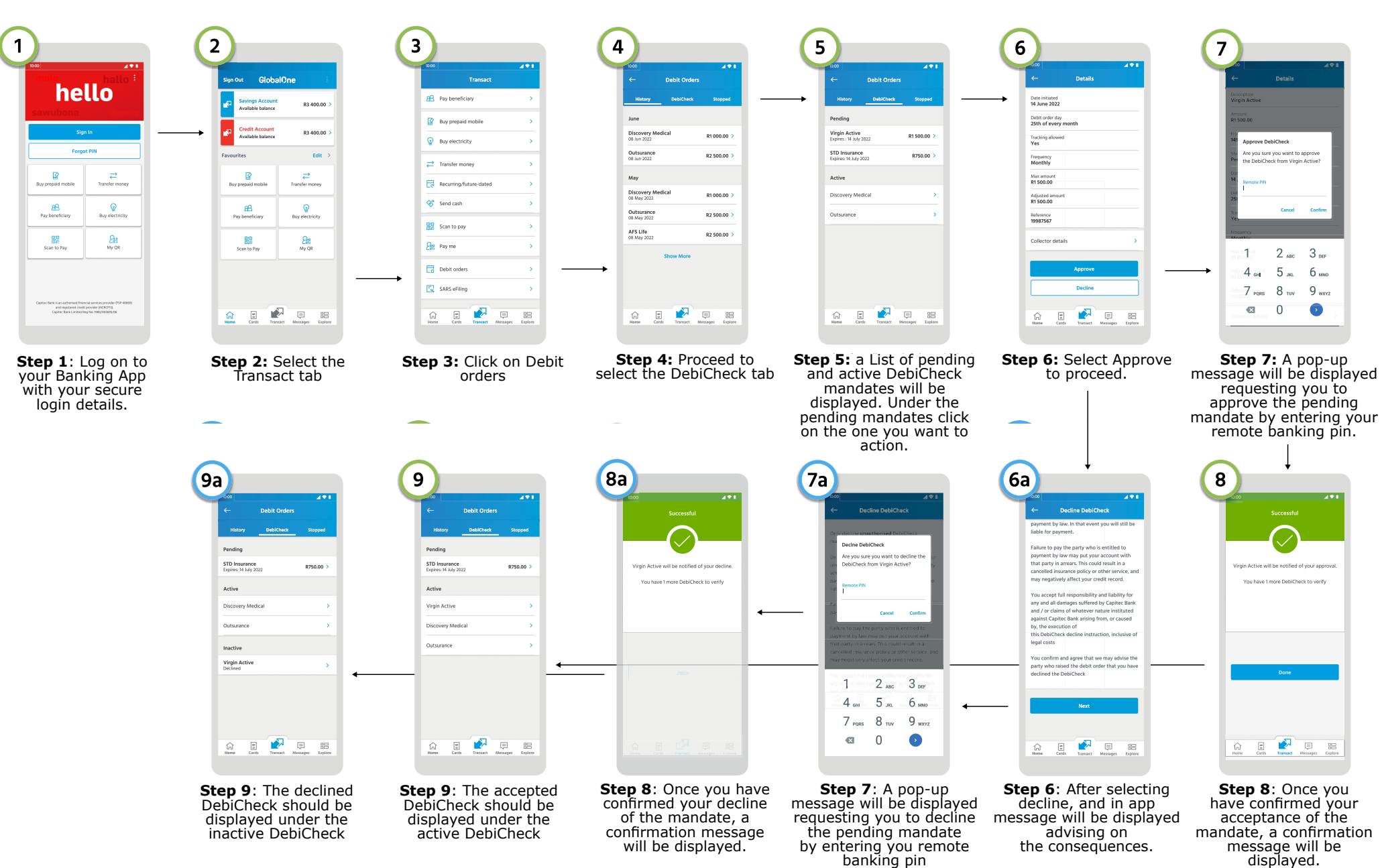

### **Banking app**

#### Contact - 086 010 2043

Alternate flow

### **Notification and Important Notice**

1

Step 1: An SMS alert will be sent to your registered cellphone number requesting you to action a pending mandate.

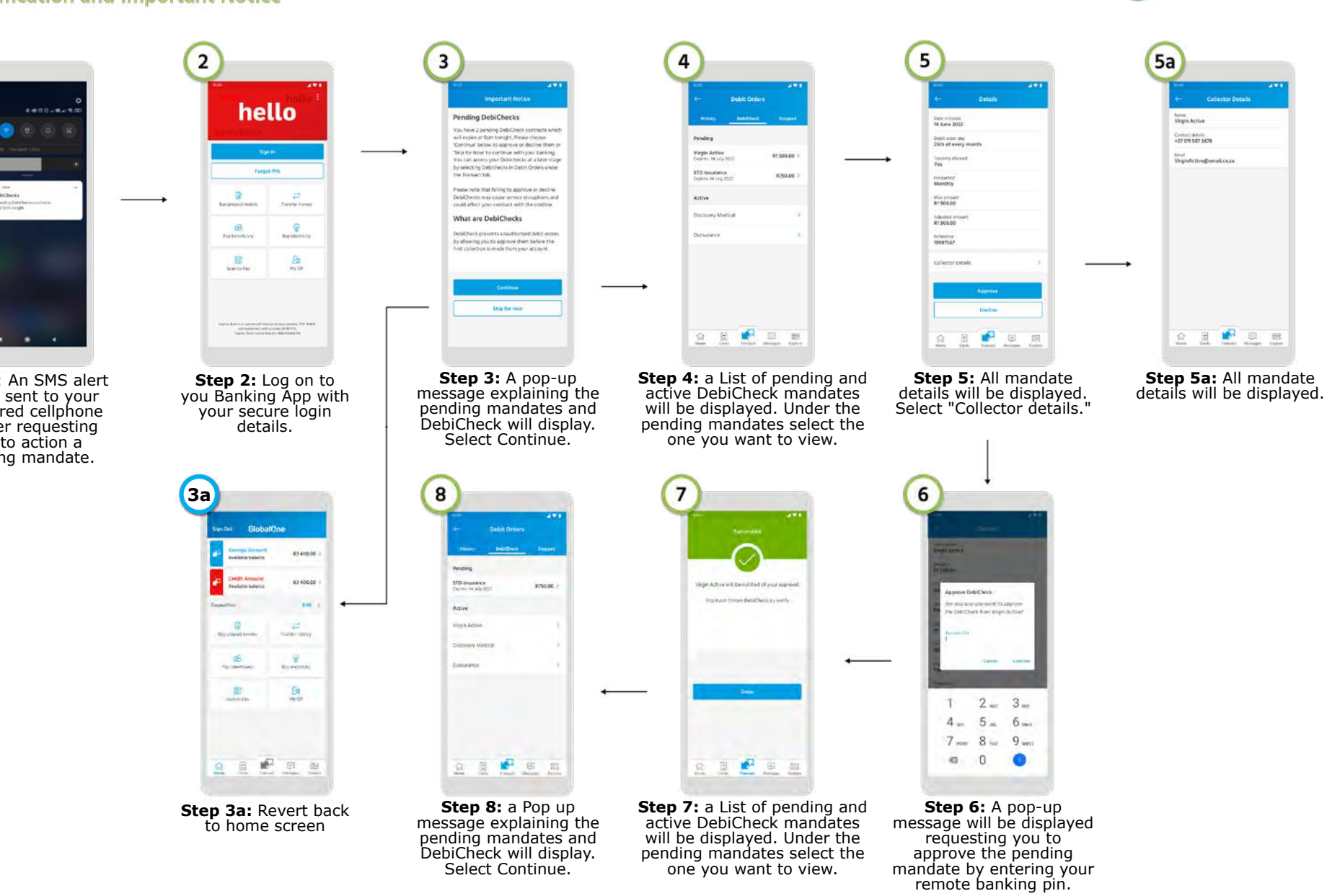

one you want to view.

Select Continue.

| Capitec                                                                                                    |                                                                                                    | Bank                                                                                                    | king app                                                                                                    | Co                                                                                                    | ontact - 086 010 2043                                                                                                    |
|----------------------------------------------------------------------------------------------------|----------------------------------------------------------------------------------------------------|----------------------------------------------------------------------------------------------------|----------------------------------------------------------------------------------------------------|----------------------------------------------------------------------------------------------------|----------------------------------------------------------------------------------------------------|
| Active                                                                                                    |                                                                                                    |                                                                                                    | Expired / Decline                                                                                                    | ed (                                                                                                    | Alternate flow                                                                                                    |
| U       U                                                                                                    | 2000       2000         2000       2000         2000       2000         2000       2000         2000       2000         2000       2000         2000       2000         2000       2000         2000       2000         2000       2000         2000       2000         2000       2000         2000       2000         2000       2000         2000       2000         2000       2000         2000       2000         2000       2000         2000       2000         2000       2000         2000       2000         2000       2000         2000       2000         2000       2000         2000       2000         2000       2000         2000       2000         2000       2000         2000       2000         2000       2000         2000       2000         2000       2000         2000       2000         2000       2000         2000 <td>Image: State State</td> <td>total       Total         total       Deskt Orders         total       Total         total       Deskt Orders         total       Total         Deskt Orders       Total         Deskt Orders       Total         Deskt Orders       Total         Deskt Orders       Orders         Discovery Midical       Orders         Ordersence       Ordersence         Discovery Midical       Ordersence         Discovery Midical       &lt;</td> <td>Image: Contract of the contract of the contra</td> <td>A construction of the second second s</td> | Image: State State | total       Total         total       Deskt Orders         total       Total         total       Deskt Orders         total       Total         Deskt Orders       Total         Deskt Orders       Total         Deskt Orders       Total         Deskt Orders       Orders         Discovery Midical       Orders         Ordersence       Ordersence         Discovery Midical       Ordersence         Discovery Midical       < | Image: Contract of the contract of the contra | A construction of the second second s |
| Alterna Carde Toronact Hermogen Experime                                                                                                    | Carlos El Managero El Managero Estatorio                                                                                                    | An E Former Epiter                                                                                                    | Harmen Cardo Terretor Mensione Equipore                                                                                                    | fair the formation to the formation                                                                                                    | Interes Cardio Vinenacia Messingen Equiver                                                                                                    |
| Step 1: Select active<br>DebiCheck mandate you<br>wish to view.                                                                                                    | <b>Step 2:</b> Select collectors<br>details, status of mandate<br>will be active. Date<br>Initiated will be displayed                                                                                                    | Step 3: Collectors details will be displayed.                                                                                                    | <b>Step 1:</b> Select declined<br>DebiCheck Mandate<br>you wish to view.                                                                                                    | Step 2: Select collectors<br>details, status of mandate<br>will be inactive. Date<br>declined will be displayed.                                                                                                    | Step 3: Collectors details<br>will be displayed                                                                                                    |
| Suspended                                                                                                    |                                                                                                    |                                                                                                    |                                                                                                    |                                                                                                    | Note: Message will be displayed<br>at bottom of screen to contact<br>service provider to resend the<br>mandate.                                                                                                    |
| V     V     V     V     V     V     V     V     V     V     V     V     V     V     V     V     V     V     V     V     V     V     V     V     V     V     V     V     V     V     V     V     V     V     V     V     V     V     V     V     V     V     V     V     V     V     V      V     V     V     V     V     V     V     V     V     V     V </td <td>Image: Contract of the contract of the contract</td> <td></td> <td></td> <td>Var     Var     Var</td> <td>v       v       v</td> | Image: Contract of the contract of the contract                                                                                                    |                                                                                                    |                                                                                                    | Var     Var                                                                                                    | v       v                                                                                                    |
| <b>Step 1</b> : Select<br>suspended DebiCheck<br>Mandate you wish to<br>view.                                                                                                    | Step 2: Select collectors<br>details, status of mandate<br>will be inactive. Date<br>suspended will be displayed.                                                                                                    |                                                                                                    |                                                                                                    | Step 2a: Select<br>collectors details, status<br>of mandate will be<br>inactive. Date expired will<br>be displayed.                                                                                                    | <b>Step 3a</b> : Collectors details will be displayed.                                                                                                    |

### Capitec

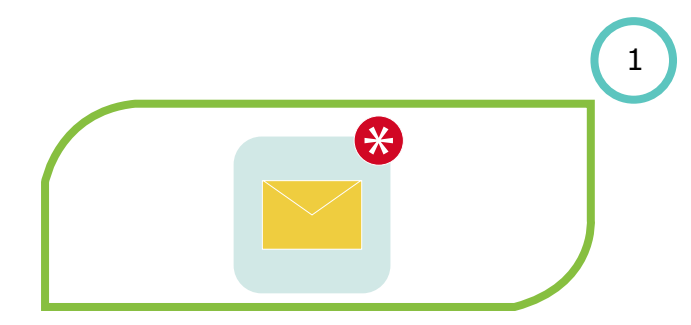

Step 1

Receive an SMS from Capitec stating **you** have a mandate to authenticate/approve.

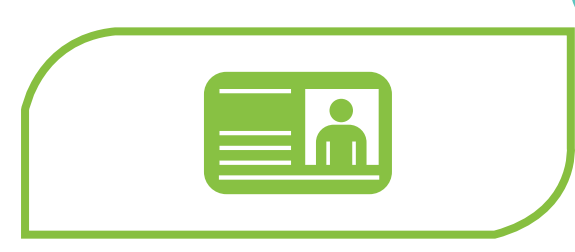

### Step 4

**Identification** will be done by the Service Consultant using biometrics

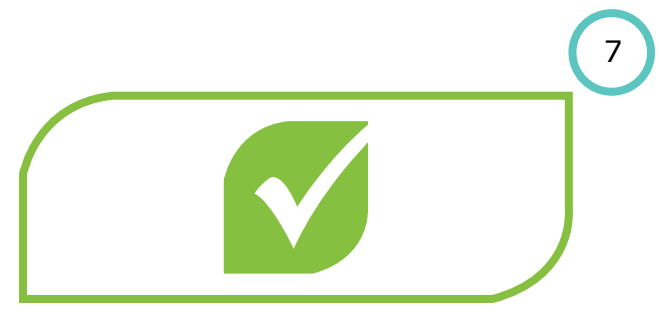

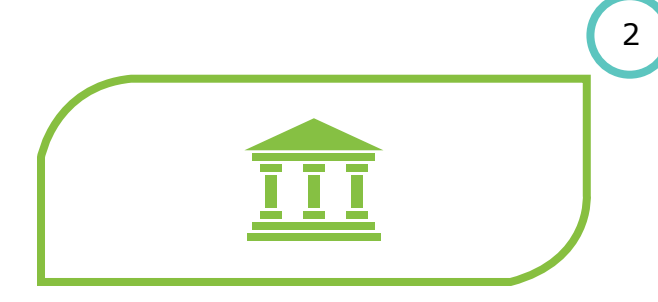

Step 2 Visit a Capitec branch.

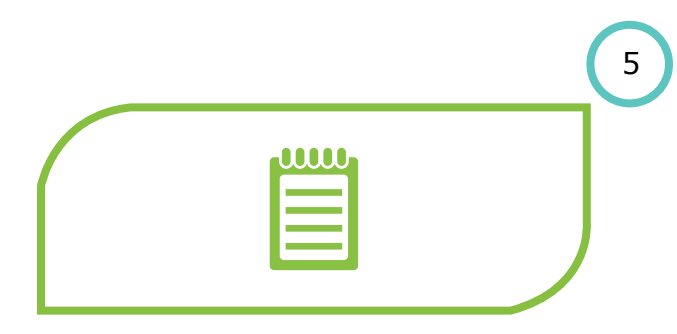

Step 5

4

The Service Consultant will display pending DebiCheck mandates.

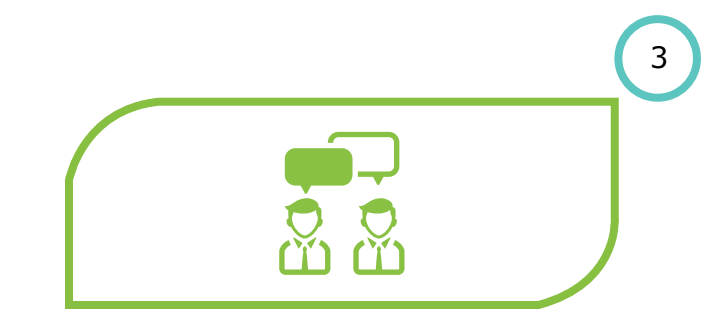

### Step 3

Inform Client Service Champion (CSC) that you want to approve a DebiCheck debit order.

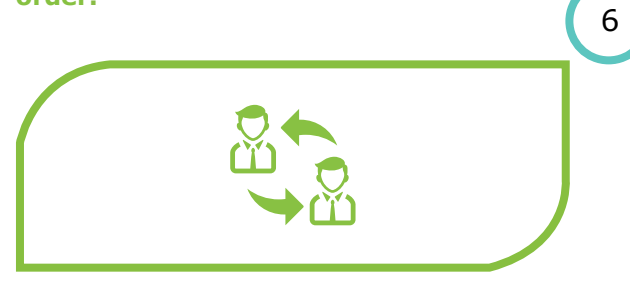

Step 6 Confirm which mandate needs to be Accepted/ declined

### Capitec

### **Contact centre**

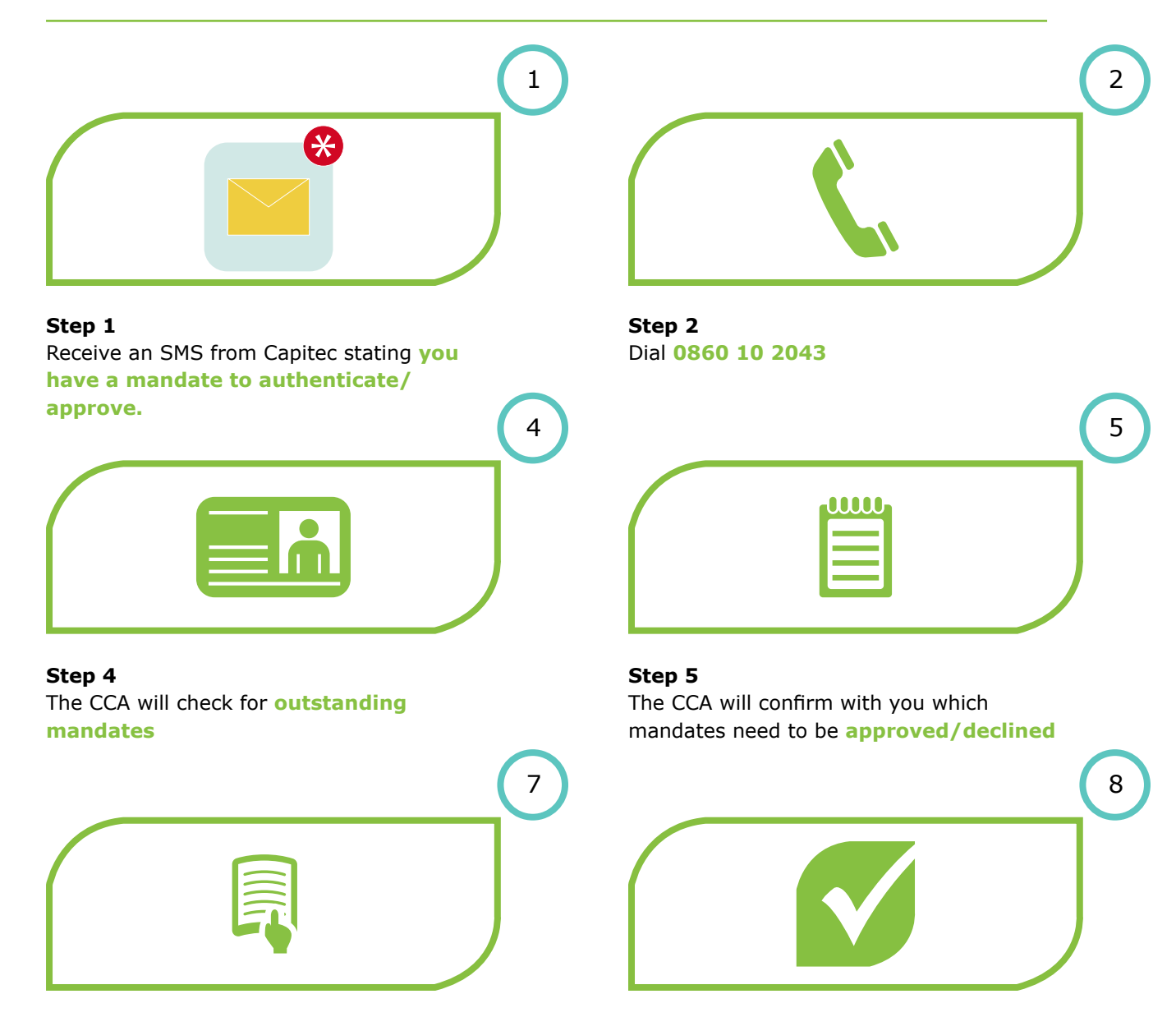

Step 7 The CCA will then read out a disclaimer **Step 8** The CCA will complete the transaction by clicking on **transmit** 

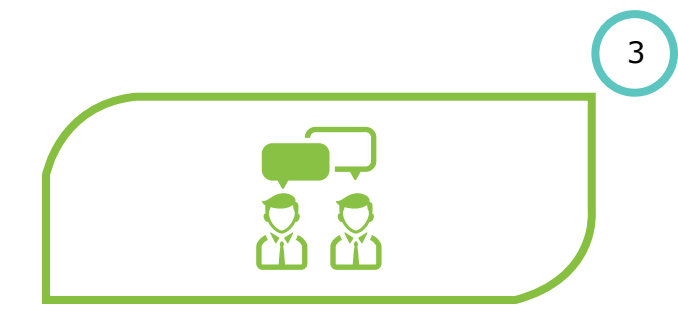

### Step 3 Inform Contact Centre Agent (CCA) that you want to approve/decline a DebiCheck mandate.

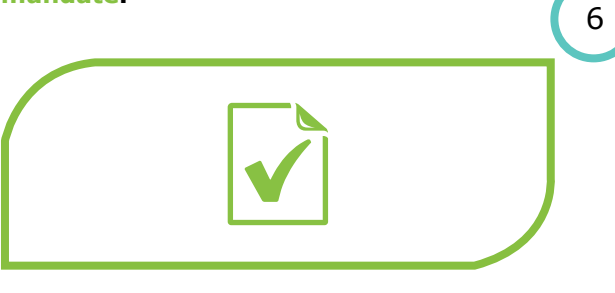

Step 6 The CCA will select the mandate that you want approved/declined
# **Online Banking - Accept**

| remote banking                                                                                                    |                                                                                                    |                                                                                                    |
|----------------------------------------------------------------------------------------------------|----------------------------------------------------------------------------------------------------|----------------------------------------------------------------------------------------------------|
| remote banking                                                                                                    |                                                                                                    |                                                                                                    |
| Auson former/openation<br>Parameter Beneric P(s)<br>Want to<br>> area<br>Security<br>Teating projector<br>Teating projector<br>Teating | Security Baselics     4. A second second secon            |                                                                                                    |
|                                                                                                    | Ansate Security<br>Want to<br>Security<br>Teams of the second second se | America manufacture of the index of the index of the inde |

### Step 1

Logon to **Capitec Online Banking** with your secure login details.

| Thy debic                                                                                                    | HECKS                                                                                                    |                                                                                                    |  |
|----------------------------------------------------------------------------------------------------|----------------------------------------------------------------------------------------------------|----------------------------------------------------------------------------------------------------|--|
| Q, Piles DattDatid                                                                                                    |                                                                                                    | Filter by states                                                                                                    |  |
| Name                                                                                                    | Rendate Status                                                                                                    | Entiatiount Acoust Arwended Date                                                                                                    |  |
| STANDARD BASIC LTD                                                                                                    | Parking                                                                                                    | R220.00 14 Apr 2625                                                                                                    |  |
| STANDARD BAAK LTD                                                                                                    | Parathy                                                                                                    | Patto 00 14 Apr 2000                                                                                                    |  |
| STANDARD GANK LTD                                                                                                    | Finite                                                                                                    | #120.00 15 Apr 2020                                                                                                    |  |
| StandardBarth                                                                                                    | Peruling                                                                                                    | #200 D0 18 Apr 2000                                                                                                    |  |
| Starsbardfaris                                                                                                    | Parcling                                                                                                    | R300.00 15 Apr 2530                                                                                                    |  |
| Transvillant                                                                                                    | Paning                                                                                                    | #100.00 18 Apr 2020                                                                                                    |  |
| The-In-Back                                                                                                    | Families                                                                                                    | #230.00 13 Apr 2020                                                                                                    |  |
| Tractorollarit                                                                                                    | Paning                                                                                                    | #330.00 18.4pr 2020                                                                                                    |  |
| bandedBare                                                                                                    | Packing                                                                                                    | R356.00 18 4pr 2020                                                                                                    |  |
| When I's DeleDeach 7<br>• DeleDeach prevents installed<br>• Revent room that heling to app<br>Important Notes                 | tana debit andres by elimiting ous to exp<br>ot as the theory Debit Device met being an                                   | eren ther before the first antisector is made from your persons,<br>reins discussions and and a place pair persons with the presider |  |
| Please with that Jahrain appe<br>Please with (highline unabline<br>Equand Dati-Shalls assent)<br>To view the predicts samely, | one Delichedia serent le Insudell, e<br>leat Descherte<br>e exceptor part the ansary tate<br>con the Creator Deneta Inti- | and were by requirements where                                                                                                    |  |
|                                                                                                    |                                                                                                    |                                                                                                    |  |
| i want to                                                                                                    |                                                                                                    |                                                                                                    |  |
| I want to                                                                                                    |                                                                                                    |                                                                                                    |  |
| i want to<br>It for task to by welt some                                                                                      |                                                                                                    |                                                                                                    |  |

### Step 3

A list of pending DebiCheck Mandates will be displayed, **select the one you want to action.** 

|                            |                                                                                                    |                                                                                    | (2 |
|----------------------------|----------------------------------------------------------------------------------------------------|------------------------------------------------------------------------------------|----|
| 1.capitecbank.co.za/ibank/ |                                                                                                    |                                                                                    | a. |
| Important Links for.,      |                                                                                                    |                                                                                    |    |
|                            | Automet.                                                                                                    | Davings Bank, Benking, 5000 12 20 43                                               |    |
|                            | my pending deb                                                                                                    | ichecks notice                                                                     |    |
|                            | Delestroph prevents areadyterized debb orders by allowing                                                               | ng yawaa augurawa dheen bedara dha dhabadiinniin in mada faam yawa animara.        |    |
|                            | Yau face II pending DetricTreat controlats. Please character bench<br>benking portfully" to continue with your benking. | "Då la my pending Dekd/hedds" belava ta approve är desline tinna ar "Da besk ka my |    |
|                            | Please note that felling to approval be desichable of                                                                   | ust zeme zeuer niterztatus and borg eyes hen courses with på stegate.              |    |
|                            | I want to                                                                                                    |                                                                                    |    |
|                            | 3 Setarg periling Detailment                                                                                            |                                                                                    |    |
|                            | > Do take to by the end of the end of the                                                                               |                                                                                    |    |
|                            |                                                                                                    |                                                                                    |    |
|                            |                                                                                                    |                                                                                    |    |
|                            |                                                                                                    |                                                                                    |    |
|                            |                                                                                                    |                                                                                    |    |
|                            |                                                                                                    |                                                                                    |    |
|                            |                                                                                                    |                                                                                    | _  |
|                            |                                                                                                    |                                                                                    |    |
|                            |                                                                                                    |                                                                                    |    |
|                            |                                                                                                    |                                                                                    |    |

### Step 2 Go to my pending DebiChecks.

| CAPITEC | Appendix                                                                                                    | Counterflow Security 10000 10 20 48                                                                                                    |  |
|---------|----------------------------------------------------------------------------------------------------|----------------------------------------------------------------------------------------------------|--|
|         | pending debiche                                                                                                    | eck detail                                                                                                    |  |
|         | Anne Aduant<br>Anne a<br>Anne an<br>Anne an<br>Anno Colombia<br>Programme<br>Manismo Educations Annow<br>Manismo Educations<br>Manismo<br>Educations<br>Manismo<br>Educations<br>Educations<br>Provide Statestime<br>Programme<br>Programme<br>Progr | existing<br>See Ap 2020<br>Networks<br>Big 2020<br>Provide Server (LP)<br>Provide Server (LP)<br>Provid |  |
|         | · Data of first suffaction that the searced account                                                                                                    |                                                                                                    |  |
|         | Adjustment Articult                                                                                                    |                                                                                                    |  |
|         | Annum that the Instatroard Annum and Malimum D                                                                                                    | Riemur, Annuré part Sa éducané                                                                                                    |  |
|         | Training Allowatt                                                                                                    |                                                                                                    |  |
|         | <ul> <li>Yes Creating is allocated to task if hords are available</li> <li>No: Creating is not above to task if hords are available</li> <li>To clear the ansatz details, solid "Very arealistic later."</li> </ul>                                                                                                    | to provins the and province<br>Na for province to path to the<br>Nation                                                                                                    |  |
|         | I want to                                                                                                    |                                                                                                    |  |
|         | b dise contraction masks.                                                                                                    |                                                                                                    |  |
|         | A Martin Dei Dan                                                                                                    |                                                                                                    |  |

# Step 4

View the details to confirm if they are correct & Approve.

# **Online Banking - Accept**

| 📃 Mbank 🗶 Important Links for |                                                                                                    |                                                                                                    | 4 |
|-------------------------------|----------------------------------------------------------------------------------------------------|----------------------------------------------------------------------------------------------------|---|
| APITEC                        |                                                                                                    | another many manufact                                                                                           |   |
|                               | pending debicheck detail                                                                                                    |                                                                                                    |   |
|                               | For Asser<br>Anna Asser<br>Asser<br>Market<br>Market<br>Market<br>Market<br>Asserted Anna Asserted<br>Asserted Anna Asserted<br>Asserted Anna Asserted<br>Asserted Anna Asserted<br>Asserted Anna Asserted<br>Asserted Anna Asserted<br>Asserted Anna Asserted<br>Asserted Asserted<br>Asserted<br>Asserted<br>Asserted<br>Ass | 7                                                                                                    |   |
|                               | American protection<br>American protection<br>American                                                                                                    | na a formation and a second and a second and a second and a second and a second and a second and a second and a |   |
|                               | • mentalities                                                                                                    | Devit                                                                                                    |   |
|                               | The Destinet Ageneration and Princip and Advances (Arrendo Technika) and     Mic Control of the Advance (CONA) if Control on Advances (CONA) and     Mic Control of the Advance (CONA) if Control on Advances (CONA) and     Scones the control advances ageneration (Control on Advances)                                                                                                    |                                                                                                    |   |
|                               | Event to<br>9 minute men<br>9 minute mentioner<br>9 minute mentioner<br>9 Minute mentioner                                                                                                    |                                                                                                    | J |

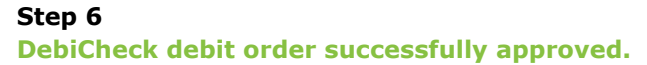

Step 5 Enter the Token Password to confirm.

# Capitec

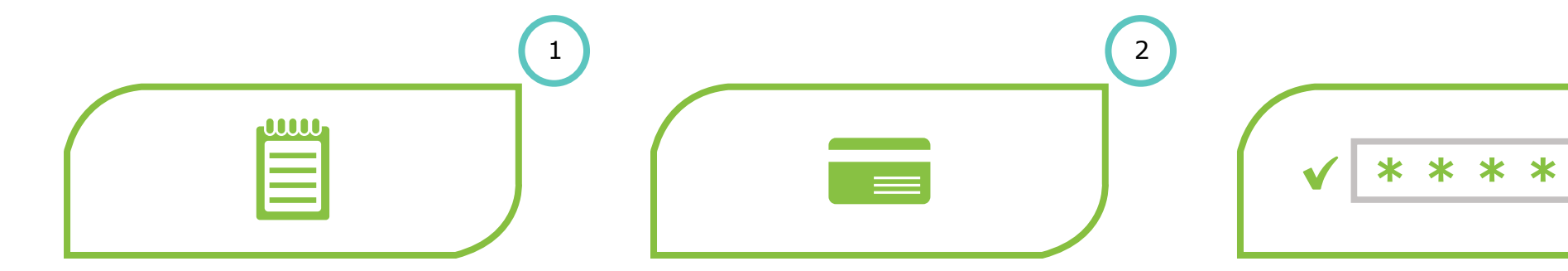

### Step 1

At the Merchant, the customer may be requested to review mandate information through the Merchant's sales portal.

### Step 2

When the Merchant has captured the required Mandate information on the **POS device**, you will be requested to **insert** your card in the POS device and enter Pin when prompted.

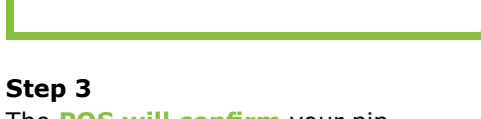

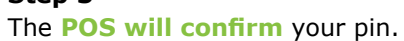

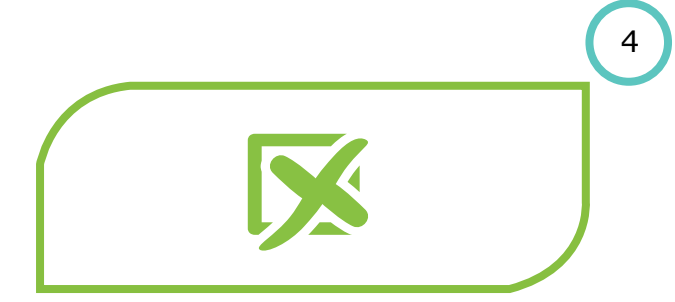

### Step 4

If any details of the mandate, as entered on the POS device, do not match the **DebiCheck requirements, an error** message will be presented to the POS. This will have to be fixed and re-tried.

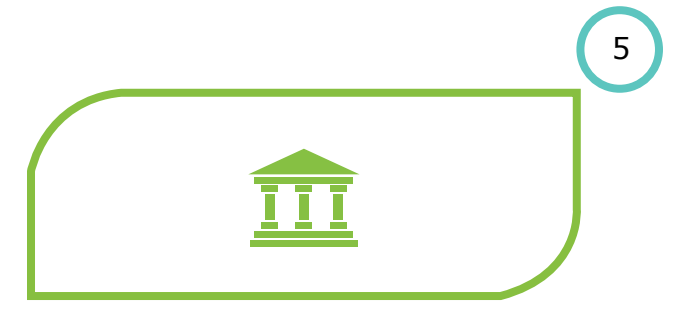

### Step 5

If the **details** of the Mandate **match the DebiCheck requirements**, the customers' bank will provide a **MAC code** which the Merchant will submit with the Mandate information to the bank for processing.

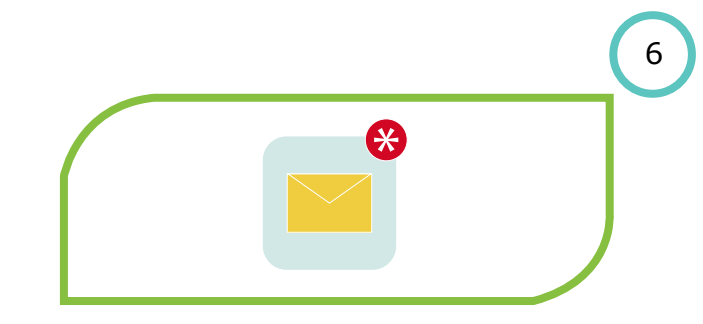

Step 6 A confirmation SMS will be sent from

Capitec with the mandate registration number.

3

\*

# Capitec

Approve a debit order mandate - dial \*120\*3279#

5

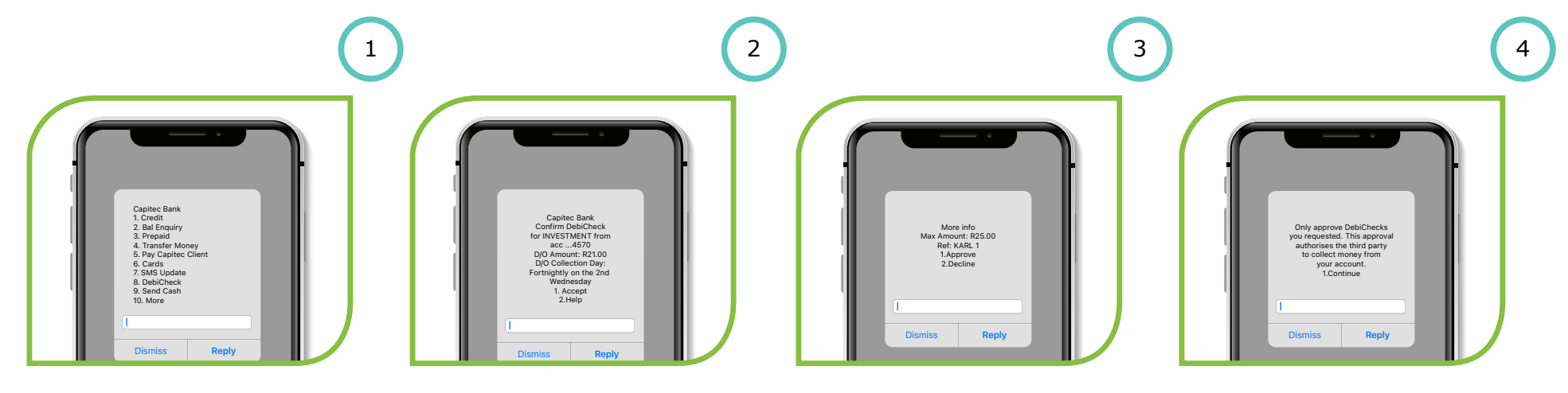

Step 1 Select option 8 for DebiCheck

Step 2 Select option 1 to Accept

Step 3 Select option 1 to Approve

Step 4 Review details on the screen and select option 1 to Continue

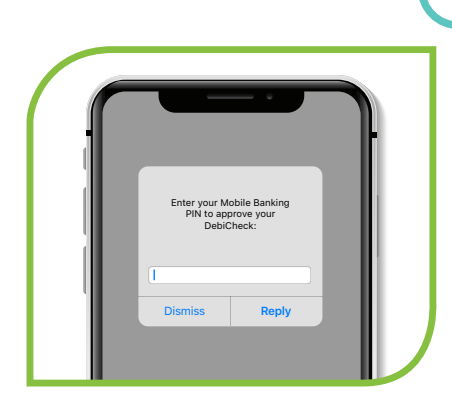

### Step 5

Enter your mobile banking pin. End: Confirmation message will be displayed

# **USSD** Push

### Initial Message

NOTIFY USSD Messages for disclaimer which will also end the USSD Session

**NOTIFY USSD** when client makes incorrect selection and does not approve or decline the mandate

# Fixed- or Variable Mandate

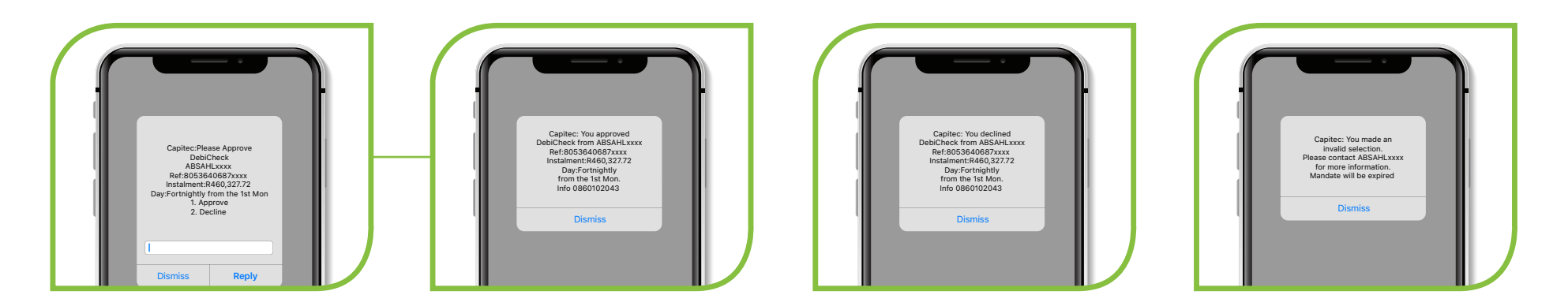

# Usage Based Mandate

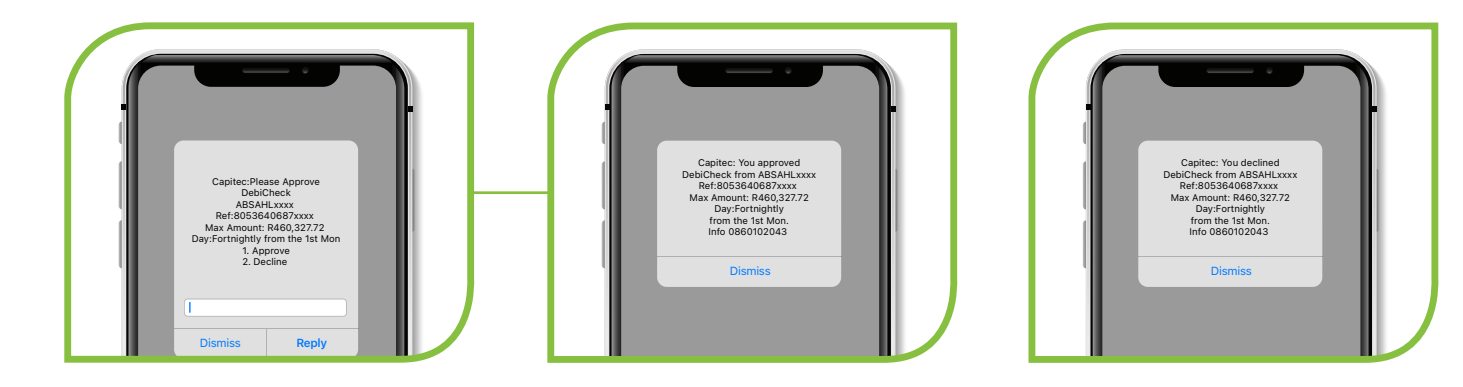

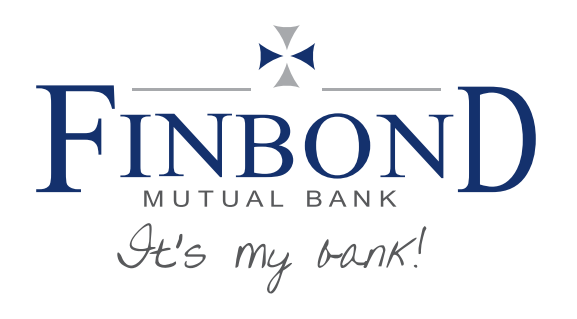

# Finbond Mutual Bank DebiCheck user guide

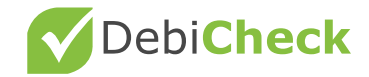

# **Branch**

This channel of authentication will be used when customers take out a loan at Finbond Mutual Bank or a Supreme Finance branch.

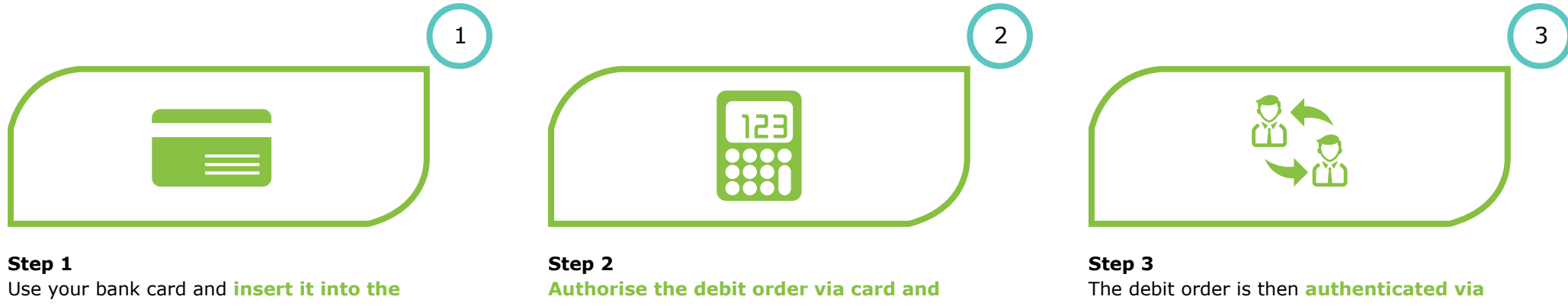

POS (Point of Sale) device

**PIN** on the POS device

TT3

# **Contact centre**

This channel of authentication will be used when clients do not have access to USSD or they need assistance on the process. Additionally, clients can also use the contact centre if they prefer to authorise the mandate telephonically.

2

5

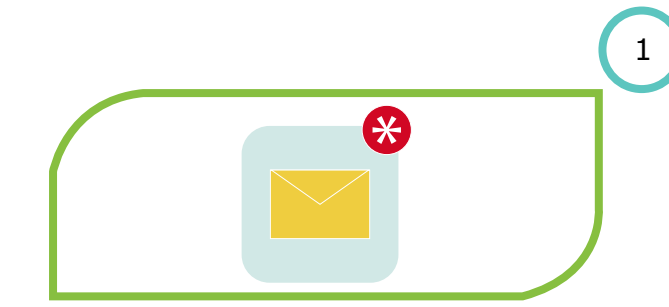

Step 1 Receive an SMS from Finbond Mutual Bank stating you have a mandate to authenticate/approve.

Step 2 Dial 086 000 4249.

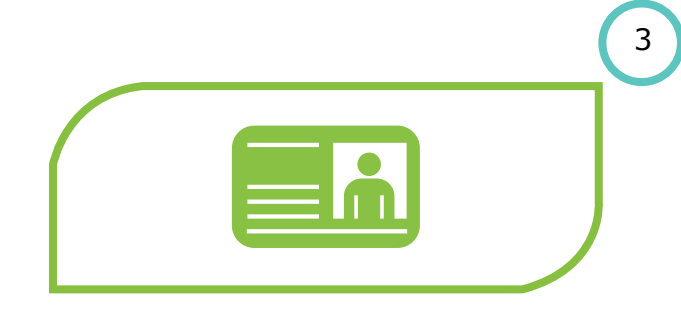

### Step 3

**Contact centre agent will verify your identity** by a randomized process that will require you to confirm personal information

|  |   | ( |
|--|---|---|
|  |   |   |
|  | - |   |
|  |   |   |

### Step 4

Details of the DebiCheck debit order will be read to you. You will be required to give consent to the contact centre agent to approve or decline the DebiCheck debit order on your behalf

### Step 5

A confirmation SMS will be sent. The SMS will contain **the transaction reference number** 

# **Finbond Mutual Bank**

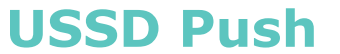

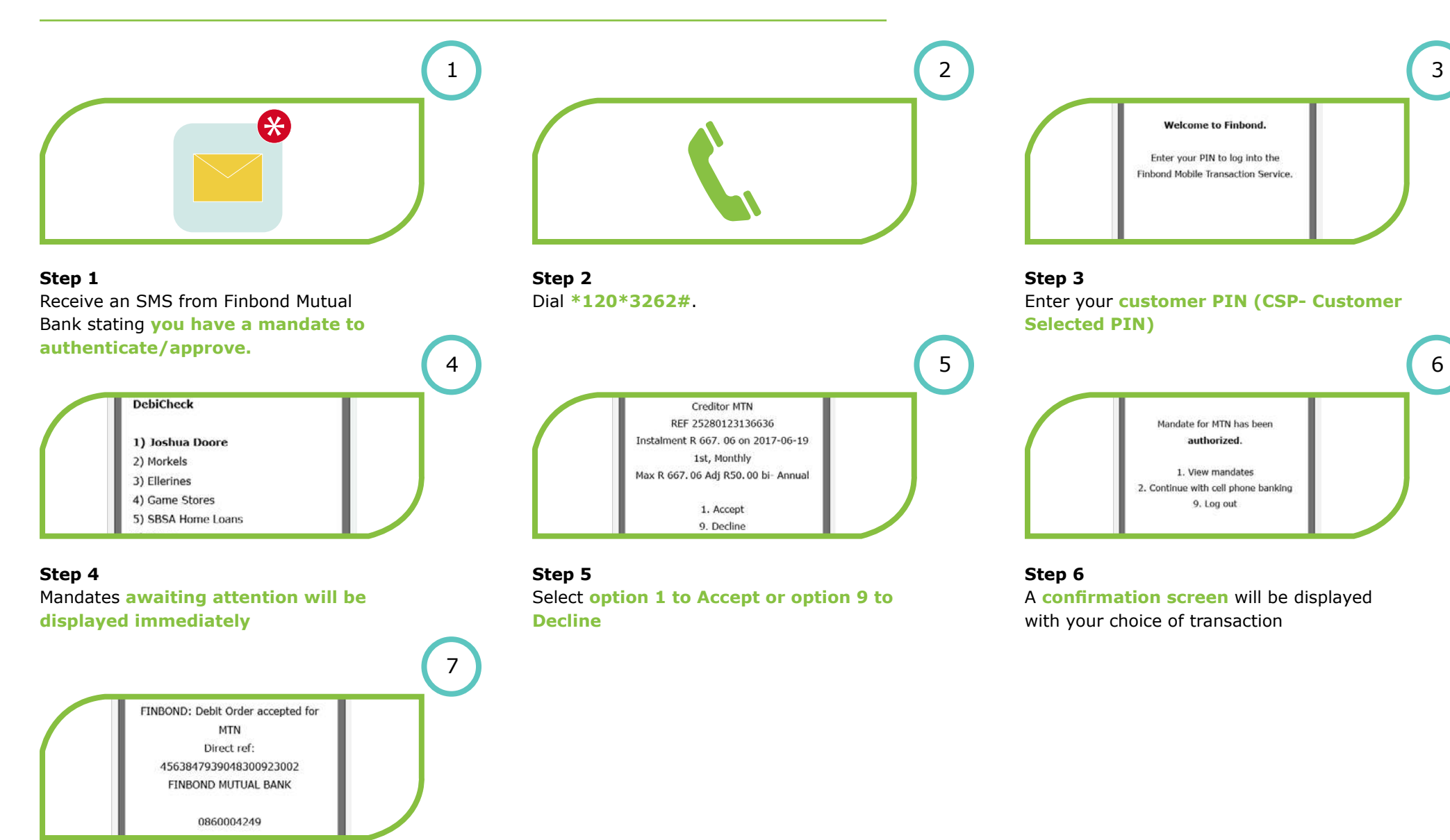

### Step 7

An SMS will be sent to notify you of your selection. The **SMS will also contain the reference number** of the mandate.

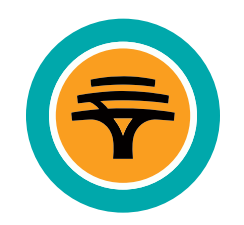

# FNB DebiCheck user guide

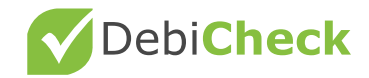

displayed. Select "Proceed" to accept the

**DebiCheck debit order request.** 

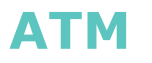

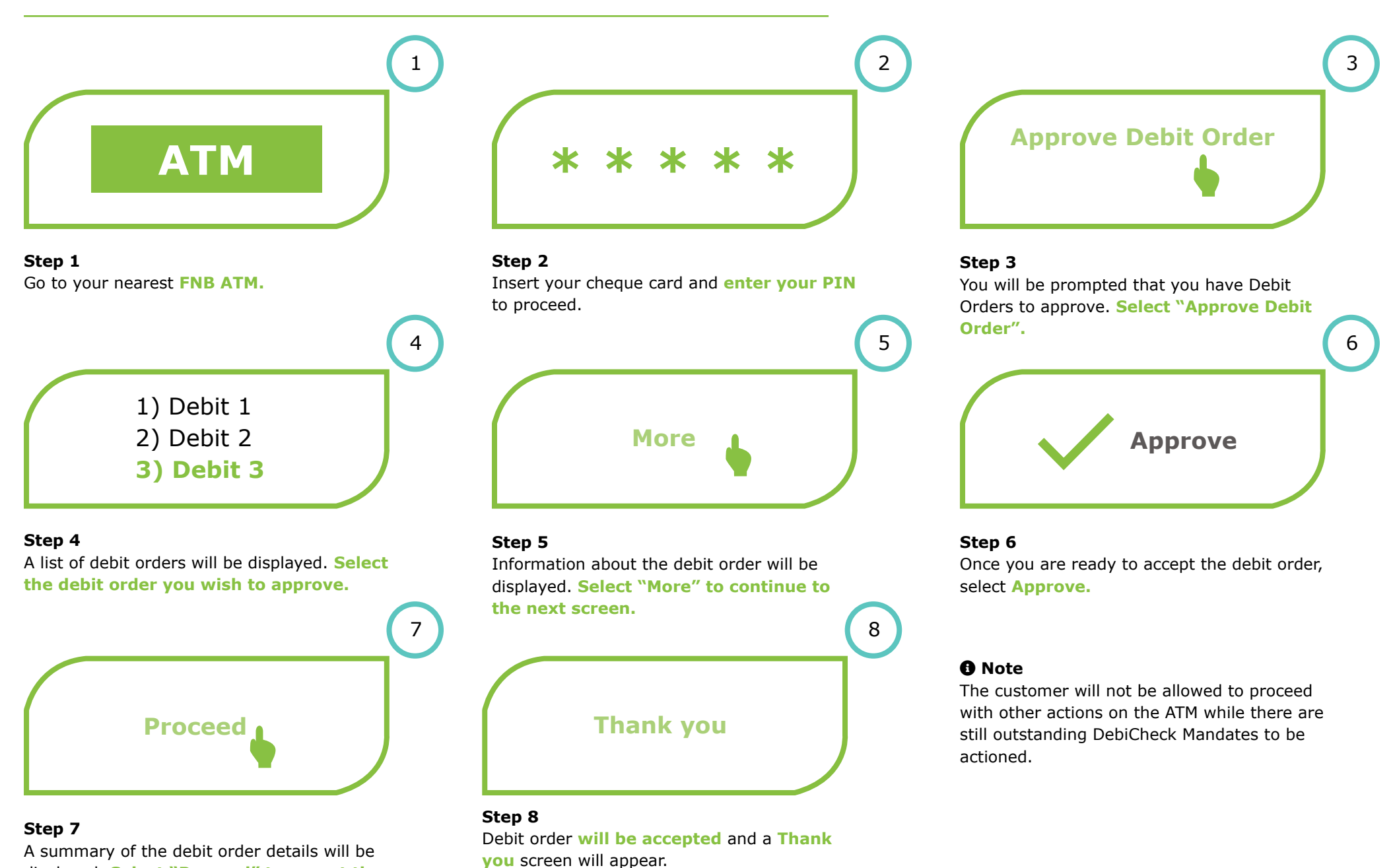

# **Banking App Pull**

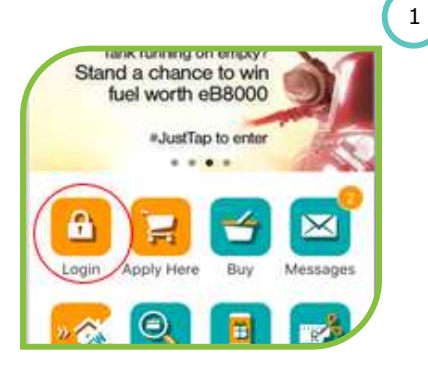

5

Step 1 Launch the FNB Banking App

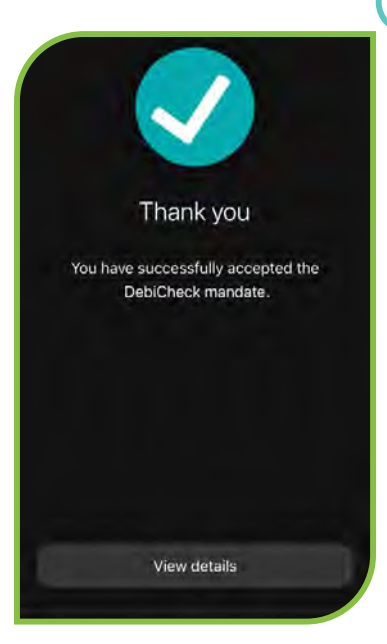

Step 5 The debit order will be processed and a confirmation screen will be displayed.

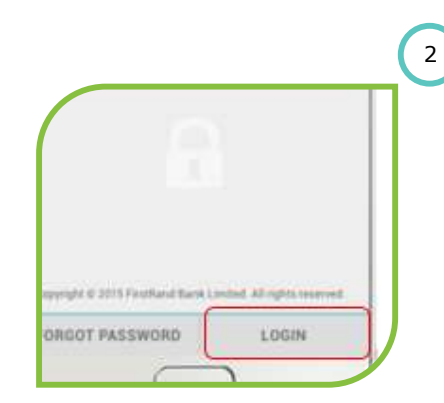

Step 2 Select Login and enter your Online Banking password to proceed

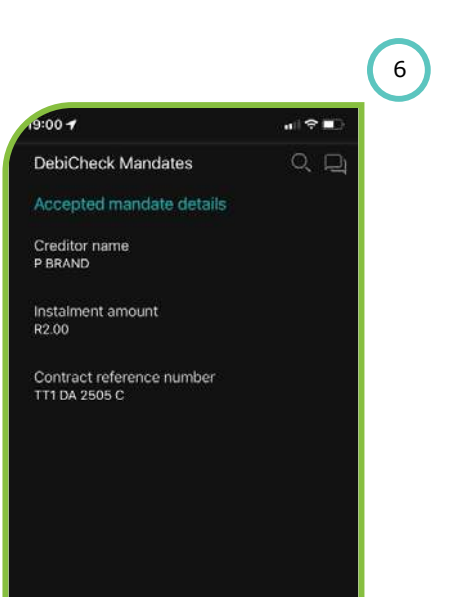

### Step 6

Select "View details" and the basic mandate detail will be displayed. Select "Finish", and you will be allowed to continue with actions on the App.

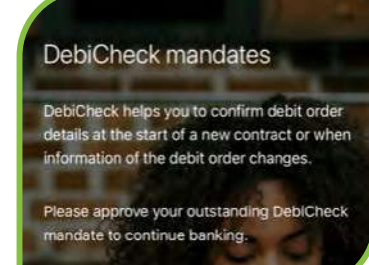

3

Step 3 Debit orders due for approval will be displayed. Select.

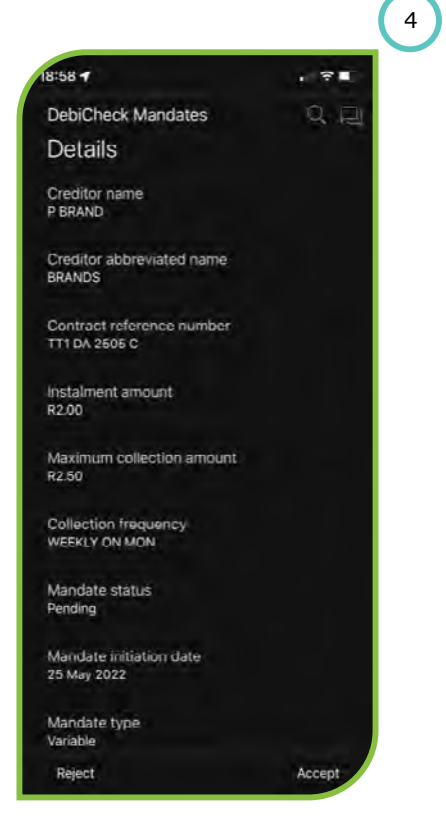

Step 4 Select Accept DebiCheck Mandate

### O Note

The customer will not be allowed to proceed with other actions on the App while there are still outstanding DebiCheck Mandates to be actioned.

# **Banking App Push**

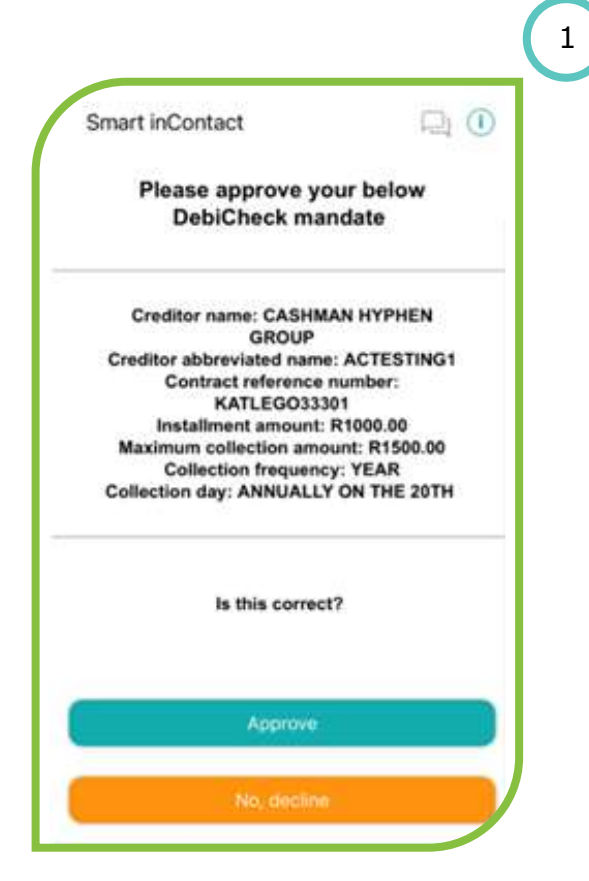

### Step 1

The FNB Banking App will pop up on the cell phone with the below displayed on the screen. The customer needs to select either "Approve" or "No, decline".

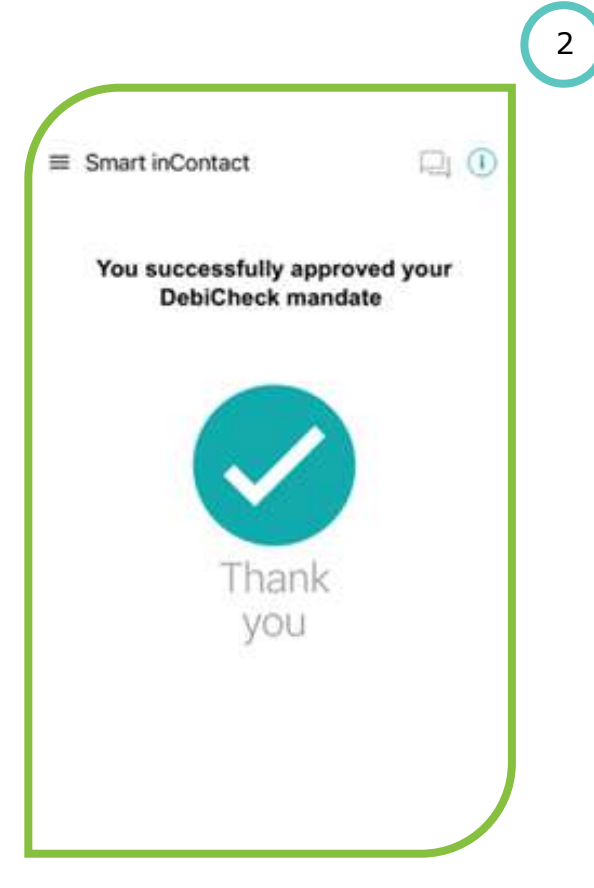

### Step 2

If **"Approved"** is selected, the below will be displayed on the screen.

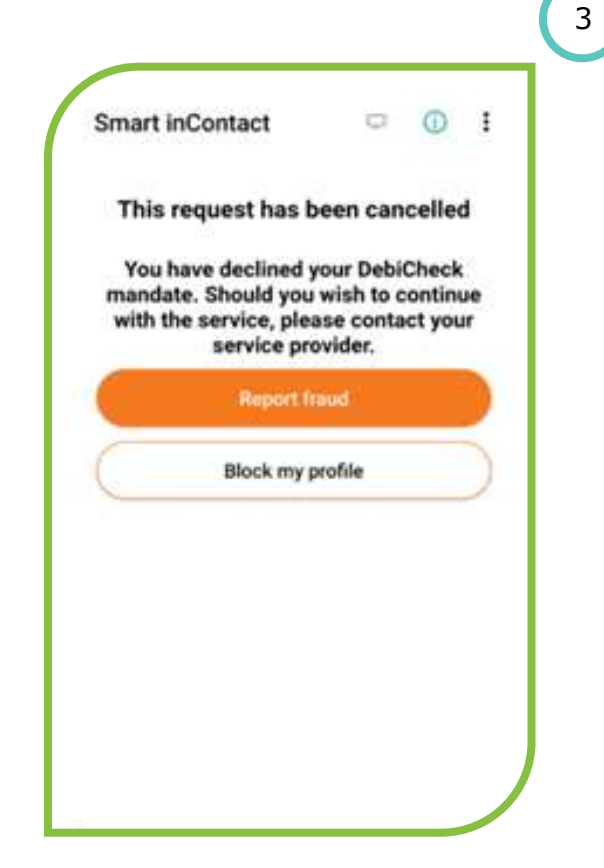

Step 3 If "NO, Decline" is selected, the below will be displayed on the screen.

# Note

The customer will not be allowed to proceed with other actions on the App while there are still outstanding DebiCheck Mandates to be actioned.

# **Online banking**

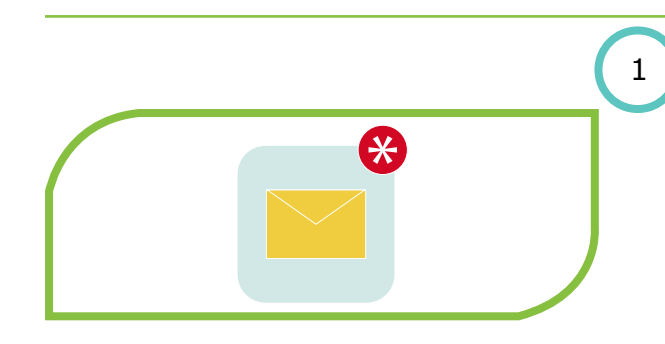

**FNB** 

Step 1 Receive an SMS notification from FNB stating you have a mandate to approve.

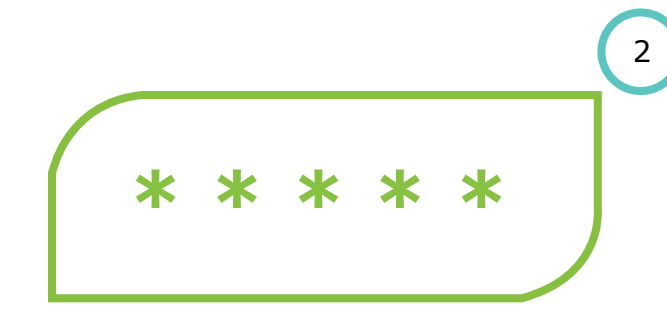

Step 2 Log into Online Banking

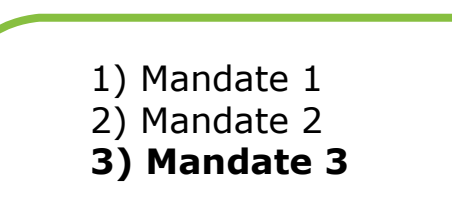

**Step 4** All DebiCheck mandates will be displayed.

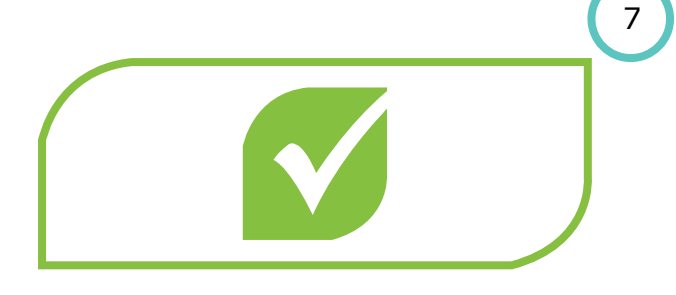

### Step 7

A **Thank You screen** will appear with details of the mandate you chose to accept or decline.

|  | 5 |
|--|---|
|  |   |
|  |   |
|  |   |

### Step 5

4

Select the **mandate you want to accept/ reject.** Once you have selected the mandate, the mandate information will be displayed.

### Note

The customer will not be allowed to proceed with other actions on Online Banking while there are still outstanding DebiCheck Mandates to be actioned.

# Step 3

The list of outstanding Mandates to be approved will be displayed. You will not be allowed to continue with Online banking unless all the outstanding Mandates have been actioned - Approved or Rejected.

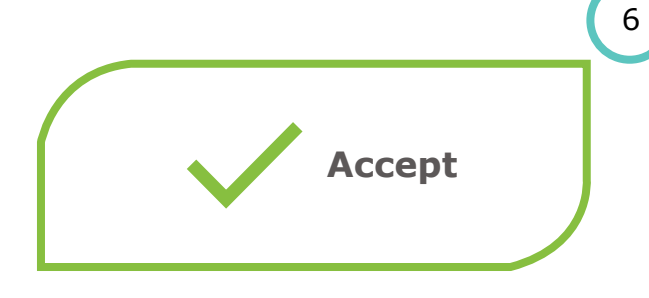

### Step 6

Once you have Accepted / Rejected the mandate, you will be requested **to open your banking app and follow the prompts.** 

# **POS TT3 MAC request**

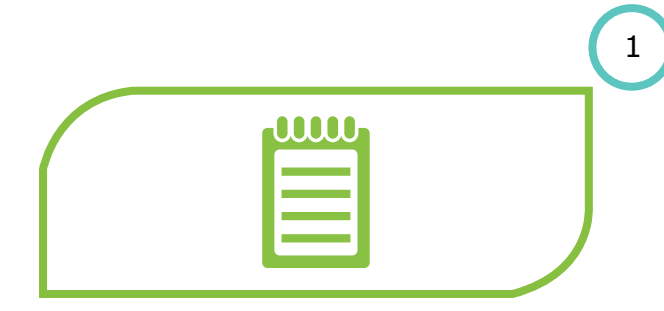

### Step 1

At the Merchant, you may be requested to **review mandate information** through the Merchant's sales portal.

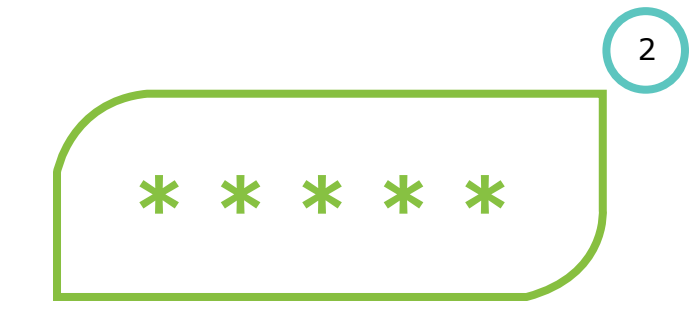

### Step 2

When the **Merchant** has captured the **required Mandate info** on the **POS device**, you will be requested to **insert your card** in the **POS device** and enter your **Pin** when prompted.

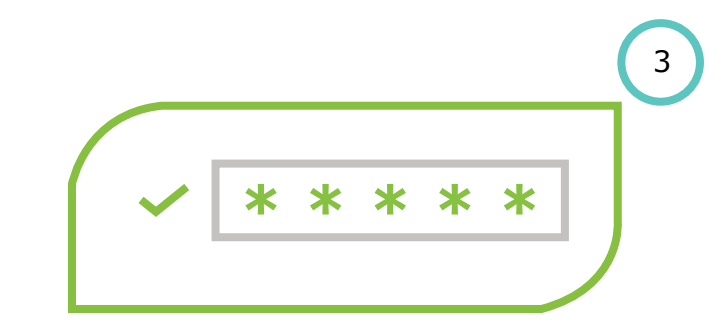

Step 3 The POS will confirm your pin.

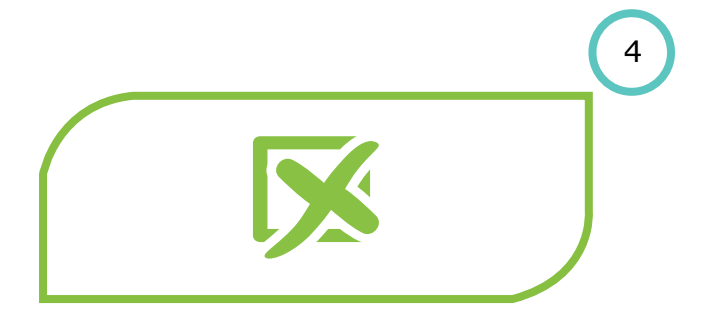

### Step 4

If any details of the mandate, as entered on the POS device, do not match the DebiCheck requirements, an error message will be presented to the POS. This will have to be fixed and re-tried.

### Step 5

If the details of the Mandate match the DebiCheck requirements, the customers' bank will provide a MAC code which the Merchant will submit with the Mandate information to the bank for processing.

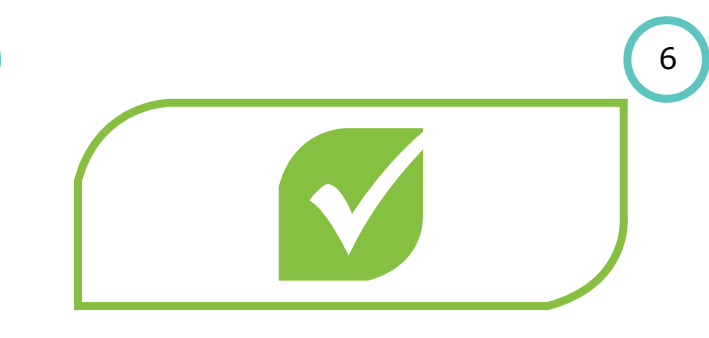

# Step 6

5

A confirmation SMS will be sent from FNB with the **mandate registration number**.

# **USSD Pull**

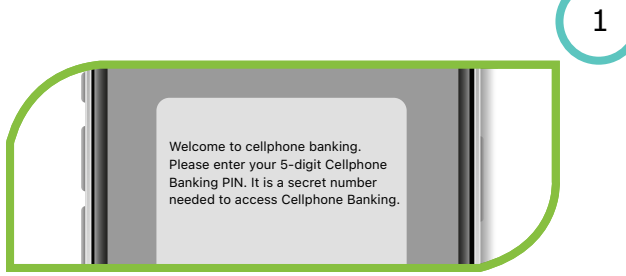

Step 1 Dial the premium dial string \*120\*321#

# Note

The customer will not be allowed to proceed with other actions on USSD while there are still outstanding DebiCheck Mandates to be actioned.

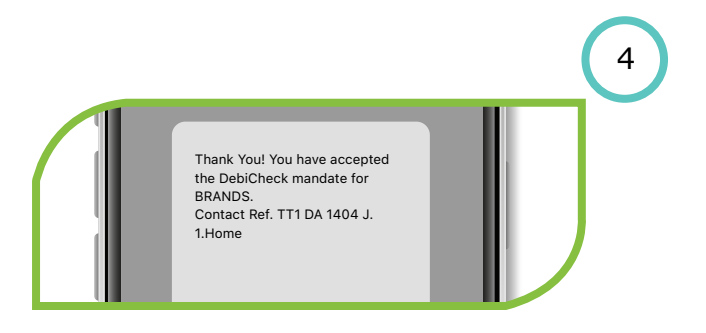

Step 4 Confirmation regarding the mandate approved will be displayed.

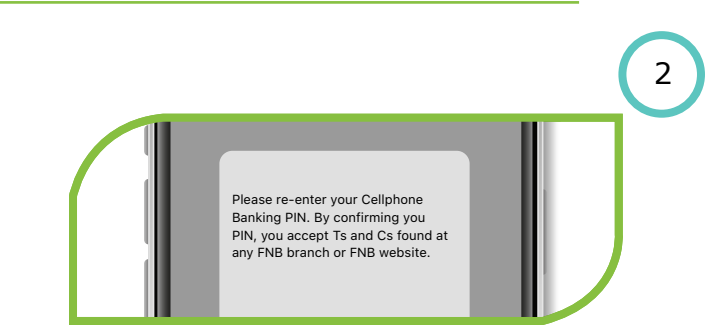

Step 2 Enter 5 digit Cellphone Banking PIN Pending mandate (Creditor Name) Installment amount: Contract ref: Collection day: 1.Accept 2.Reject 3.What is this?

# Step 3

The list of outstanding mandates to be approved will be displayed. You will not be allowed to continue with other USSD functions unless the outstanding Mandates have been actioned - Approved or Rejected.

# **USSD** Push

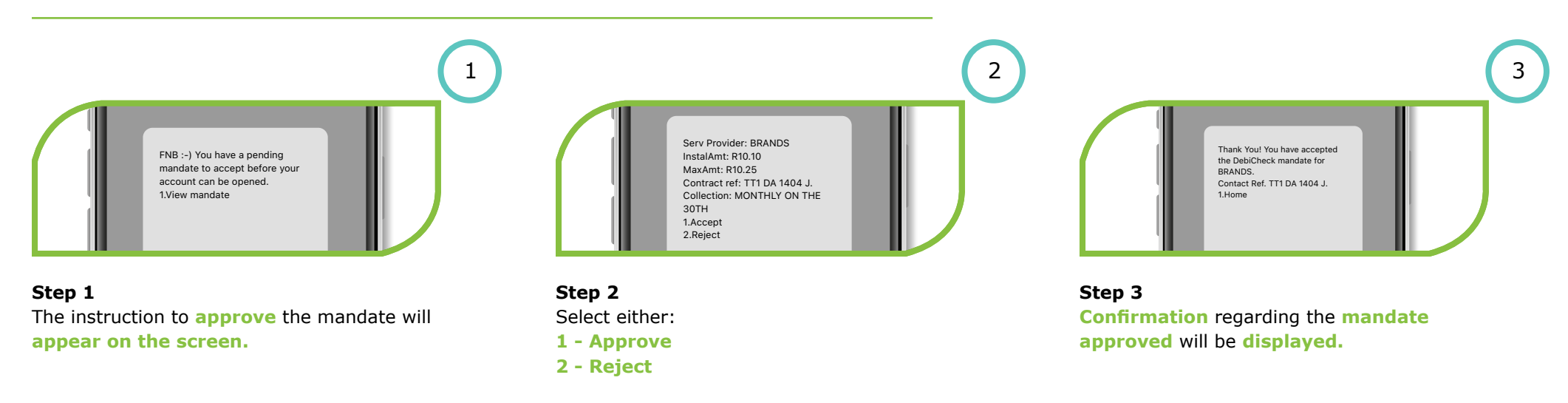

# **FNB**

# **SMS Wording**

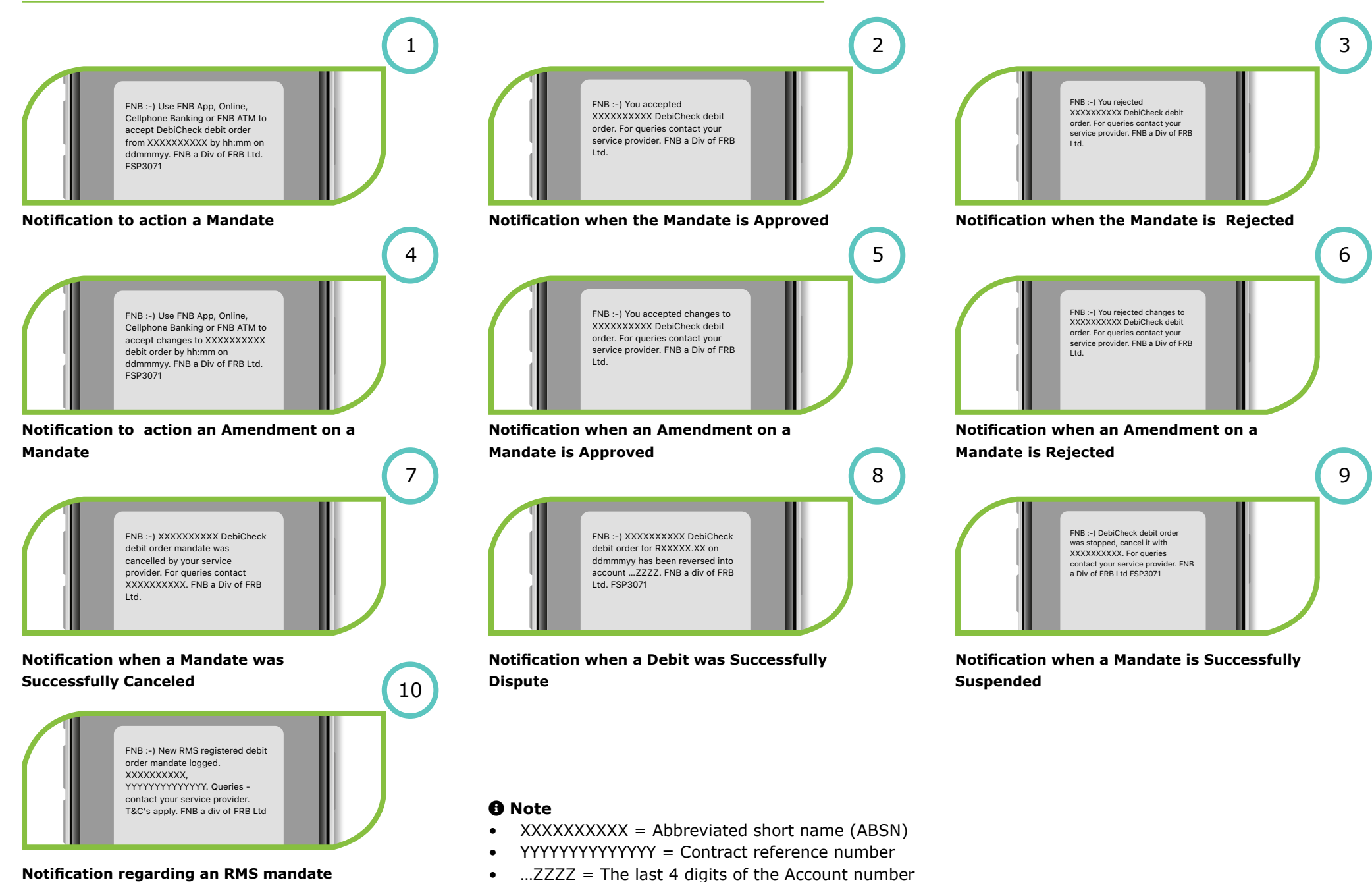

Notification regarding an RMS mandate that was registered.

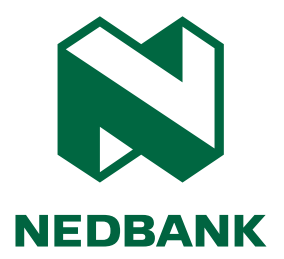

# Nedbank DebiCheck user guide

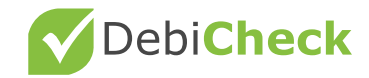

# **ATM - Notification**

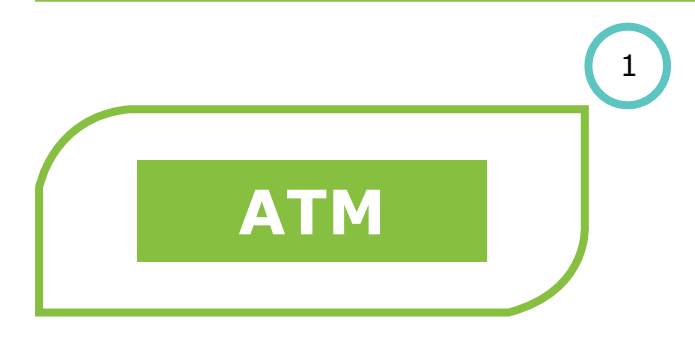

Step 1 You will visit a Nedbank ATM.

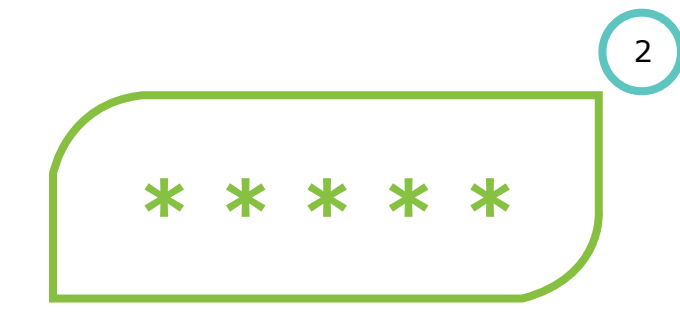

### Step 2

You will insert your card and will be prompted to enter your pin.

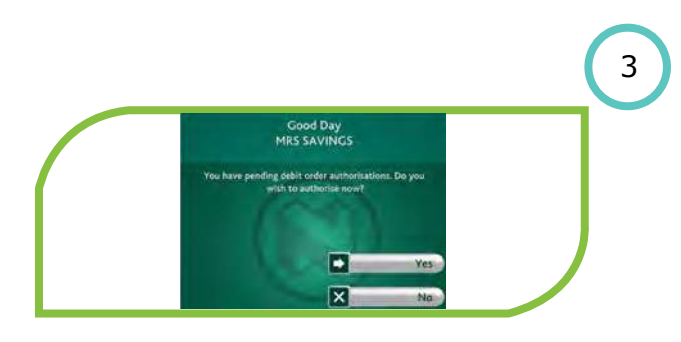

# Step 3

5

You will be automatically prompted to authorise pending mandates and will be requested to confirm Yes to immediately authorise the mandates or No if you would like to conduct another transaction

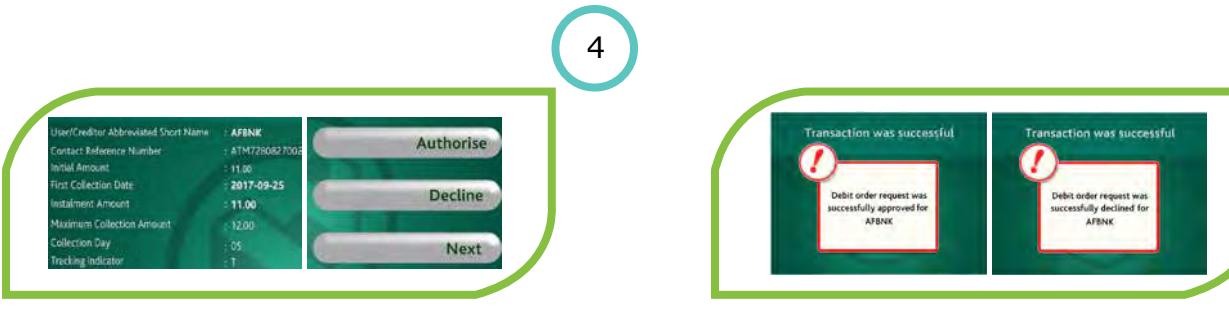

### Step 4

You will be presented with the details of the first available mandate and will be prompted to select one of the options below: Authorise the mandate **Decline** the mandate **Next** - to view the next available mandate pending authorisation.

### Step 5

Once you have authorised or declined the mandate, a confirmation message will be displayed stating whether the debit order request was successfully approved or successfully declined

# **ATM - No Notification**

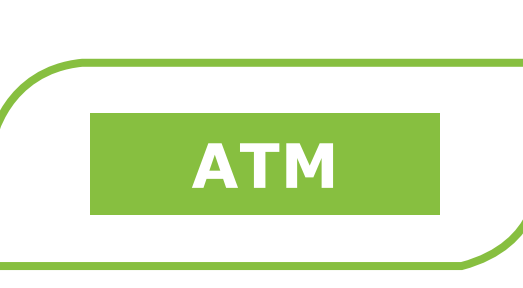

Step 1 You will visit a Nedbank ATM.

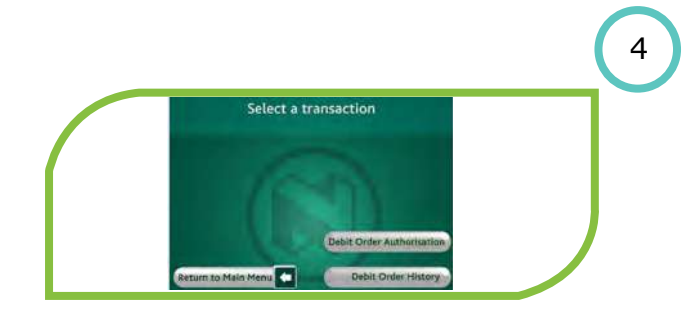

Step 4 You will then select the Debit Order Authorisation button.

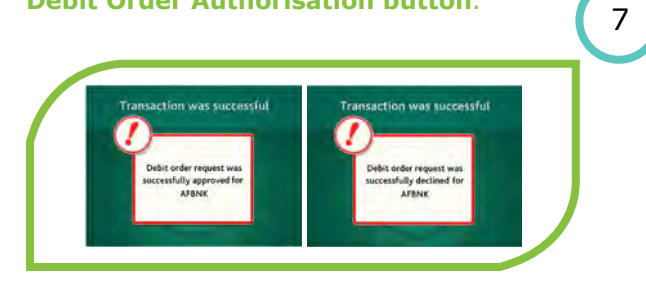

### Step 7

Once you have authorised or declined the mandate, a **confirmation message** will be displayed stating whether the debit order request was successfully approved or declined.

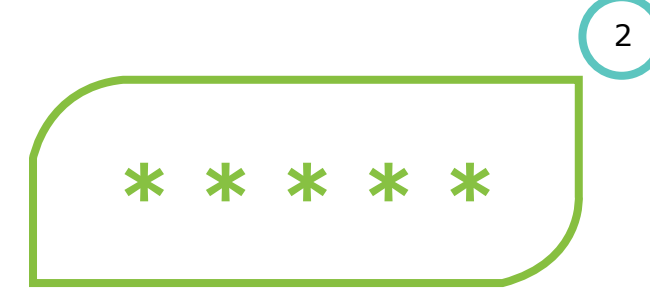

### Step 2

1

You will insert your card and will be prompted to **enter your pin.** 

1) Mandate 1 2) Mandate 2 3) Mandate 3

### Step 5

You will select the applicable mandate.

| Enquiry                        | Withdrawat           |  |
|--------------------------------|----------------------|--|
| Favourite<br>Withdrawal Amount | Debis Order Requests |  |
| Pin Change                     | Prepaid              |  |

# Step 3

5

To navigate to the Debit Order Requests screen from the transaction list you will select the **Debit Order Requests button**.

| User/Creditor Abbreviated Short Name         | AFENK           | Authorise |
|----------------------------------------------|-----------------|-----------|
| Lontact Reference Number<br>Initial Americat | 2 ATM/250527002 |           |
| First Collection Date                        | 2017-09-25      |           |
| instaiment Amount                            | : 11.00         | Decline   |
| Maximum Collection Amount                    | 12.00           |           |
| Collection Day                               | - 05            | Novt      |
| Tracking indicator                           | -1              | ITEAL     |

# Step 6

You will be presented with the details of the first available mandate and will be prompted to select one of the options below: Authorise the mandate Decline the mandate Next - to view the next available mandate

pending authorisation.

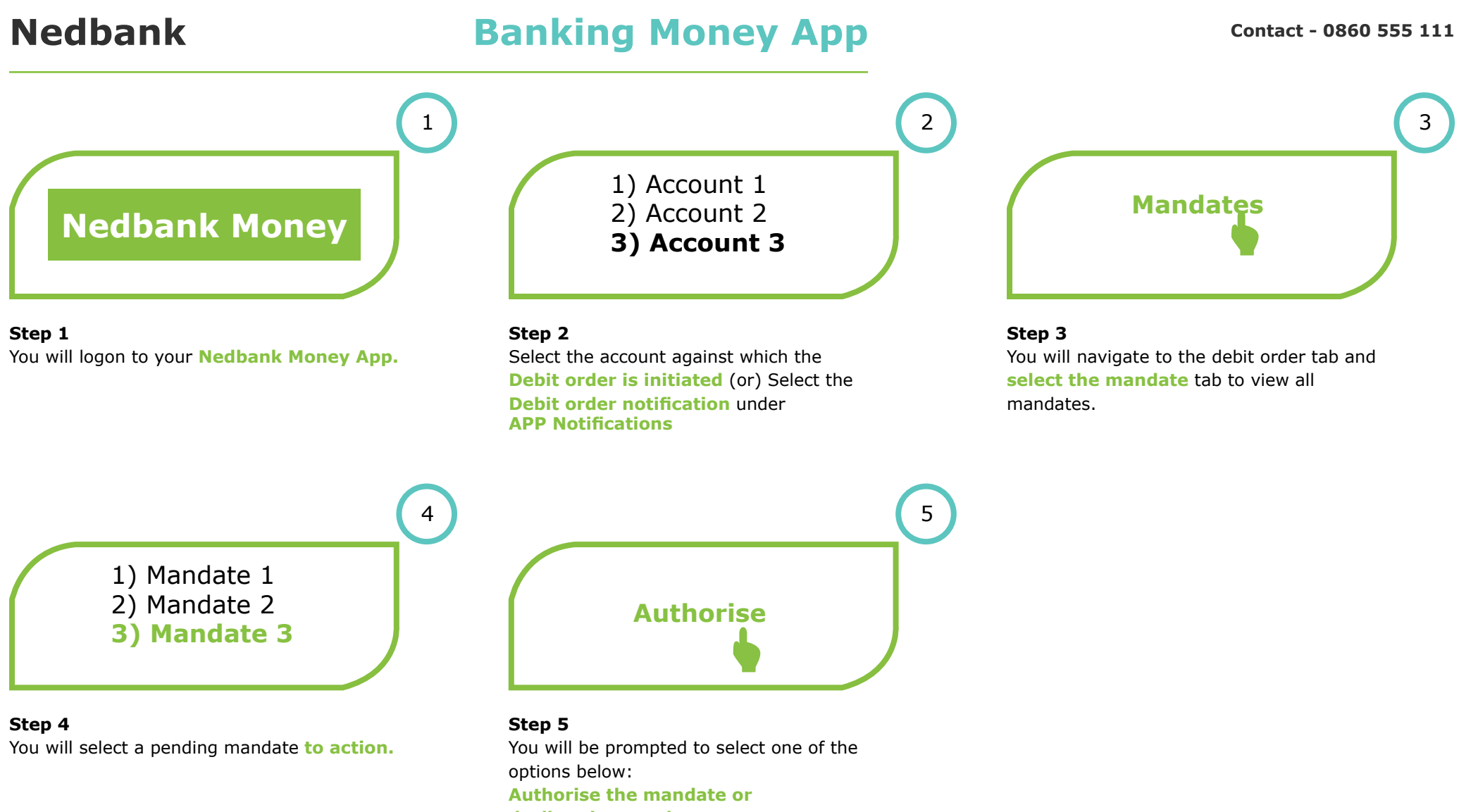

decline the mandate

# **Nedbank Banking Money App - Dispute**

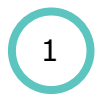

**Step 1** The client opens the relevant account

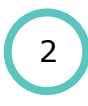

**Step 2** Selects the debit order feature

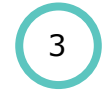

**Step 3** Selects the processed debit order

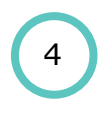

Step 4 Selects "REVERSE DEBIT ORDER"

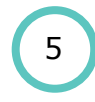

**Step 5** Select reason for dispute

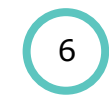

**Step 5** Reason for reversal is displayed Click "REVERSE DEBIT ORDER"

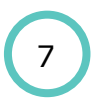

**Step 6** Displays successful reversal. Click "Done"

# Branch - Client self assisted

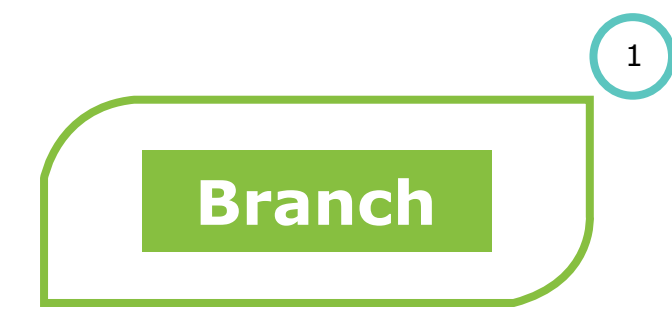

Step 1 You will visit a Nedbank branch.

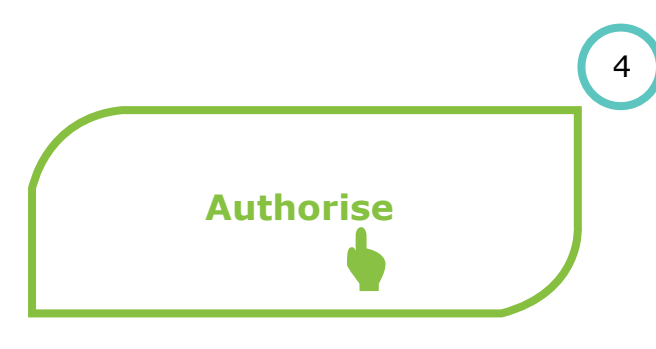

# 

# Step 2

You will be **authenticated** by the branch consultant and the respective mandate will be selected.

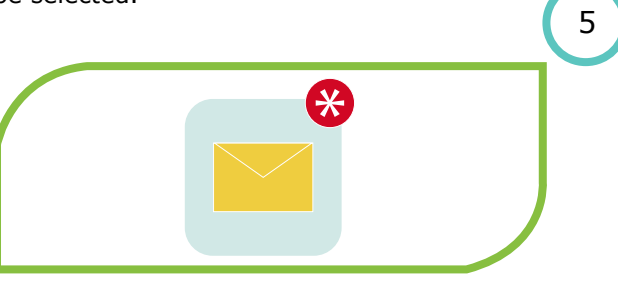

Step 5

A **confirmation message** will be displayed on your cellphone.

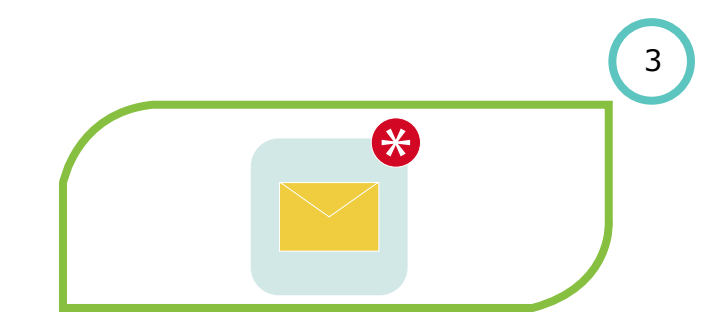

# **Step 3** An **instant message** from Nedbank will be displayed on your registered cellphone.

# Step 4

You will be prompted to select one of the options below:

**1** to authorise the mandate or

9 to decline the mandate.

# Nedbank Branch - Client staff assisted

# 1 Branch

Step 1 You will visit a Nedbank branch.

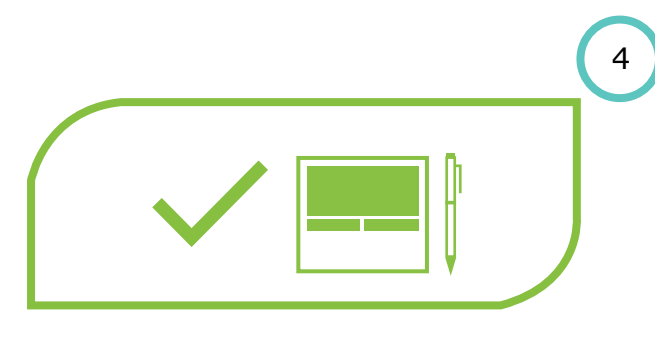

### Step 4

You will then be prompted to action the mandate by making a selection on the signature pad To authorise the mandate or to decline the mandate.

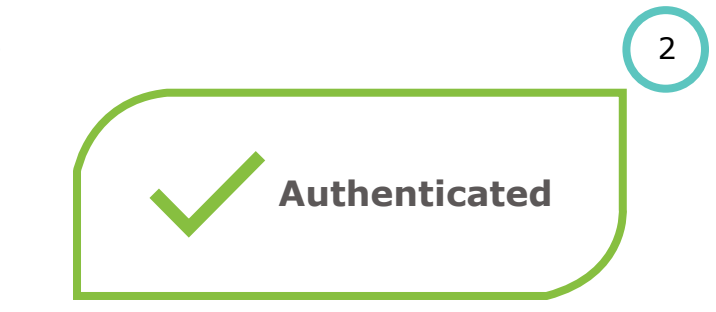

# Step 2

You will be **authenticated** by the branch consultant and the respected mandate will be selected.

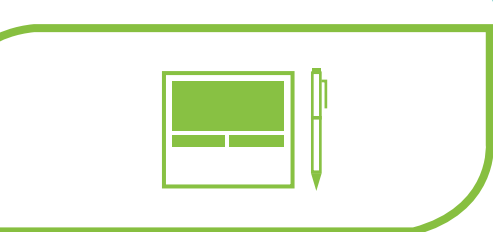

5

Step 5

You will be prompted to **sign on the signature pad.** 

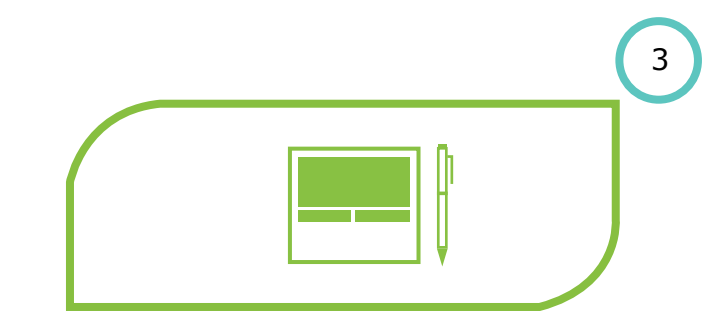

# **Step 3** The mandate details will be displayed on the signature pad.

|  | 6 |
|--|---|
|  |   |

**Step 6** You may **request a copy** of the mandate via email or a print out.

# **Branch Card and Pin**

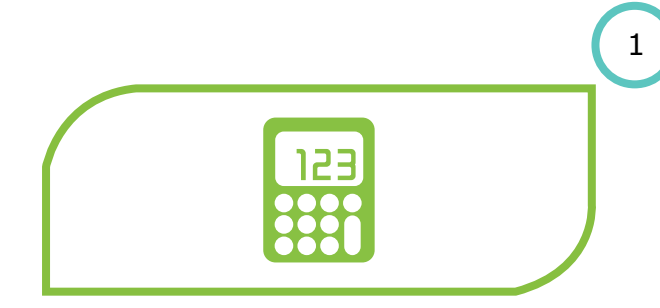

Step 1 Present your card at any Nedbank branch POS device and enter your pin.

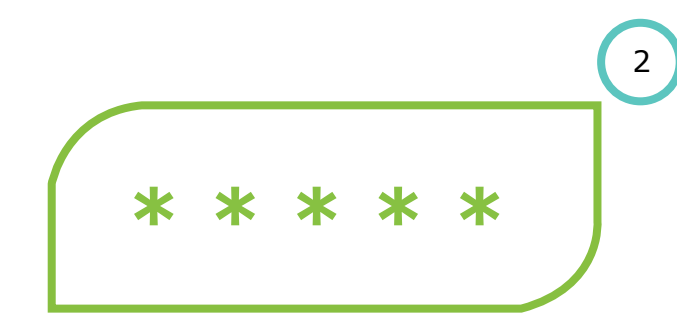

# Step 2

Mandate amount will be displayed and you will be requested to enter you PIN to authorise mandate.

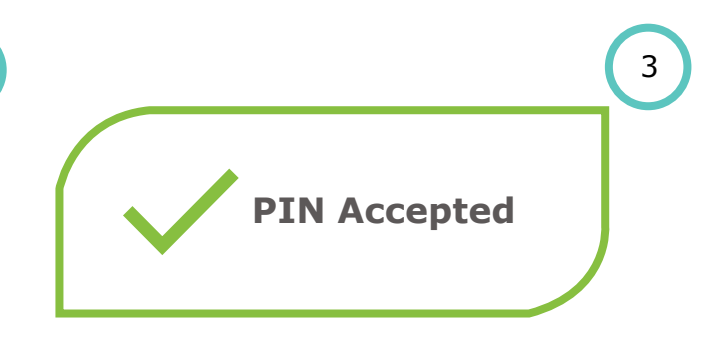

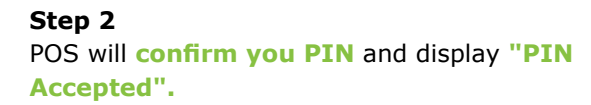

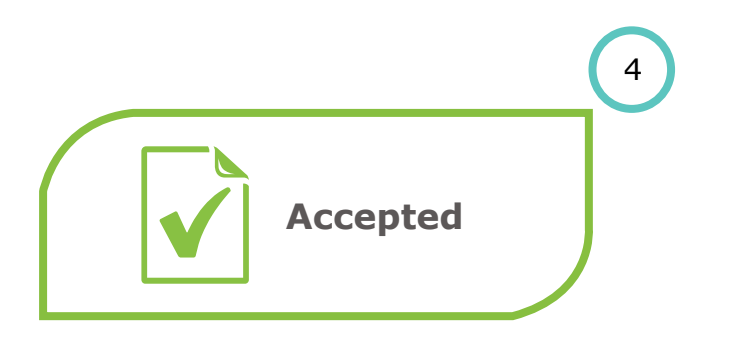

Once the **PIN has been accepted**, "Approved" will be displayed on the POS device.

# **Contact centre - Agent auth.**

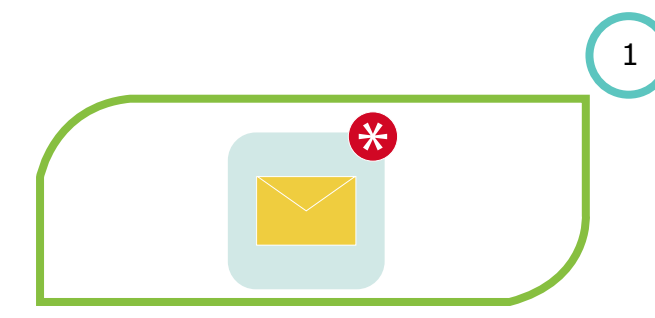

### Step 1

You will receive an SMS prompting you to call the Nedbank Contact Centre on **0860 555 111.** 

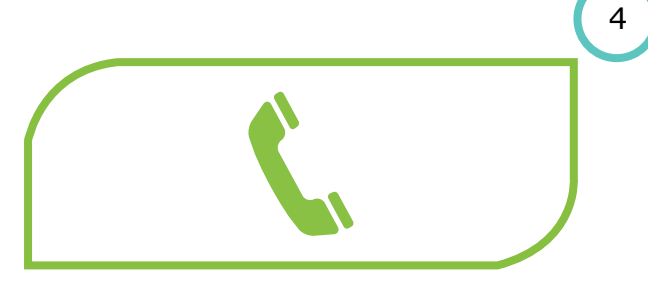

### Step 4

You will verbally provide an action on the mandate to the contact centre agent: **To authorise the mandate or to decline the mandate.** 

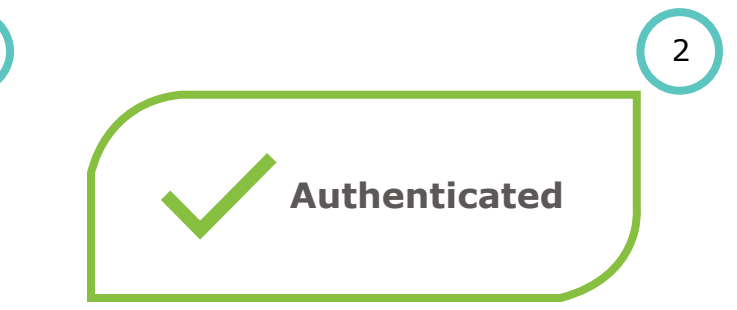

# Step 2

You will be **authenticated** by the call centre agent and the respected mandate will be selected.

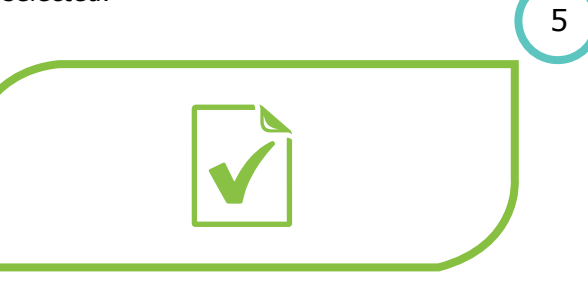

# Step 5

Contact centre agent will provide **confirmation of your action** on the mandate.

|                  | 3 |
|------------------|---|
| $\left( \right)$ |   |
|                  |   |

### Step 3 The contact centre agent will read the details of the mandate to you.

# **Contact centre - Client auth.**

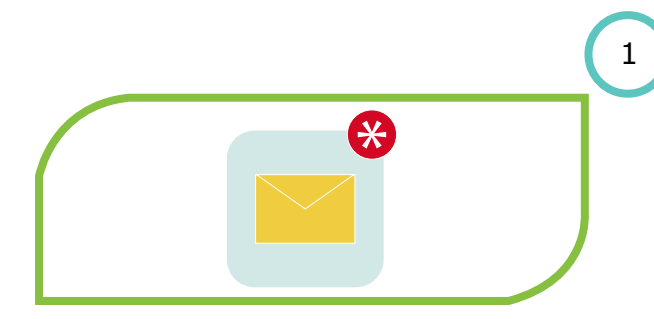

### Step 1

You will receive an SMS prompting you to call the Nedbank Contact Centre on **0860 555 111**.

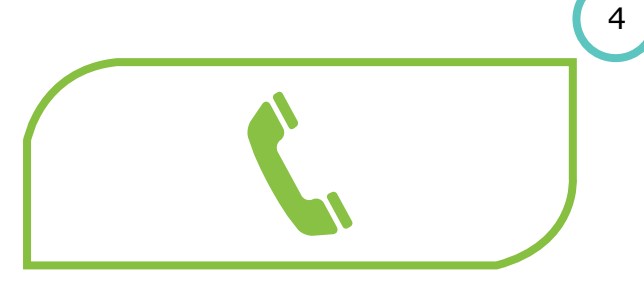

2 Authenticated

# Step 2

You will be **authenticated by the contact centre agent** and the respected mandate will be selected.

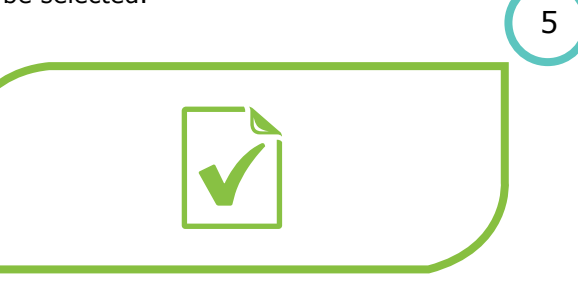

Step 5

A **confirmation message** will be displayed on your cellphone.

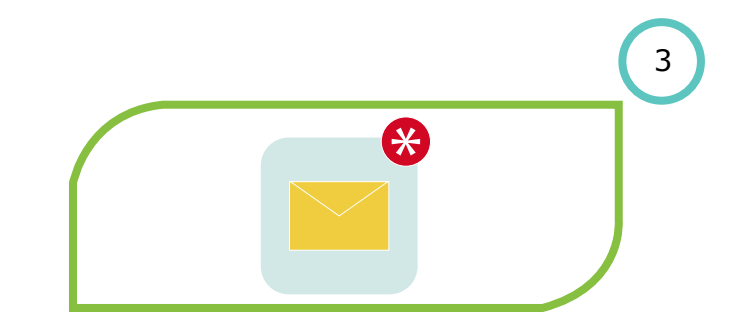

### **Step 3** Contact centre agent will **send an instant message** to your registered cellphone number.

3

**Step 4** You will be prompted to select one of the options below:

**1** to authorise the mandate

9 to decline the mandate.

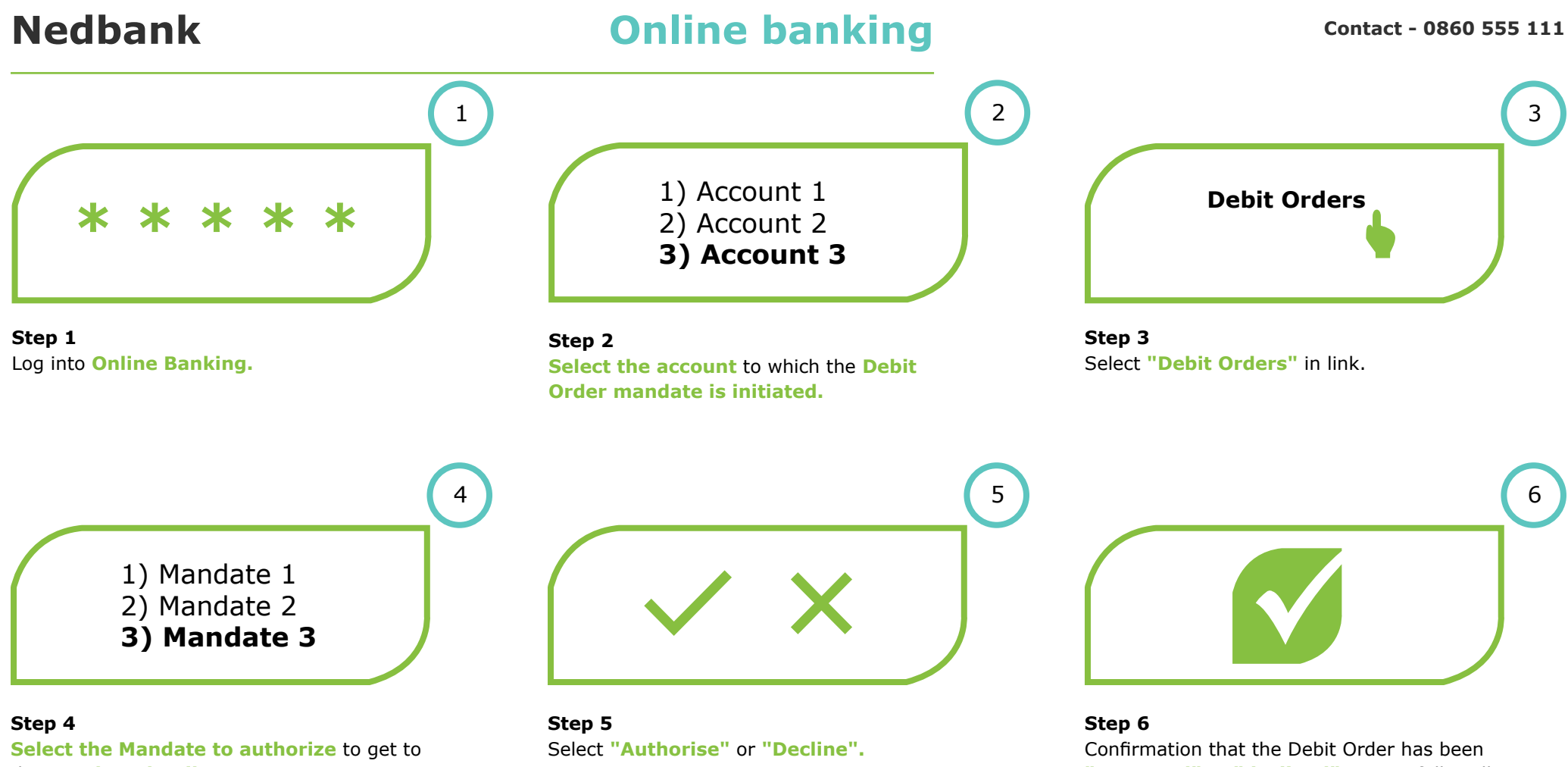

the Mandate details screen.

"approved" or "declined" successfully will be displayed.

# **Online banking - Dispute**

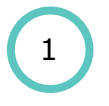

**Step 1** The client opens the relevant account

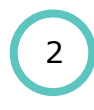

**Step 2** Selects the debit order feature

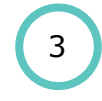

**Step 3** Selects the processed debit order

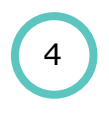

Step 4 Selects "REVERSE DEBIT ORDER"

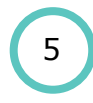

**Step 5** Select reason for dispute

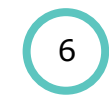

**Step 5** Reason for reversal is displayed Click "REVERSE DEBIT ORDER"

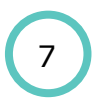

**Step 6** Displays successful reversal. Click "Done"

5

8

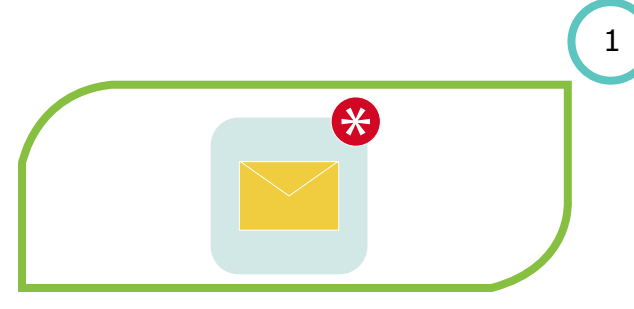

### Step 1

You will **receive an SMS** from Nedbank on your registered cellphone number.

Authorise Mandate Select Mandate 8.TestingTes: TT2 RCUR 9.TestingTes: TT2 RCUR 10.TestingTes: TT2 RCUR 11.FINBOND: Q2K RCUR \*1. Prev Page \*2. Next Page \*. Main Menu #. Logoff

### Step 4

You will then navigate to the mandates menu and select a mandate to action by selecting the applicable number. To view the next page, press \*2 and 'send' or to view the previous page press \*1 and send.

> Creditor short name: testTestin Contract reference: SUBH309094128 \*1. Prev Page 1. Authorise 9. Decline \*. Main Menu #. Logoff

Step 7 You will then press 1 to authorise and send the response.

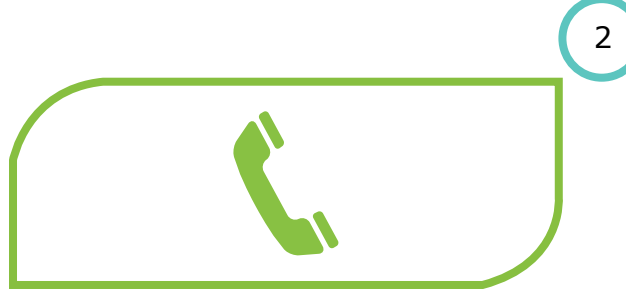

Step 2 You will be instructed to dial \*120\*001#.

> Mandate name: TELKOM SA SOC LTD Mandate status: Pending Maximum collection amount: R1300.50 Collection day: 25th \*2. Next Page \*. Main Menu #. Logoff

### Step 5

4

7

Once you have selected the applicable mandate, the respected mandate details will then be displayed.

You have accepted the DR GUGU DORI MBONAMBI debit order mandate request. \*. Main Menu

#. Logoff

### Step 8

A confirmation message, stating that you have accepted, will be displayed on your cellphone.

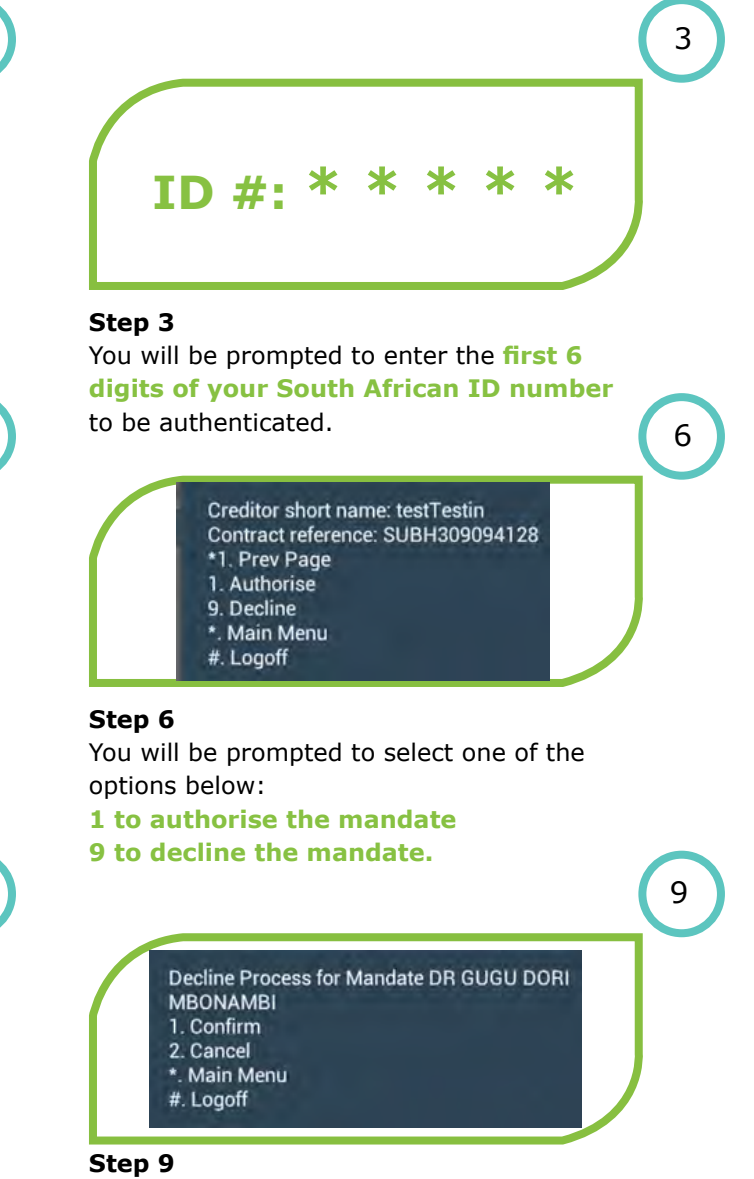

If you wish to decline the mandate, after selecting 9 to decline, a screen confirming your request to decline will be displayed. Select either **1 to confirm or 2 to cancel** the request to decline.

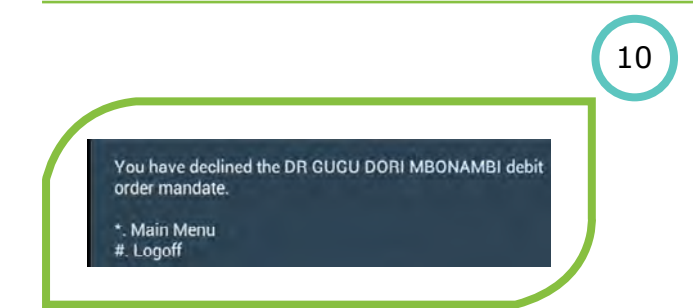

### Step 10

You will dial 1, if you wish to confirm that you decline the mandate. A screen confirming the declined mandate will appear.

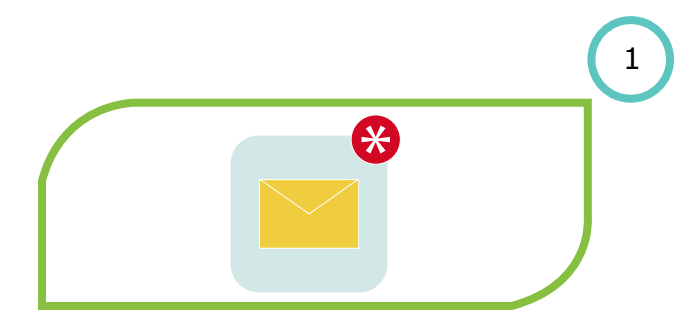

# **Step 1 An instant message from Nedbank** will be displayed on your registered cellphone.

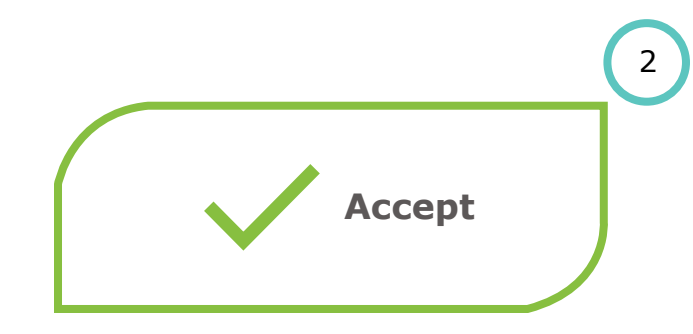

# Step 2

You will be prompted to select one of the options below: **1 to Authorise the mandate** 

9 to Decline the mandate.

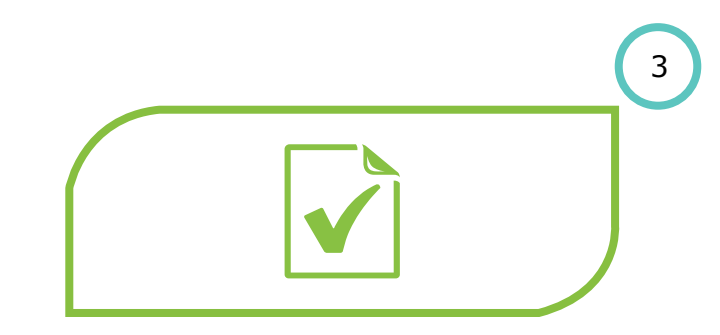

# **Step 3** A **confirmation message** will be displayed on your cellphone.

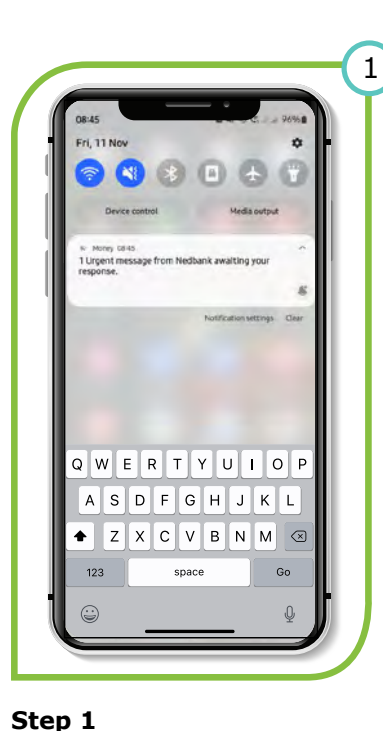

Notification from Nedbank

advising of urgent message

for approval on the Money

(Notification from Nedbank (Phone/App must be enabled to receive notification).

App.

# Welcome to NEDBANKMONEY"

2

Step 2

Access the MoneyApp on your mobile.

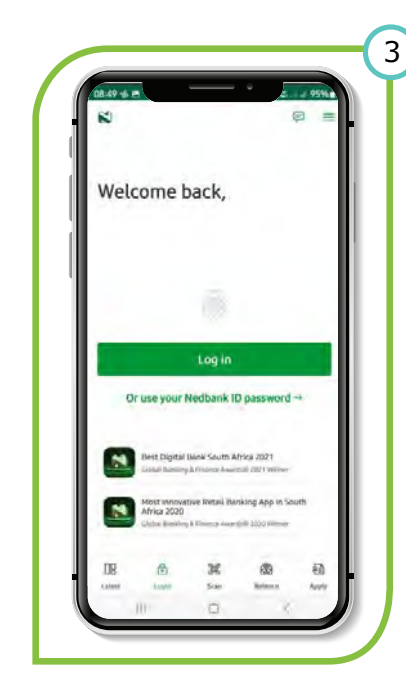

Step 3 Complete the log in process.

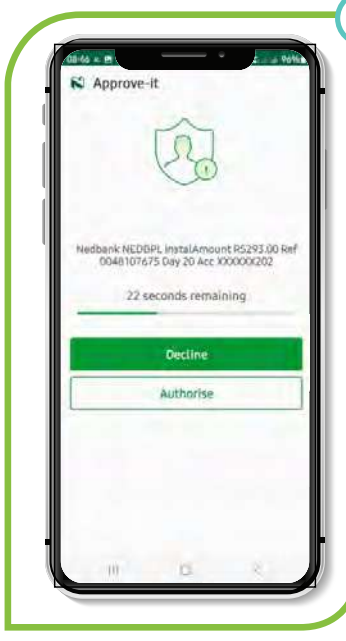

4

# Step 4 The Nedbank Money App

will populate and display the above screen. The customer needs to either select 'Accept' or 'Reject'.

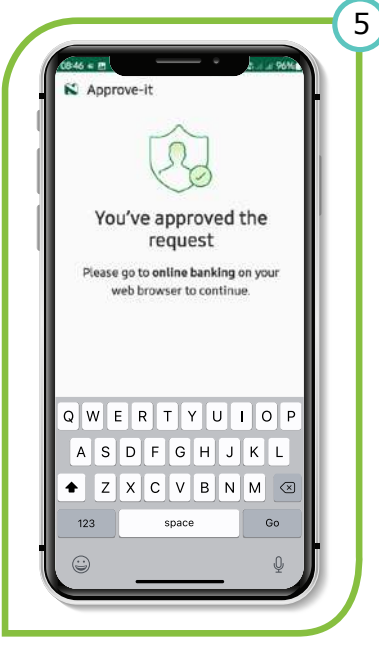

Step 5 If 'Accept' is selected, the above will be displayed on the screen.

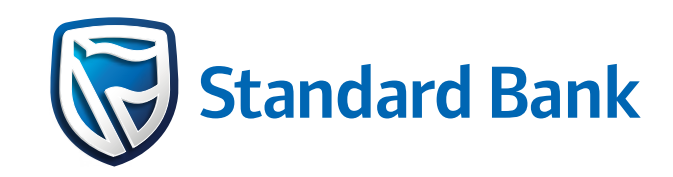

# Standard Bank DebiCheck user guide

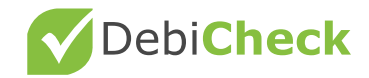

# **Standard Bank**

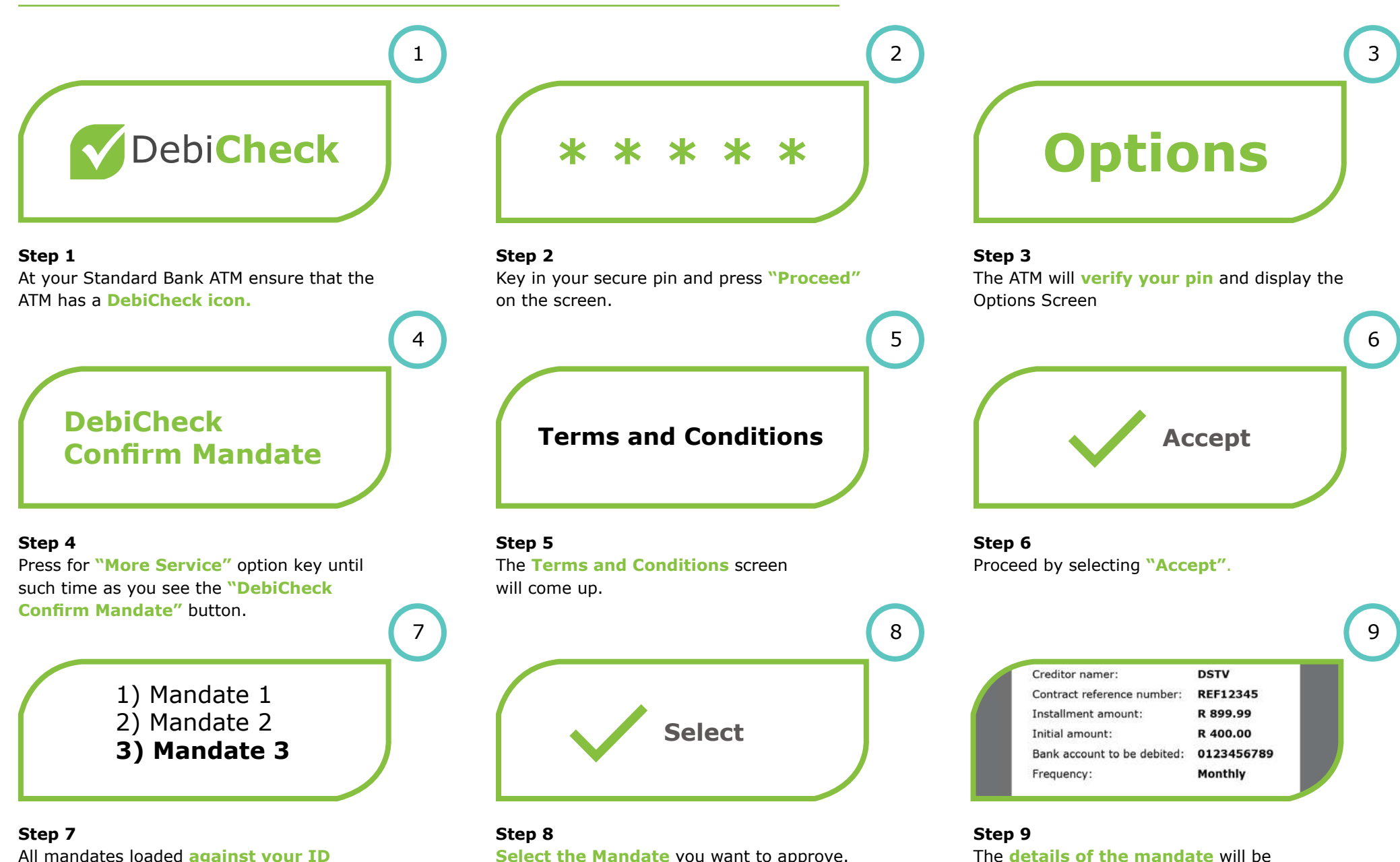

All mandates loaded against your ID requiring action will appear.

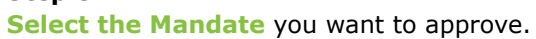

displayed.
### ΑΤΜ

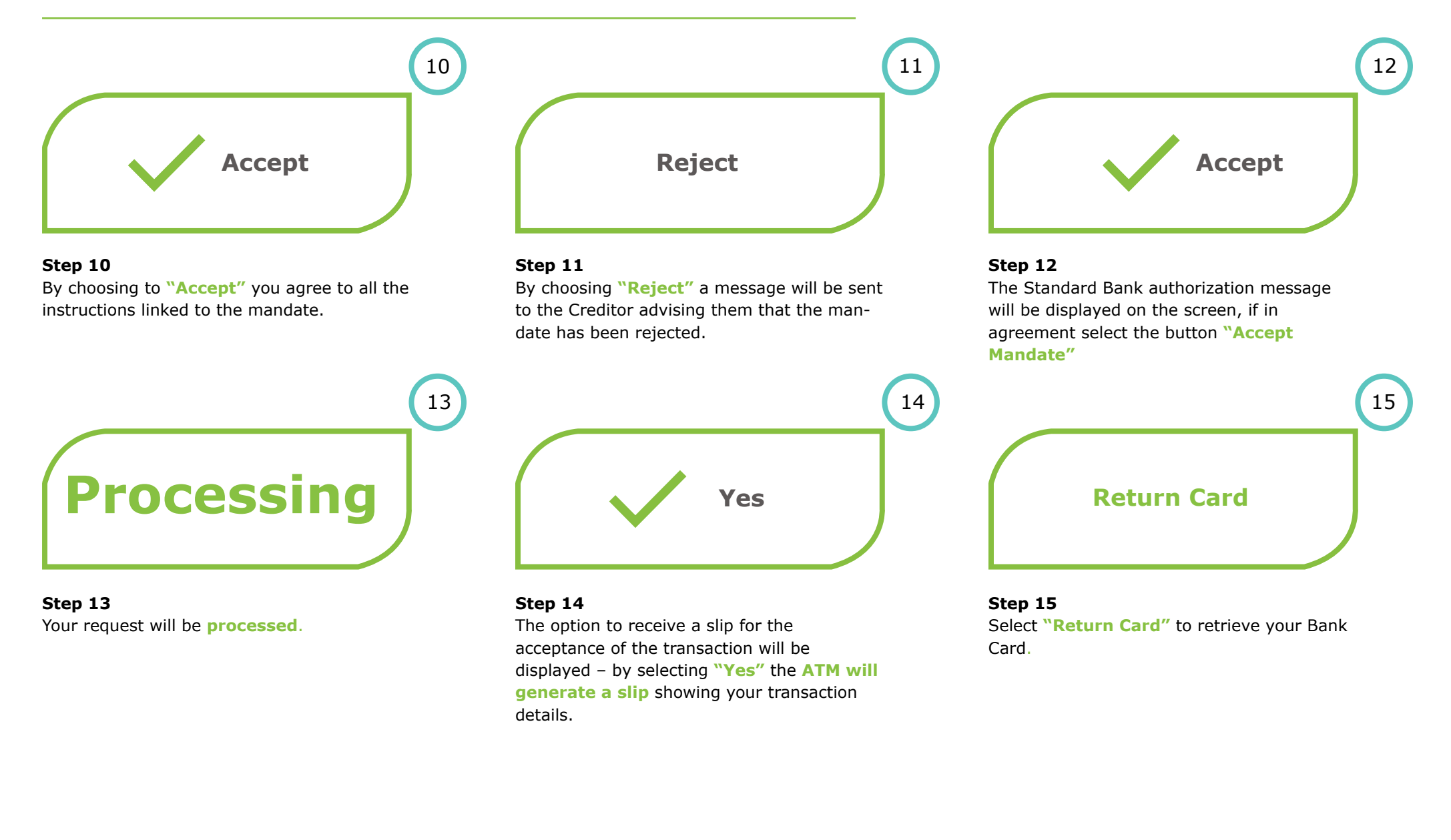

6

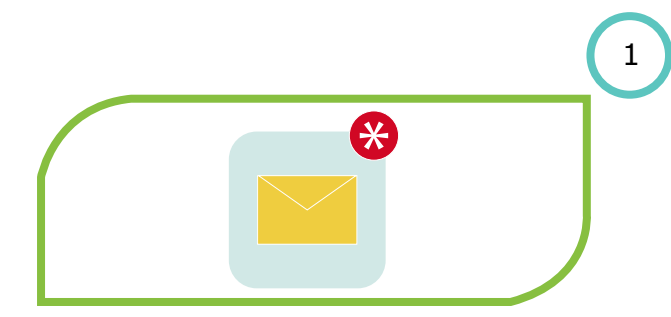

#### Step 1

Receive an SMS from Standard Bank stating you have a mandate to authenticate/ approve.

| You have o | debit orders awaiting your approval. |
|------------|--------------------------------------|
| Jse DebiC  | heck to review the details           |

#### Step 4 Click on the review link.

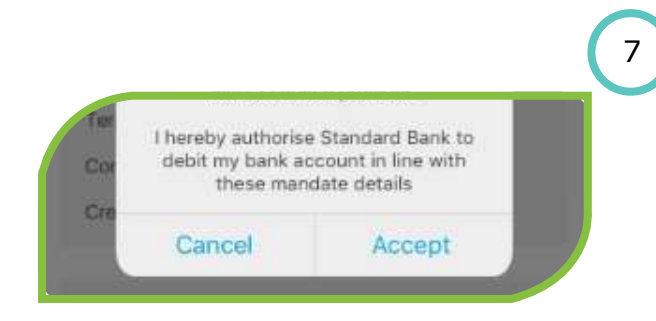

**Step 7** Click on accept mandate confirmation that will appear as a **pop up message**.

|          | ( |
|----------|---|
| Username | _ |
| Password |   |
| LOGIN    |   |

#### **Step 2** Log into your **mobile banking App**.

# Debit amount R 869.00 First payment date 01 August 2017 View Request

Step 5 Click on View Request.

4

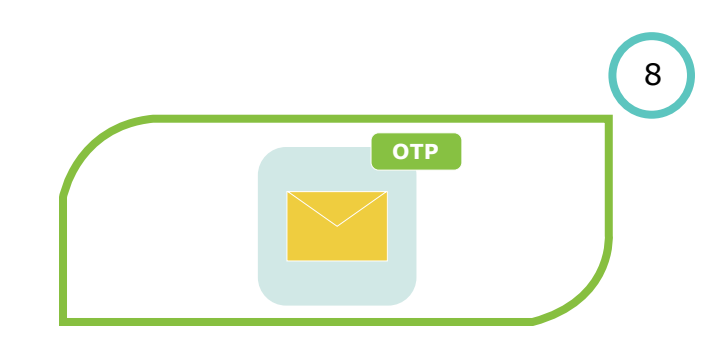

Step 8 One Time Pin (OTP) will be sent to your cellphone.

| Approve Debit Orders                             |     |
|--------------------------------------------------|-----|
| You have debit orders awaiting your approval. Le | arn |
| Vodacom                                          |     |

#### Step 3

2

5

Message will be displayed advising you that you have a **debit order awaiting your approval.** 

| Voda              | ncom              |
|-------------------|-------------------|
| Debit amou        | nt: R869.00       |
| First payment dat | e: 01 August 2017 |
| Accept            | Reject            |

#### Step 6

Select an option to **accept or reject the mandate**.

|   |           |           |           |          | $\left( \right)$ |
|---|-----------|-----------|-----------|----------|------------------|
| Р | lease ent | er the on | e-time Pl | N        |                  |
| 0 | 0         | 0         | 0         | 0        |                  |
|   | <u> </u>  |           |           | <u> </u> |                  |

Step 9 Enter the OTP supplied.

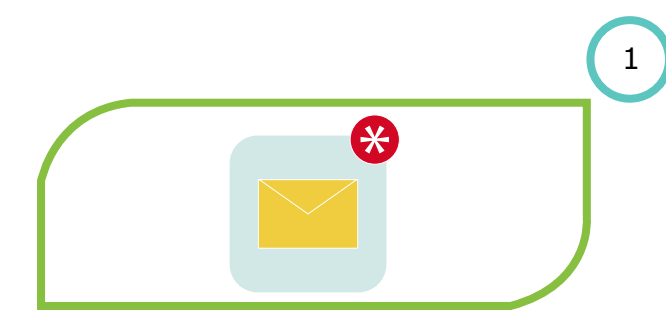

Step 1 Receive an SMS from Standard Bank stating you have a mandate to authenticate/ approve.

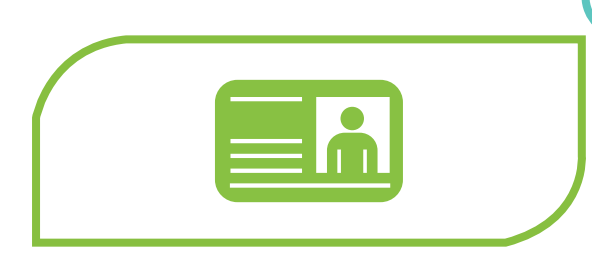

**Step 4 Identification** will be requested.

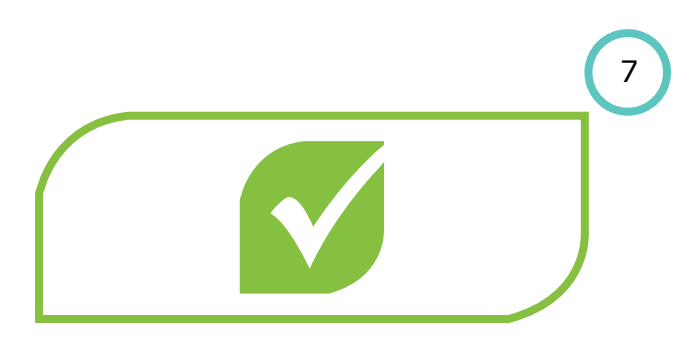

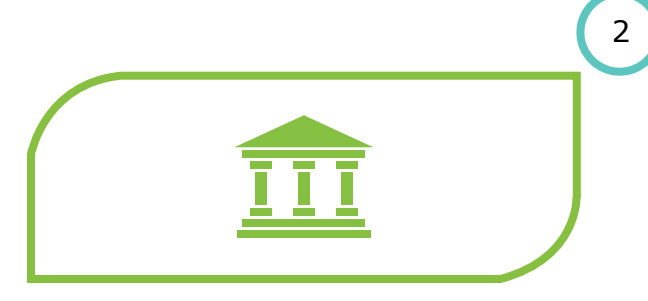

Step 2 Visit a Standard Bank branch.

4

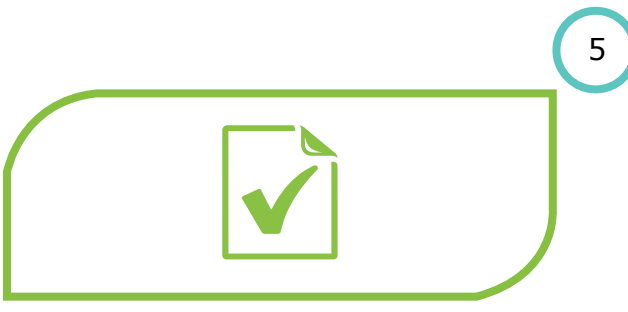

**Step 5 A mandate confirmation form** will be printed.

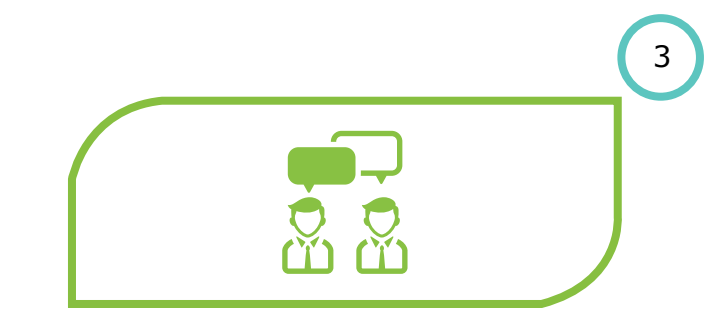

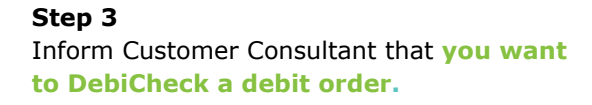

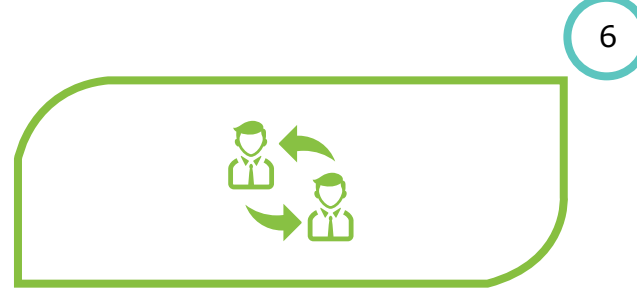

Step 6 Complete and sign the form and hand it to the Customer Consultant.

**Centre Agent to approve your DebiCheck** 

mandate.

### **Contact centre**

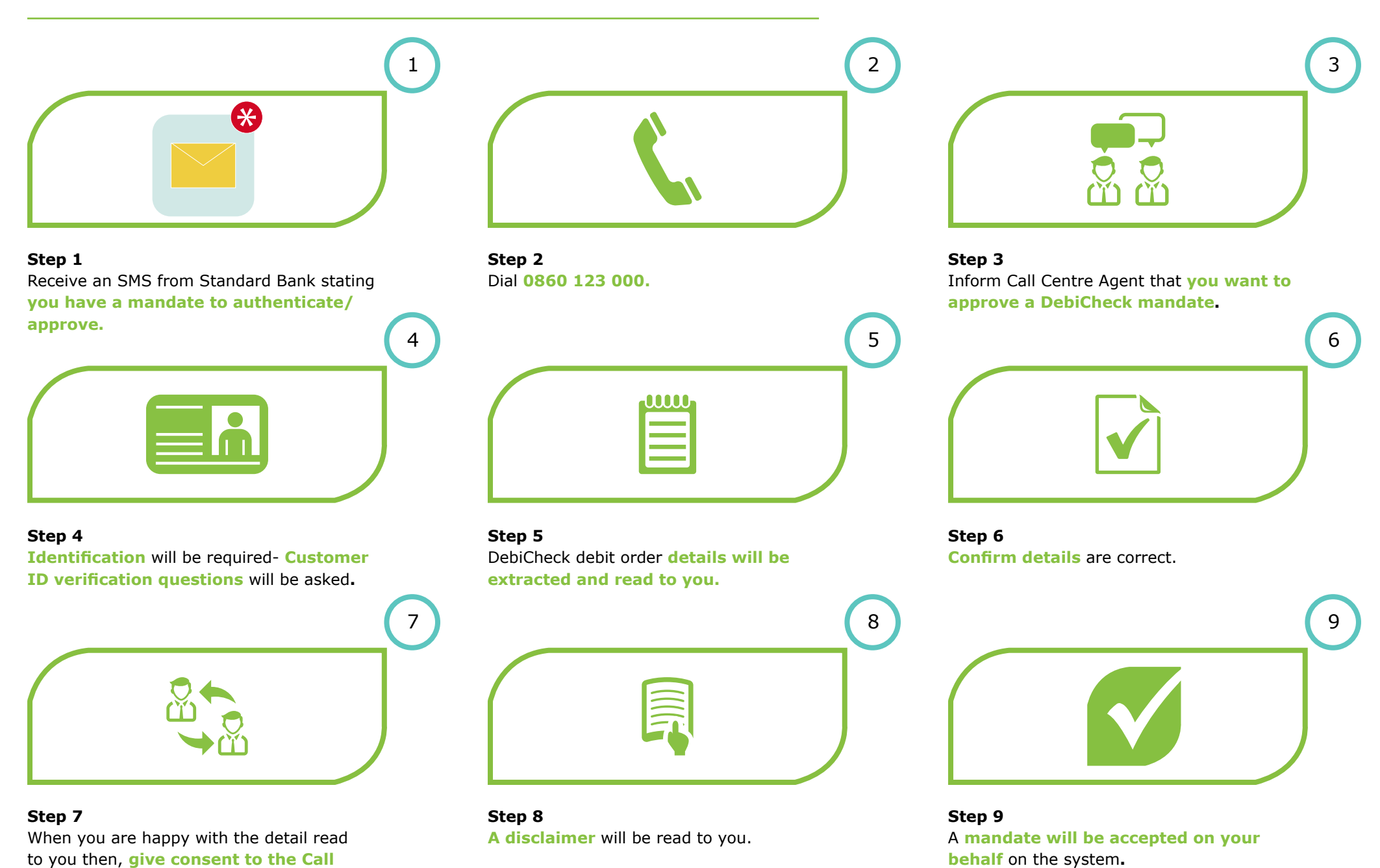

76

## **Online banking**

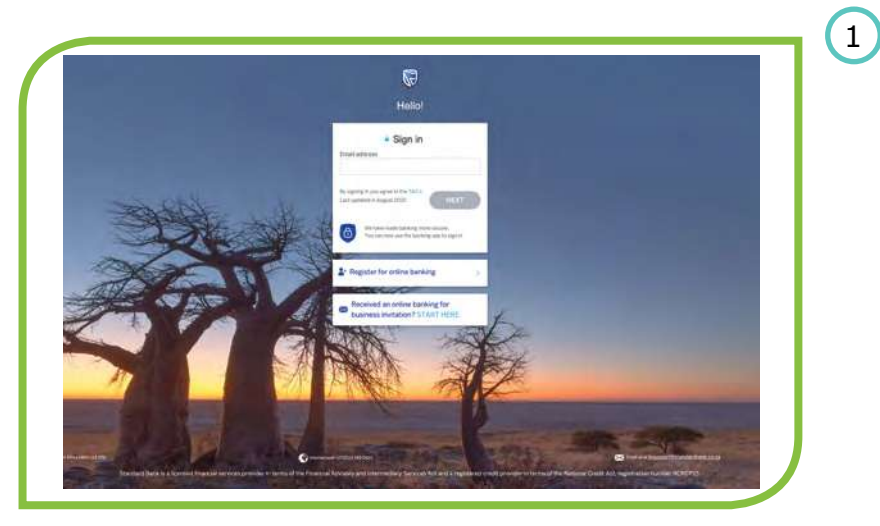

#### **Step 1** Sign in to your online banking account.

Contraction of the second PLETS PLATE C MARTINE MUNINE. O HEDRING 1000 +100 NOTICES -Co Moond 1.001 (0.001) 45.00 (0.001) NOTICES -Co sumesting NOTICES -100000 (2000) (2001) (2000) \*6.083 \*6.085 ..... TRANSPORTED AND RADIOWERS PER PORTEUR.

Step 3 Next, select "Debit orders".

| Stree Desigt + By - | Auto - Bacov                                                                                                    |                                                                                                    |                                         |                                                                                                    |          |                                                                           | - |
|---------------------|----------------------------------------------------------------------------------------------------|----------------------------------------------------------------------------------------------------|-----------------------------------------|----------------------------------------------------------------------------------------------------|----------|---------------------------------------------------------------------------|---|
|                     | Part<br>Benching<br>Desching<br>Anders Angewein<br>Angeste Universitätion<br>Angeste Universitätion<br>Angeste Universitätion<br>Markowski (Markowski)<br>Markowski (Markowski)<br>Markowski (Markowski)<br>Markowski (Markowski)<br>Markowski (Markowski)                                                                                                    | <ul> <li>Manage<br/>Breeds wires<br/>Software sevences<br/>activate timing tools<br/>for during tools<br/>been timing tools<br/>of the same<br/>activation of the<br/>sevence of the same<br/>for the same<br/>for</li></ul> | 0                                       | History<br>Prod of second<br>Interactions<br>Provide and account<br>Product Inducer<br>and account Interaction | •        | Documents<br>Biographics<br>Course of Landson<br>Report of Landson Server |   |
|                     | Saving and investing                                                                                                    |                                                                                                    |                                         |                                                                                                    |          |                                                                           |   |
|                     | Contraction (Second Second Sec | 11811                                                                                                    | Limit Same                              | PAT -                                                                                                    | THANSPER | BUY * MANAGE *                                                            |   |
|                     | UDARY NAME AND ADDRESS OF THE OWNER OF THE OWNER OF THE OWNER OF THE OWNER OF THE OWNER OF THE OWNER OF THE OWNER OWNER OWNE OWNER OWNER OWNER OWNER OWNER OWNER OWNE OWNER OWNER OWNER OWNER OWNER OWNER OWNER OWNER OWNER OWNER OWNER OWNER OWNER OWNER OWNE OWNER OWNER OWN | *M2THP                                                                                                    | 1479013144949.<br># 50272398            | PAT *                                                                                                    | TRANSFER | BUY + WANNAGE +                                                           |   |
|                     | MCHOPOL<br>                                                                                                    | Augustania<br>Bildz                                                                                                    | Lintel Same                             |                                                                                                    |          | NOTICES +                                                                 |   |
|                     | CO State NOTICE                                                                                                    | August 200                                                                                                    | 1,0-10000000000000000000000000000000000 |                                                                                                    |          | NOTIONS -                                                                 |   |
|                     | 40" 58 58"                                                                                                    | Augustonia                                                                                                    | added Super-                            |                                                                                                    |          | NUMBER +                                                                  |   |

### Step 2

3

To begin, go to your home screen and select "Transact."

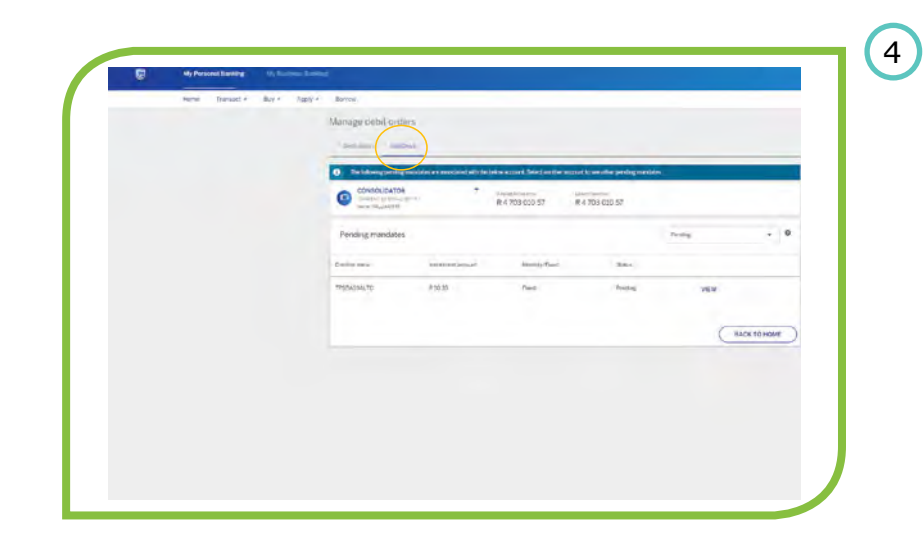

Step 4 Now, select "DebiCheck".

## **Online banking**

5

| Harte | Times - | Here'r | hair - | Bern-                 |                                |                |                |          |              |
|-------|---------|--------|--------|-----------------------|--------------------------------|----------------|----------------|----------|--------------|
|       |         |        |        | Marvige cirbit orders |                                |                |                |          |              |
|       |         |        |        |                       | -                              |                |                | _        |              |
|       |         |        |        | CONSOLIDATOR          | ides an annoisin (nith it<br>e | Anteriorist    | A start bases  | **       |              |
|       |         |        |        | was training          |                                | R 4 703 010 57 | N 4 703 010.57 |          |              |
|       |         |        |        | Pending mandates      |                                |                |                | Trent    | . 0          |
|       |         |        |        | Subres                | Internet second.               | MartheTee      | Detta-         | $\frown$ |              |
|       |         |        |        | 1758/051/275          | # 90.85                        | Trees          | Terry.         | NEW      | )            |
|       |         |        |        |                       |                                |                |                | $\smile$ |              |
|       |         |        |        |                       |                                |                |                | C        | BACK TO HOME |
|       |         |        |        |                       |                                |                |                |          |              |
|       |         |        |        |                       |                                |                |                |          |              |
|       |         |        |        |                       |                                |                |                |          |              |
|       |         |        |        |                       |                                |                |                |          |              |

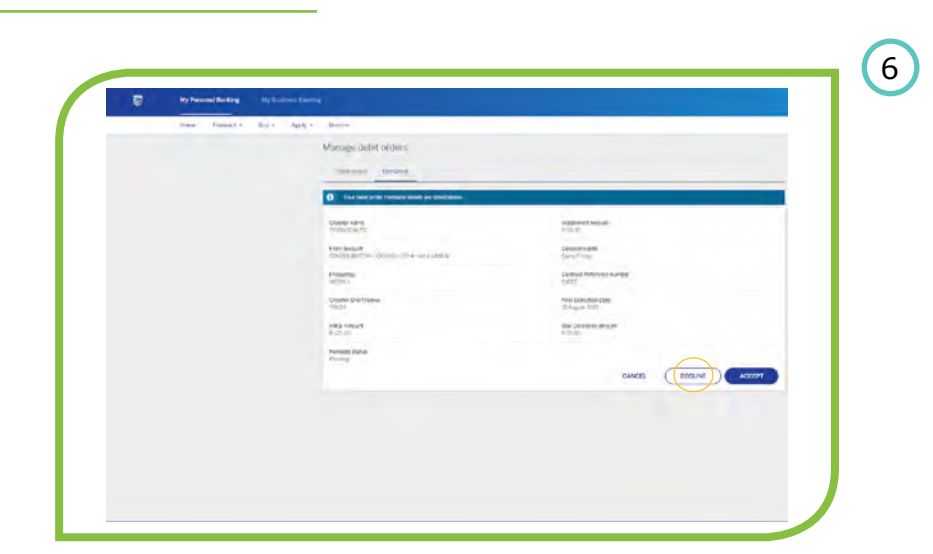

Step 5 Next, select "View".

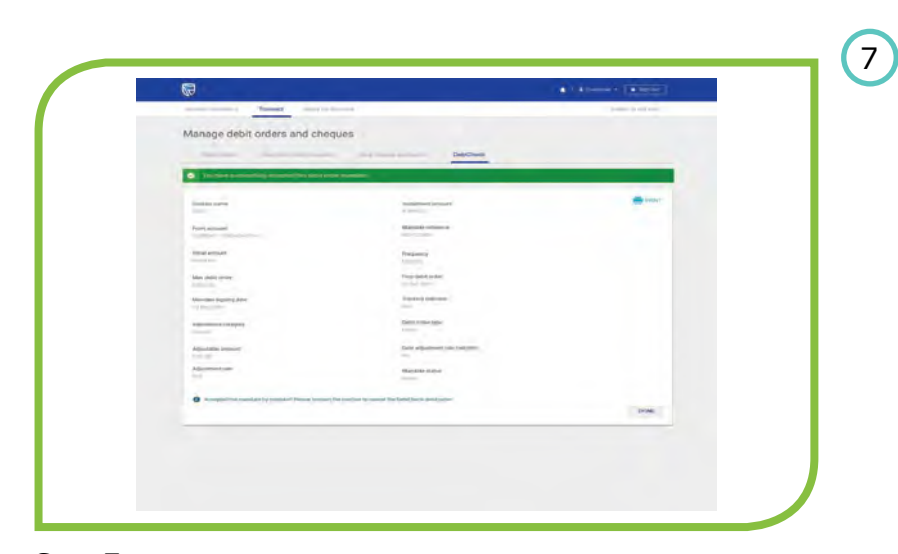

#### Step 6 Then, select "ACCEPT".

Step 7

After completion, the success message: "You have successfully accepted this debit order mandate." will be displayed.

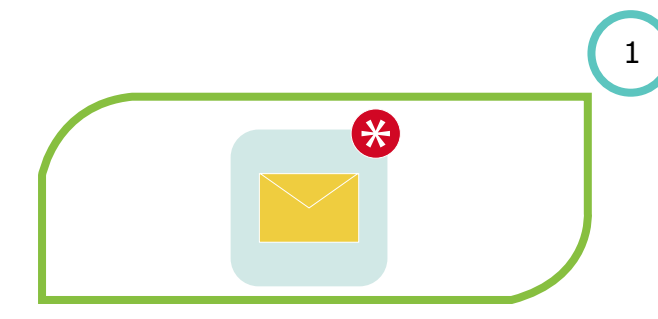

#### Step 1

Your service provider/merchant will **capture a debit order on a smart phone.** 

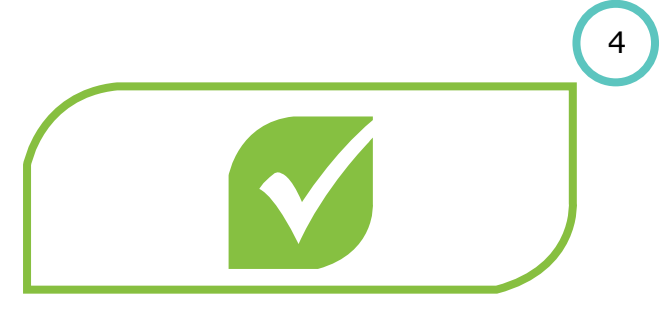

Step 4 The debit order will be accepted.

|  | 2 |
|--|---|
|  |   |

### Step 2

You will be required to **verify the debit order details** from the merchant's smart phone.

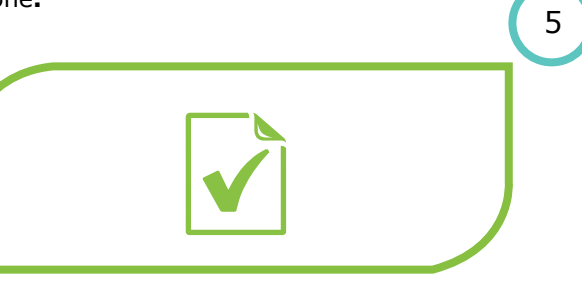

Step 5

The merchant will give you a **slip confirming** the debit order mandate.

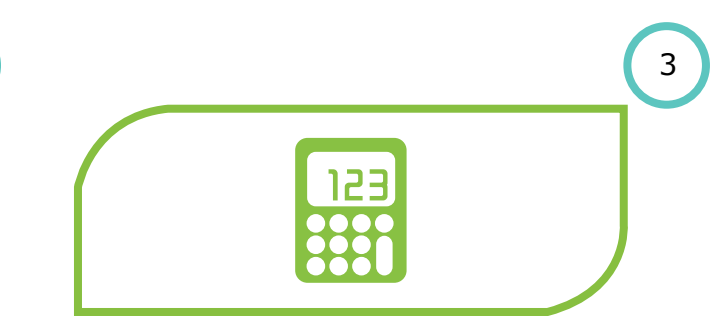

### Step 3

If you are happy with the details shown, insert your card and enter your Pin on the merchants key pad.

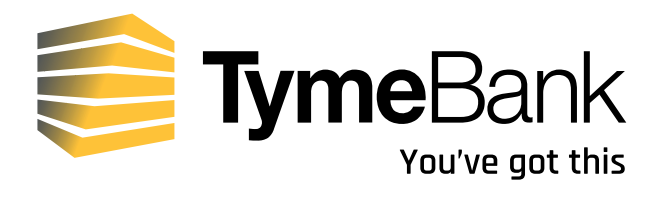

# TymeBank DebiCheck user guide

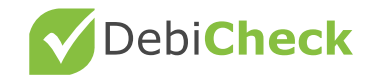

## **USSD** Push

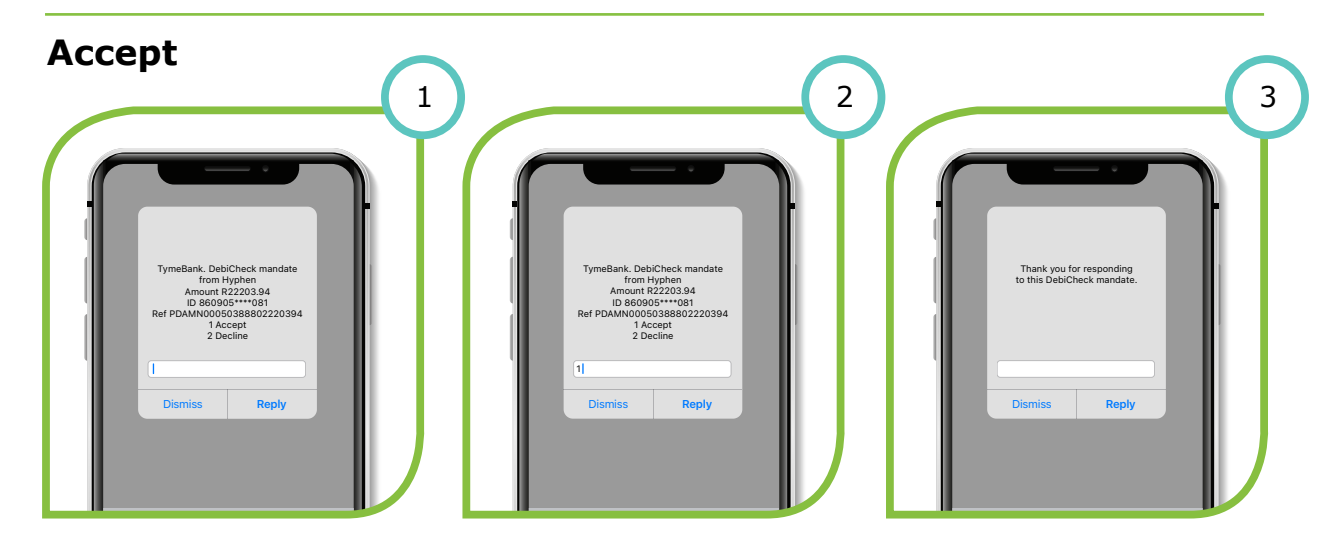

Step 1 A USSD push alert will be sent to your registered cellphone number requesting you to action a pending mandate. Step 2 Select option 1 to accept the DebiCheck mandate. Step 3 Thank you message will be displayed.

2

### Decline

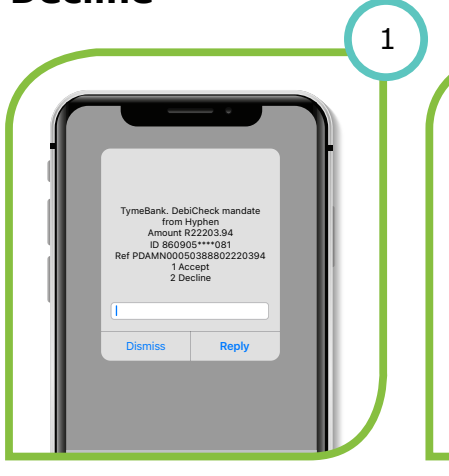

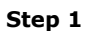

A USSD push alert will be sent to your registered cellphone number requesting you to action a pending mandate.

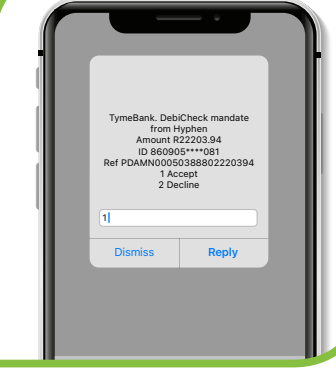

Step 2 Select option 2 to decline the DebiCheck mandate.

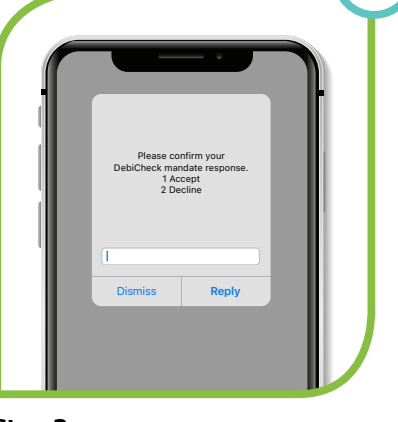

3

Step 3 Confirmation message will be displayed.

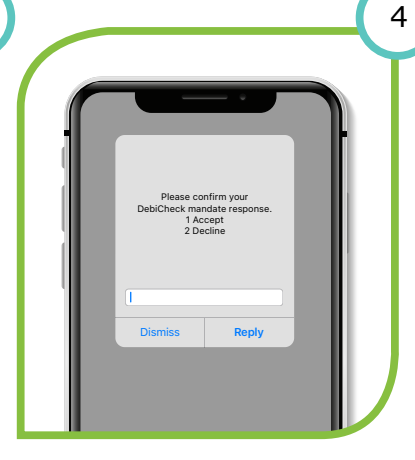

Step 4 Select option 2 to decline the DebiCheck mandate.

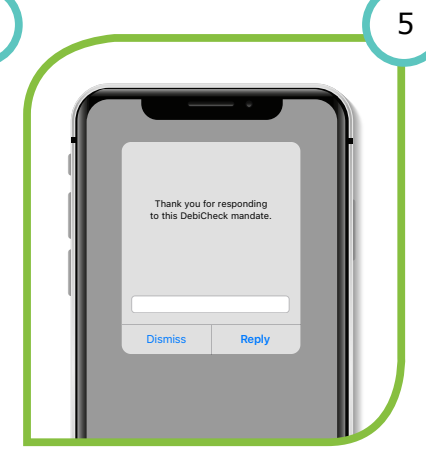

Step 5 Thank you message will be displayed.

secure login details.

### **USSD** Pull

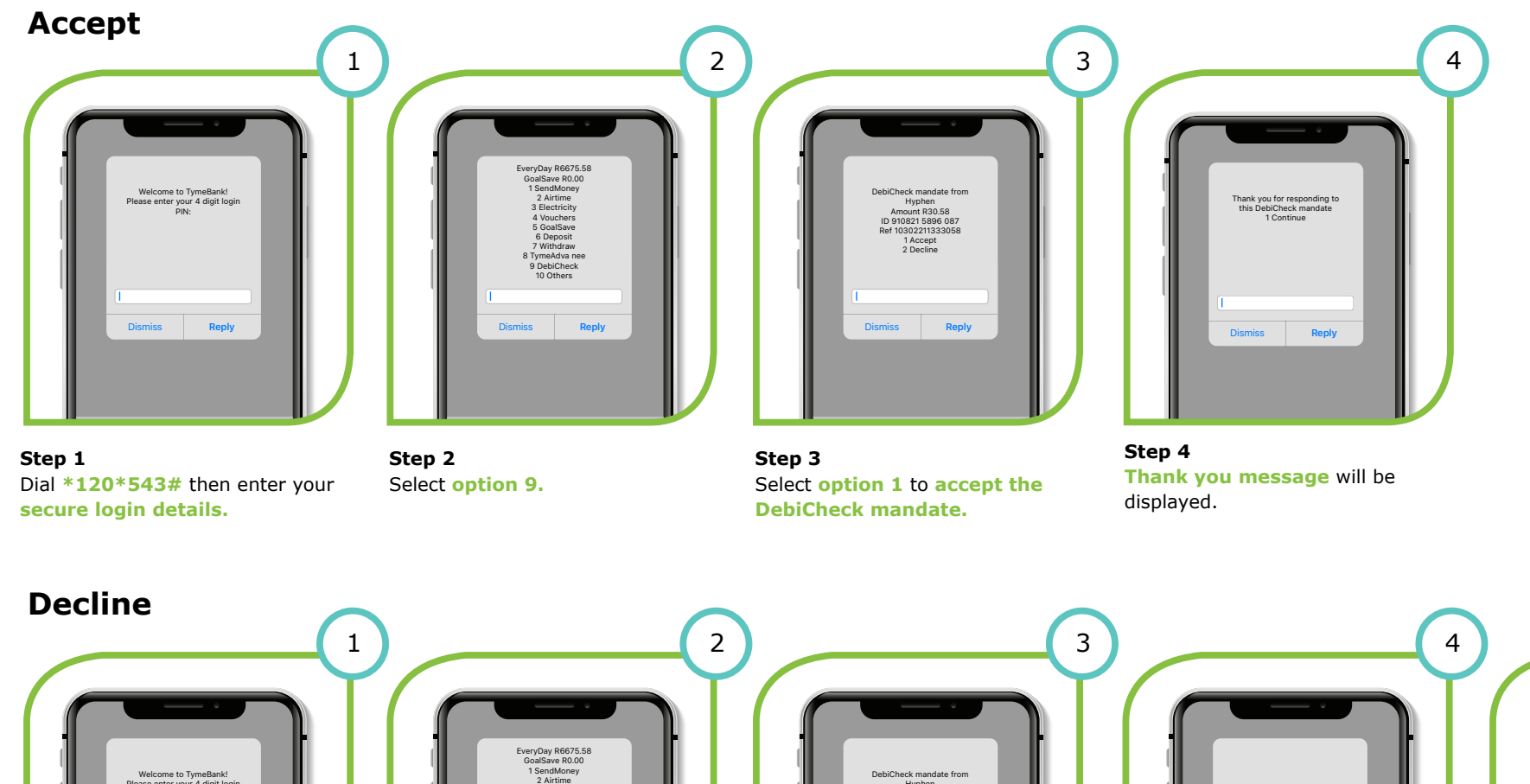

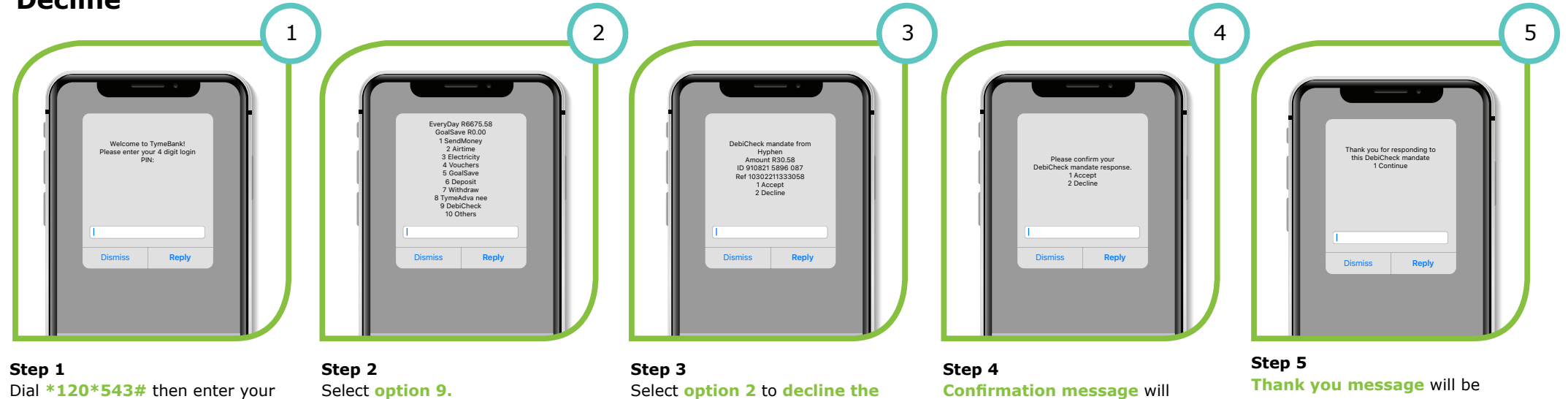

DebiCheck mandate.

82

displayed.

be displayed. Select option 2

to decline the DebitCheck

Mandate.

## **Banking App – iOS App**

### Accept

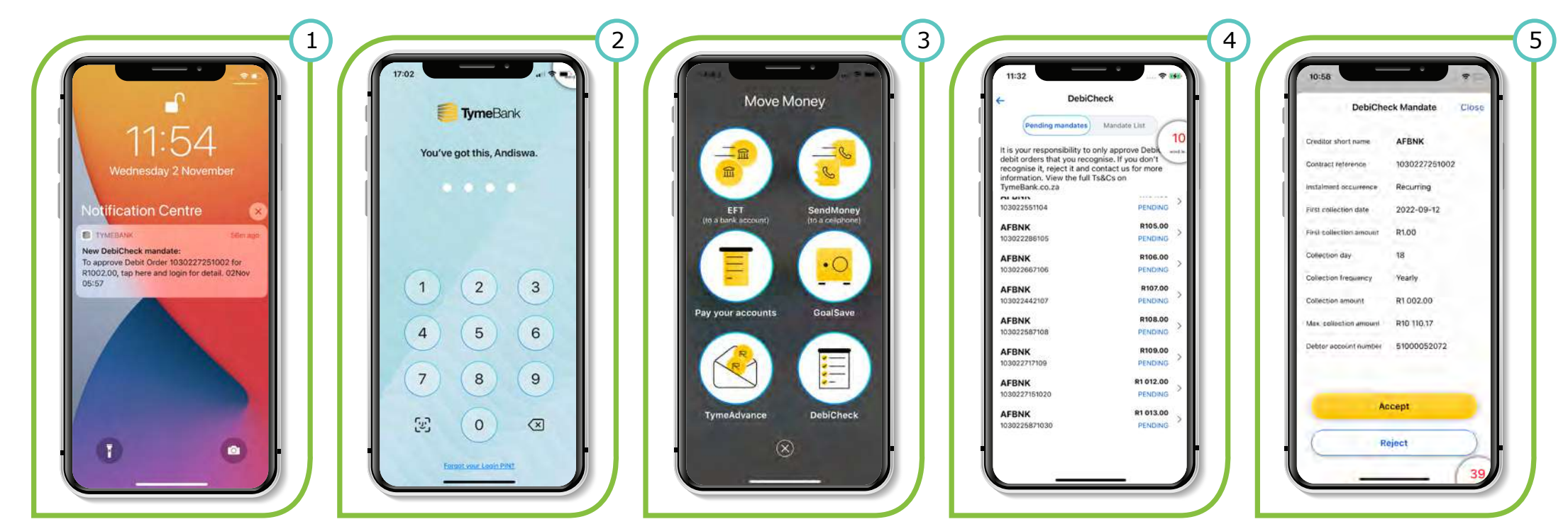

#### Step 1

A push notification is sent to your handset requesting you to action a pending mandate.

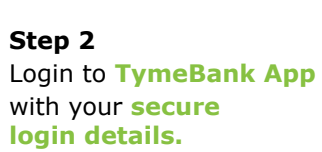

Sank App Select to and the on the

Step 3 Select the Move Money tab, and then click on the DebiCheck option. Step 4 A list of pending DebiCheck mandates will be displayed, click on the one you want to action. Step 5 Click on Accept button to accept the DebiCheck mandate.

# **Banking App – iOS App**

### Accept continued

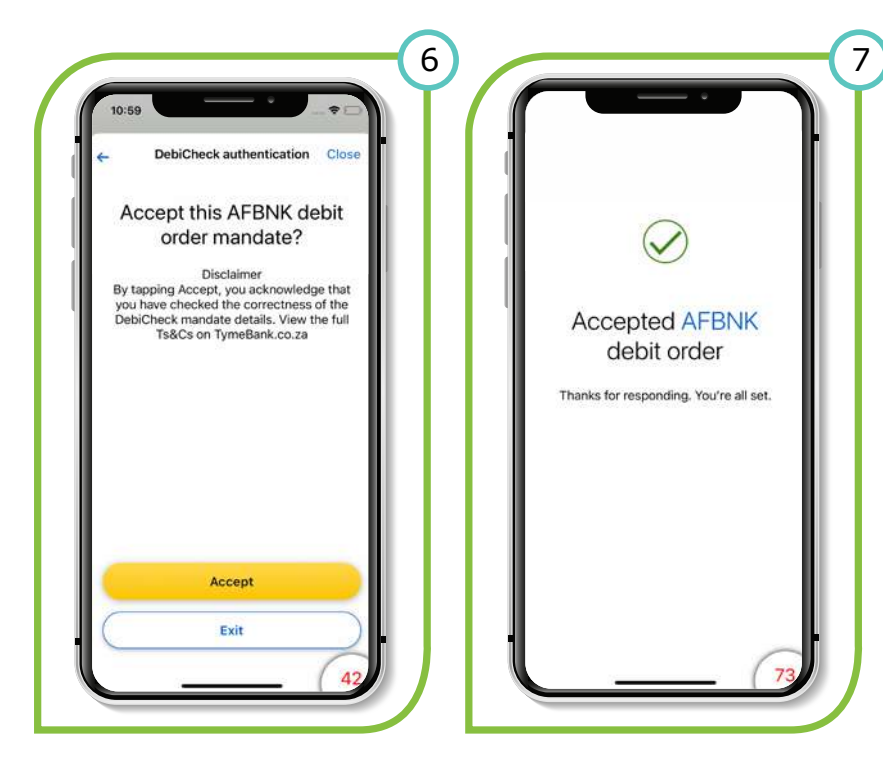

#### Step 6

Click on Accept button to re-confirm your acceptance.

#### Step7

Once you have **confirmed** your acceptance of the mandate, a **confirmation message** will be displayed.

## **Banking App – iOS App**

### Decline

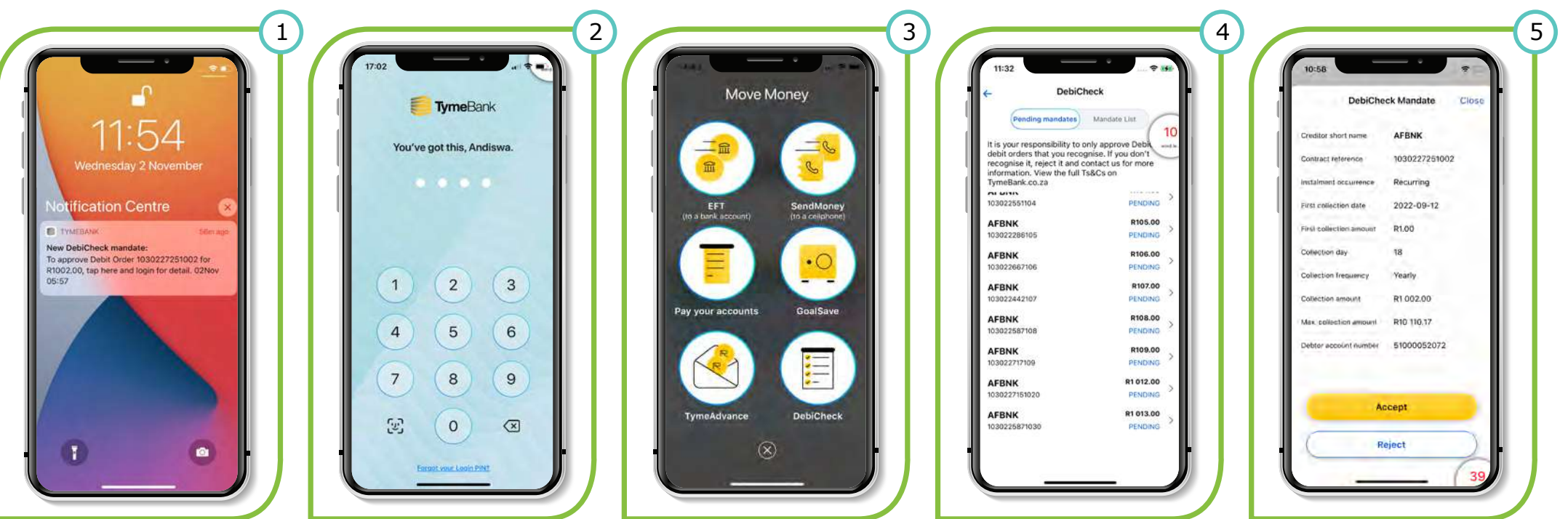

#### Step 1

A **push notification** is sent to your handset requesting you to action a pending mandate.

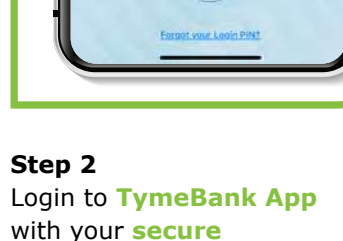

login details.

Step 3 Select the Move Money tab, and then **click** on the DebiCheck option.

Step 4 A list of **pending DebiCheck** mandates will be

displayed, click on the one you want to action.

Step 5

Click on Reject button to reject the DebiCheck mandate.

### **Decline continued**

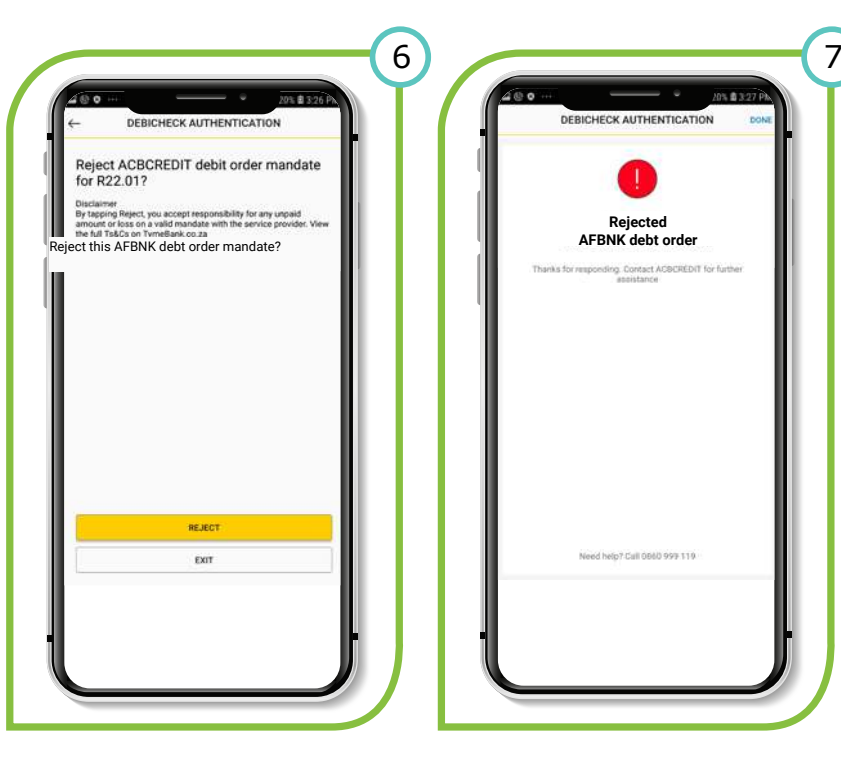

#### Step 6 Click on Reject button to re-confirm your

re-confirm your rejection.

#### Step7

Once you have **confirmed** your rejection of the mandate, a **confirmation message** will be displayed.

### Accept

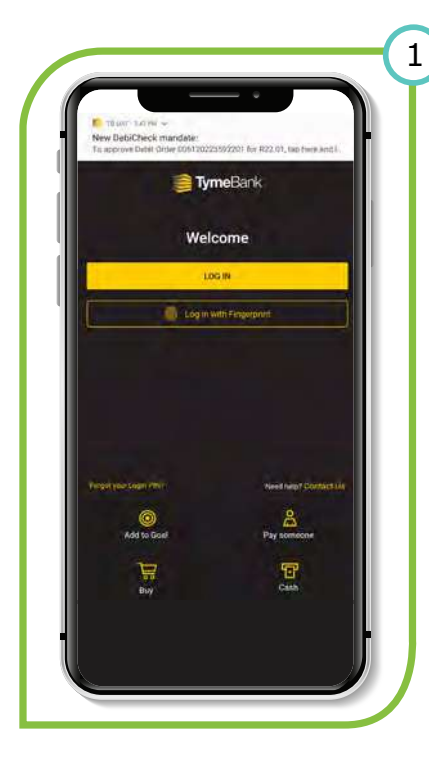

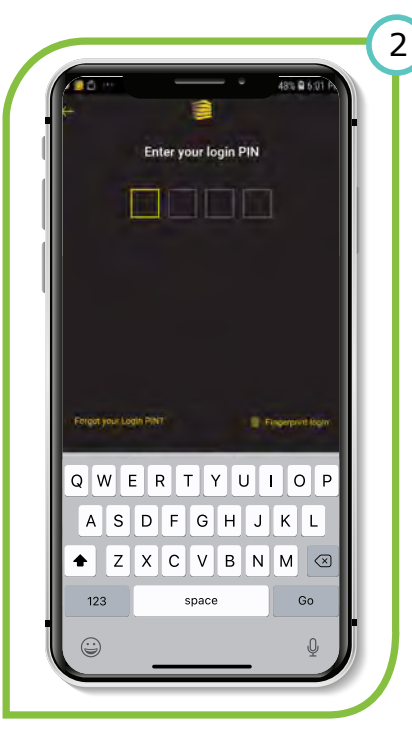

#### Step 1

A push notification will be sent to your handset requesting you to action a pending mandate.

Step 2 Login to TymeBank App with your secure login details.

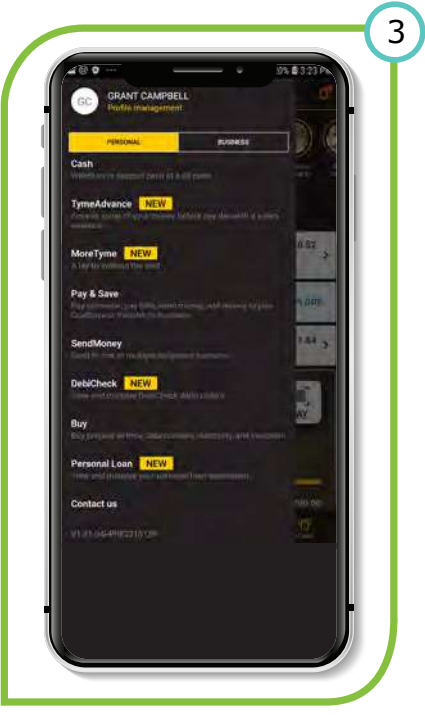

#### Step 3

Select the Move Money tab, and then click on the DebiCheck option.

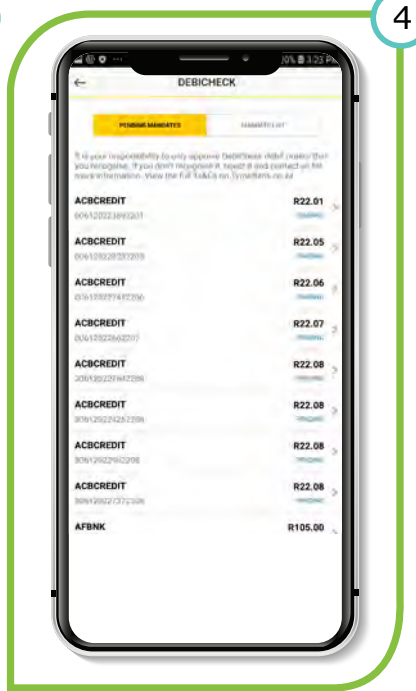

#### Step 4

A list of pending DebiCheck mandates will be displayed, click on the one you want to action.

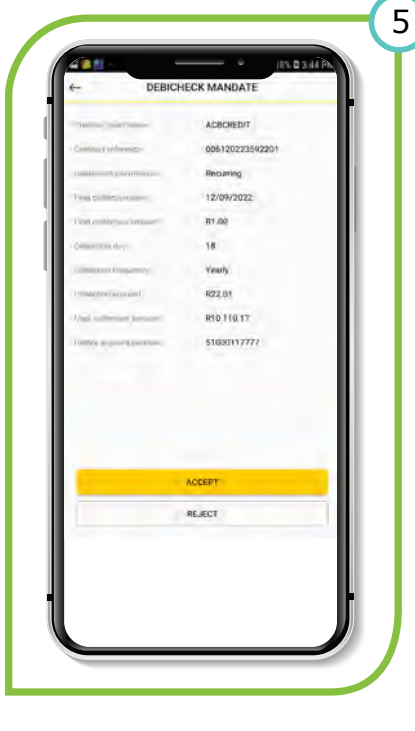

Step 5 Click on Accept button to accept the DebiCheck mandate.

### Accept continued

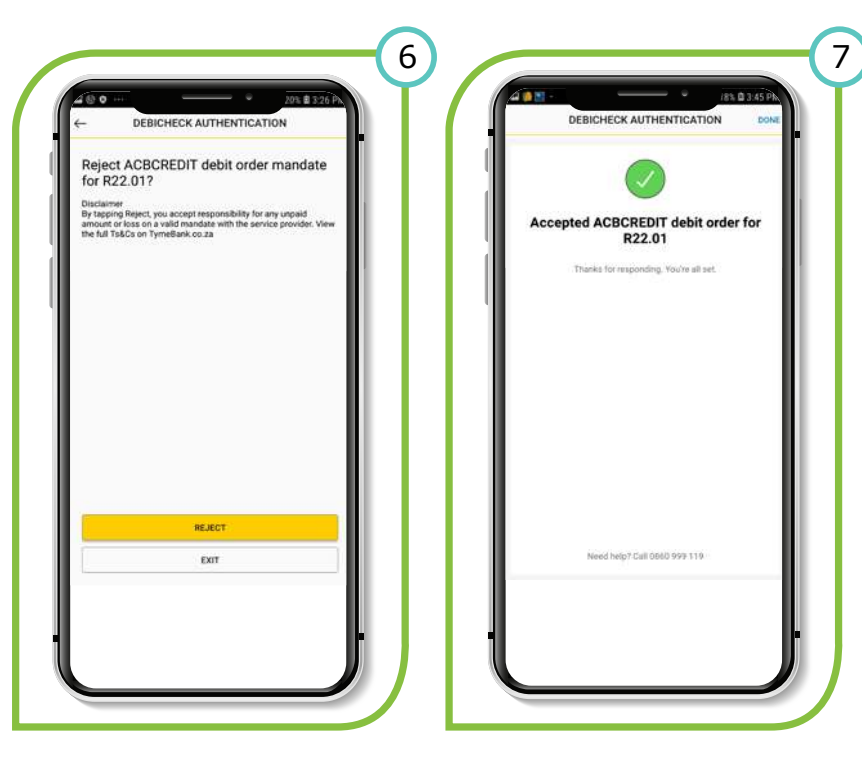

#### Step 6

Click on Accept button to re-confirm your acceptance.

#### Step 7

Once you have **confirmed** your acceptance of the mandate, a **confirmation message** will be displayed.

### Decline

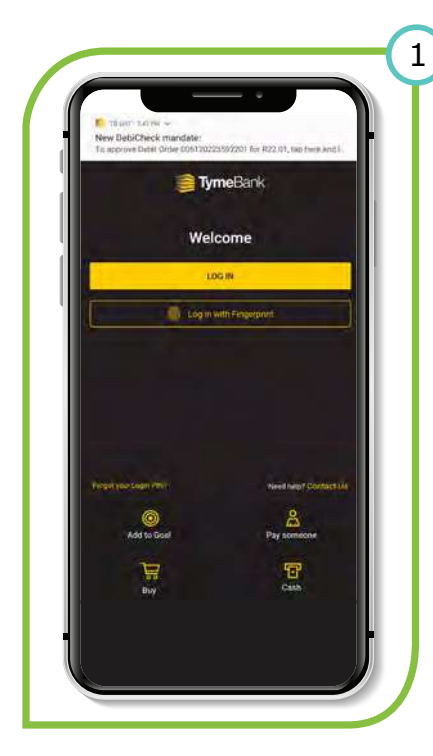

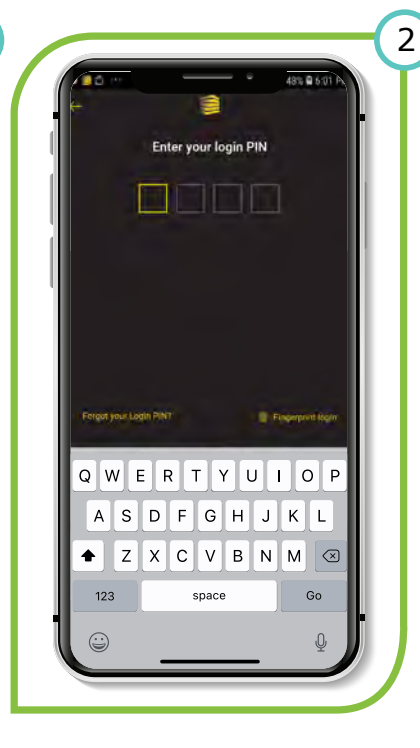

### **Step 1** A **push notification** is sent to your handset

to your handset requesting you to action a pending mandate.

Step 2 Login to TymeBank App with your secure login details.

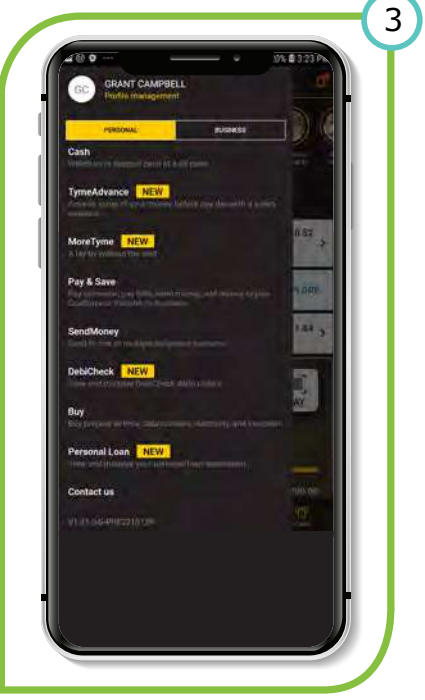

#### Step 3 Select the Move Money tab and then click on the DebiCheck option.

| 400                                                                                                    |                                                                                                    |
|----------------------------------------------------------------------------------------------------|----------------------------------------------------------------------------------------------------|
| ← DEBIC                                                                                                    | CHECK                                                                                                    |
| PERSONAL MAINCRATUS                                                                                                  | Addated Text Sector                                                                                                    |
| T is your responsibility to only upper<br>you through the type don't monomous<br>number from the you don't full take | nive beginness oldal posispital<br>and tapest it and postecture the<br>Caron Symethems are ed.                                                                                                    |
| ACBCREDIT                                                                                                    | R22.01                                                                                                    |
| 006120223892201                                                                                                    | Children of the State of the State of the St |
| ACBCREDIT                                                                                                    | R22.05                                                                                                    |
| 0001002282302818                                                                                                    |                                                                                                    |
| ACBCREDIT                                                                                                    | R22.06                                                                                                    |
| 010120227472230                                                                                                    | The Martine Contraction of the Contraction of the C |
| ACBCREDIT                                                                                                    | R22.07                                                                                                    |
| 00012022802207                                                                                                    | manna -                                                                                                    |
| ACBCREDIT                                                                                                    | R22.08                                                                                                    |
| 206430/227842288                                                                                                    |                                                                                                    |
| ACBCREDIT                                                                                                    | R22.08                                                                                                    |
| 305129224252284                                                                                                    | mont *                                                                                                    |
| ACBCREDIT                                                                                                    | R22.08                                                                                                    |
| 90612922962298                                                                                                    | (MON)                                                                                                    |
| ACBCREDIT                                                                                                    | R22.08                                                                                                    |
| 309420027(37)-308                                                                                                    |                                                                                                    |
| AFBNK                                                                                                    | R105.00                                                                                                    |
|                                                                                                    |                                                                                                    |

#### Step 4

A list of pending DebiCheck mandates will be displayed, click on the one you want to action.

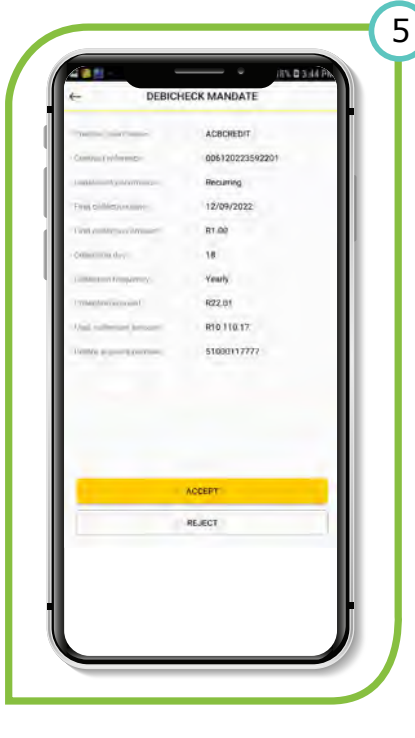

Step 5 Click on Reject button to reject the DebiCheck mandate.

### **Decline continued**

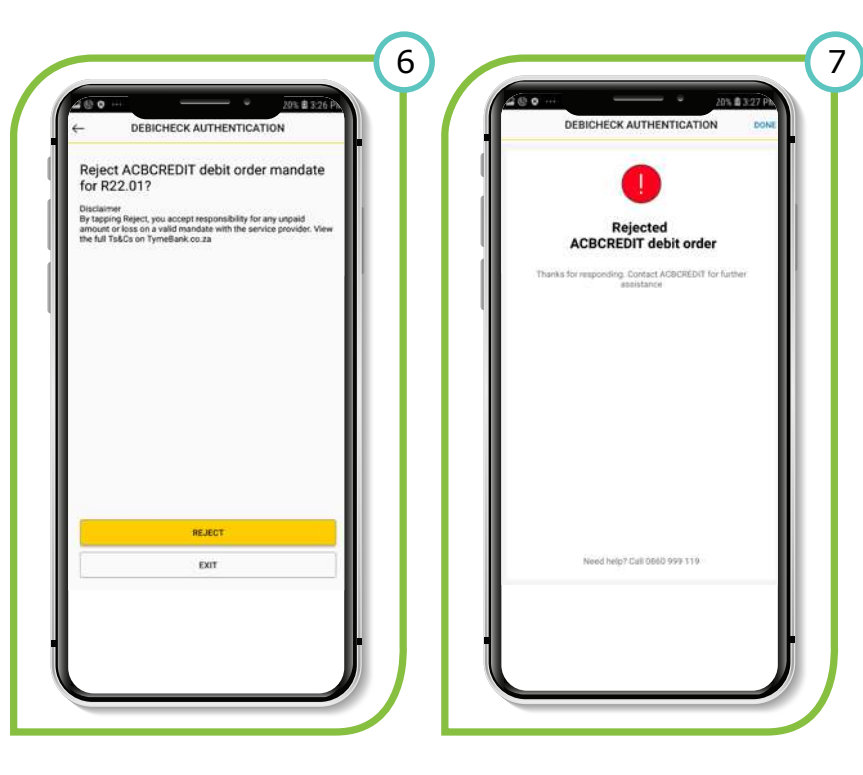

#### Step 6

Click on **Reject button** to re-confirm your rejection.

#### Step7

Once you have **confirmed your rejection** of the mandate, a **confirmation message** will be displayed.

#### **Q: What is DebiCheck?**

**A:** DebiCheck is the name for a specific type of debit order. A DebiCheck debit order is a debit order that you confirm, electronically on a once-off basis (at the start of your contract). Its purpose is for you to confirm the details of the debit order with your bank before it is processed to your bank account.

#### Q: Who made this decision and why?

**A:** During the last couple of years debit order abuse has increased. On the one hand, there has been an increase in the number of debit orders being processed to consumers' bank accounts without their consent. On the other hand, consumers have increasingly been disputing debit orders which they actually have agreed to, mostly to manage their cash flow. For these reasons, the South African Reserve Bank (SARB) decided to review the debit order landscape and during 2013 instructed the Payments Association of South Africa (PASA) and the banks to address these issues. DebiCheck aims to address both of these issues by introducing an electronic consumer confirmation for all DebiCheck debit orders.

#### Q: How is DebiCheck different from what we have now?

**A:** DebiCheck allows you to confirm the debit order information with your bank, at the start of the contract. This means that your bank will now have a record of all DebiCheck debit orders and will be able to verify the information before the debit order is processed to your account. Currently, banks do not have record of your debit orders and therefore cannot verify that the debit order information is correct before they process your debit order.

#### Q: Why is this important for me as a consumer?

**A:** DebiCheck puts you in control of the debit orders that you are able to confirm. You will have the comfort of knowing that DebiCheck debit orders must be processed within the agreed conditions that you have confirmed.

#### Q: How will this new system and its related processes affect me?

A: DebiCheck will require an additional action from you – electronically confirming the debit order information with your bank. In many instances, your cellphone will be used for this confirmation, in which case you will need to make sure that your bank has your correct cellphone number. This is very important!

# Q: What is the difference between DebiCheck debit orders and other debit orders?

**A:** DebiCheck debit orders are debit orders that you will confirm, electronically and on a once off basis. Its purpose is for you to confirm the details of the debit order with your bank before it is processed to your account. Other debit orders are not confirmed electronically, although you still need to have a valid mandate in place.

#### Q: What does 'electronically confirm' mean?

**A:** To electronically confirm your debit order means that you confirm the details of your debit order on an electronic device such as your cellphone, your banking app, your personal computer or perhaps an ATM. Your bank will let you know which options are available for you to use.

#### Q: Why the need to electronically confirm debit orders?

**A:** It ensures that you are in control of and aware of debit orders being processed to your bank account. Additionally, it provides the company that you are dealing with, with the comfort of knowing that you have acknowledged and are aware of these debits orders. It also allows your bank to record the debit order information and to check the information before they process the debit order to your account.

#### Q: How often will I need to confirm my DebiCheck debit order?

**A:** You will only need to confirm your debit order information at the start of the contract. However, if the debit order information that you confirmed changes, your bank will ask you to confirm the new information.

#### Q: What do I need to do as a consumer?

**A:** For existing debit orders – nothing. For new DebiCheck debit orders, you will need to check and confirm the new debit order information in the manner requested by your bank. This could either be in person (face-to-face), using online banking or your banking app, remotely via call centre or a request sent through to your cellphone.

# Q: What education will I receive as a consumer to ensure I understand the process?

**A:** Your bank as well as the service provider or company that is using DebiCheck for their debit orders will be able to assist you with any questions you may have. You can also find more information on the DebiCheck website at www.debicheck.co.za.

#### Q: Will all my debit orders have mandates?

**A:** All debit orders processed against your bank account must have mandates, but may not necessarily be subject to DebiCheck confirmation. No debit orders can be processed to your bank account without a mandate.

#### Q: How can I ensure all my debit orders are mandated?

**A:** It is important to remember that all debit orders must have mandates. Check your bank statement regularly to ensure you are aware of all debit orders that are being processed to your account. Also make sure that you have given a mandate for each of those debit orders. For DebiCheck debit orders, your bank will now also have an electronic confirmation of you agreeing with the debit order information of each mandate.

# **Q: Can I choose which debit orders must be electronically confirmed using DebiCheck?**

**A:** As a consumer, unfortunately not. Companies who use the debit order system choose whether they want to use DebiCheck, or not. If they choose to use DebiCheck, you will receive an electronic request to confirm the debit order information. If not, you just need to ensure you have a signed paper or a telephonically approved (voice) recorded mandate.

#### Q: Why can't I use DebiCheck for ALL debit orders?

**A:** This is definitely a long term goal for the South African Reserve Bank and the Payment Association of South Africa. Unfortunately, due to the number of debit orders and entities involved in these processes, this will have to be done in a phased approach.

## **Q:** How do I know that the company that is debiting my bank account is part of the new system?

**A:** Debit orders requiring electronic confirmation with your bank are called DebiCheck debit orders. You can enquire from the company where your debit order is held, whether or not they are part of the DebiCheck system. If you are not required to electronically confirm the debit order information with your bank, at the start of your contract, the company that you are dealing with is not using DebiCheck for this debit order.

#### **Q: What bank fees are associated with DebiCheck debit orders?**

**A:** For more information on bank fees, please contact your bank directly.

## **Q:** What are the telecommunication / cellphone costs associated with DebiCheck?

**A:** Telecommunication / cellphone costs will depend on a number of factors, for example whether you use the USSD option or your banking app to confirm the DebiCheck. It will also depend on your mobile network costs.

#### Q: Will my bank send me a link to confirm my DebiCheck debit order or ask me to send my bank details, card PIN or password?

**A:** No, your bank will never send you a link or ask that you provide your card PIN, password or personal details. You must always keep these safe. A request like this may be a form of phishing. If you are worried, please check with your bank.

#### **Q:** Is DebiCheck safe to use?

**A:** The DebiCheck system was designed by banks and according to the prescribed industry standards. The system is therefore secure. Your bank will communicate how you can securely and electronically confirm your debit orders. You will therefore need to ensure that your bank has your updated cellphone number and that all your contact details with the bank are always up-to-date.

#### Q: Will DebiCheck allow me to cancel my debit order?

**A:** You will be able to suspend your DebiCheck debit order with your bank, which means your debit order will not be processed to your account in future. You should still contact your service provider to confirm that you are cancelling the debit order though. Suspending the debit order with your bank does not cancel the contract that you have in place. This is something that would have to be done directly with the company.

#### Q: Is DebiCheck a new type of debit order?

**A:** Yes, DebiCheck is a new type of debit order. It is a debit order whereby you have electronically confirmed the debit order information with your bank.

#### **Q: Will DebiCheck require extra effort and time?**

**A:** Yes. DebiCheck will require that you check the message that your bank sends to you to ensure the debit order information is correct and then to confirm the information in the way your bank requires. It may be as simple as pressing 'confirm' on your banking app, typing in a '1' on a USSD string or typing in a code on your cellphone. The way in which you can confirm your DebiCheck debit order will be communicated to you by your bank. It is therefore important that your contact details, especially your cellphone number, is kept up-to-date with your bank.

## Q: Why is it important for the bank to have my correct cellphone number?

**A:** Although not the only way, one of the primary means of contacting you to perform a DebiCheck confirmation will likely be via your cellphone. Remember, DebiCheck is all about putting you in control and allowing you to confirm your DebiCheck debit orders directly with your bank. For this to happen, your bank has to know which number to contact you on.

# **Q: Will I have to go into the bank branch to do a DebiCheck confirmation?**

**A:** Not necessarily. You will be able to go to your branch, but you won't HAVE to. Your bank will make a number of options available for you to electronically confirm your DebiCheck debit order, for example on your cellphone or via internet banking.

#### **Q: How will DebiCheck work?**

**A:** For DebiCheck debit orders, you will receive a request from your bank to electronically confirm your debit order information relating to the new contract you have signed with a company. Once you confirm that the information is correct, you bank will load the information on a mandate register. Your bank can then verify the information every time before the debit order is processed to your account. If the information matches, the debit order is processed. If not, the debit order is rejected.

#### Q: Will I need to confirm my DebiCheck every month?

**A:** No, only at the start of your contract, or unless any of the information you confirmed originally, changes.

Q: Why do I need to confirm my debit order again if I have already signed a contract with the service provider?

**A:** DebiCheck allows you to confirm the details of your debit order with your bank, which in turn allows your bank to verify what you have confirmed. Your bank will therefore be able to confirm the debit order information before the debit order is processed to your account.

Q: Does it mean that if the company does not participate in DebiCheck, I will not be protected?

**A:** No, as a consumer, you are always protected. Irrespective of the type of debit order, there always has to be a mandate in place that you have agreed to.

#### **Q: Where can I find more information about DebiCheck?**

**A:** Your bank as well as the service provider or company that is using DebiCheck for their debit orders will be able to assist you with any questions you may have. You can also find more information on the DebiCheck website at www.debicheck.co.za.

#### **Q:** Is this another service provided by the bank?

**A:** DebiCheck is a type of debit order and is a bank product, used by companies and consumers.

#### **Q: Is there a mobile application for DebiCheck?**

**A:** No, there is no separate mobile application for DebiCheck.

#### **Q: Is it similar to FICA?**

**A:** No, this is not similar to FICA. Although, if your bank does not have your correct cellphone number, it may cause some difficultly. Therefore, please ensure that your details are up to date with your bank. It is in your best interest and will ensure that it is easy to confirm a new DebiCheck debit order.

#### Q: Is DebiCheck a third party between me and the bank?

**A:** No, DebiCheck is not a separate company / third party. DebiCheck is the name of a new type of debit order that was developed by the South African banks.

# Q: Why do I need to confirm my debit order again if I have already signed a contract with the service provider?

**A:** DebiCheck allows you to confirm the details of your debit order with your bank, which in turn allows your bank to verify what you have confirmed. Your bank will therefore be able to confirm the debit order information before the debit order is processed to your account.

## Q: Does it mean that if the company does not participate in DebiCheck, I will not be protected?

**A:** No, as a consumer, you are always protected. Irrespective of the type of debit order, there always has to be a mandate in place that you have agreed to.

## **FAQs - User focused**

#### **Q: Why is DebiCheck being introduced?**

**A:** Over the last few years, there has been an increase of debit orders being processed to bank accounts without permission (a mandate) from consumers. On the other hand, consumers who dispute debit orders that do have valid mandates, has also increased, which has become a huge concern for banks and companies. As a result, the South African Reserve Bank (SARB) asked the Payments Association of South Africa (PASA), which includes the South African Banks, to find a solution. That is why in 2017, DebiCheck was launched. Implementation was carried out over a period of more than two years, meaning that participating companies began using DebiCheck over this period. This was a phased approach that took place over a period of time, to ensuring that the system remained stable.

#### Q: What are the benefits to me, the User?

**A:** If you are a User wanting to collect money in the Early Processing Window, you will be required to participate in the new DebiCheck system. Being a DebiCheck User means that you will have the benefit of receiving confirmation that mandates, already authorised by your customer, are being stored by their bank. This will result in less disputes with "no authority to debit" and provide you with improved protection against consumers abusing the system for cash management purposes. The new system will also provide the opportunity to introduce a non-face-to-face facility for authentication and thus improve flexibility as compared to the current Authenticated Early Debit Orders (AEDO) option.

# **Q:** What do I have to do from a technology perspective and what actions are required to implement DebiCheck?

**A:** Any User who wants to make use of the DebiCheck system as a collection method will have to engage with their sponsoring bank to obtain the User specifications. These specifications must be used to develop the processes and connectivity to be able to utilise some or all of the available authentication methods, to submit payment files for processing, receive response files and effect amendments to the mandated details stored at the consumer's bank. There are also System Operators who can assist to make the transition painless – please check with your bank. Depending on your type of business, authentication technologies and processes are available for face-to-face and / or remote interaction, as well as batch or real-time processing.

#### **Q: Where can I find more information about DebiCheck?**

**A:** You can contact your bank or go to www.debicheck.co.za for more information.

#### Q: Is this another service provided by the bank?

**A:** DebiCheck is a type of debit order and is a bank product, used by companies and consumers.

#### **Q: Is there a mobile application for DebiCheck?**

**A:** No, there is no separate mobile application for DebiCheck.

#### **Q: Is it similar to FICA?**

**A:** No, this is not similar to FICA. Although, if your bank does not have your correct cellphone number, it may cause some difficultly. Therefore, please ensure that your details are up to date with your bank. It is in your best interest and will ensure that it is easy to confirm a new DebiCheck debit order.

#### Q: Is DebiCheck a third party between me and the bank?

**A:** No, DebiCheck is not a separate company / third party. DebiCheck is the name of a new type of debit order that was developed by the South African banks.

#### **Q: Why is DebiCheck being introduced?**

**A:** Over the last few years, there has been an increase of debit orders being processed to bank accounts without permission (a mandate) from consumers. On the other hand, consumers who dispute debit orders that do have valid mandates, has also increased, which has become a huge concern for banks and companies. As a result, the South African Reserve Bank (SARB) asked the Payments Association of South Africa (PASA), which includes the South African Banks, to find a solution. That is

## **FAQs - User focused**

why in 2017, DebiCheck was launched. Implementation was carried out over a period of more than two years, meaning that participating companies began using DebiCheck over this period. This was a phased approach that took place over a period of time, to ensuring that the system remained stable.

#### Q: What are the benefits to me, the User?

**A:** If you are a User wanting to collect money in the Early Processing Window, you will be required to participate in the new DebiCheck system. Being a DebiCheck User means that you will have the benefit of receiving confirmation that mandates, already authorised by your customer, are being stored by their bank. This will result in less disputes with "no authority to debit" and provide you with improved protection against consumers abusing the system for cash management purposes. The new system will also provide the opportunity to introduce a non-face-to-face facility for authentication and thus improve flexibility as compared to the current Authenticated Early Debit Orders (AEDO) option.

## Q: What do I have to do from a technology perspective and what actions are required to implement DebiCheck?

**A:** Any User who wants to make use of the DebiCheck system as a collection method will have to engage with their sponsoring bank to obtain the User specifications. These specifications must be used to develop the processes and connectivity to be able to utilise some or all of the available authentication methods, to submit payment files for processing, receive response files and effect amendments to the mandated details stored at the consumer's bank. There are also System Operators who can assist to make the transition painless – please check with your bank. Depending on your type of business, authentication technologies and processes are available for face-to-face and / or remote interaction, as well as batch or real-time processing.

#### Q: How much will this cost me?

**A:** There will be internal development costs to implement the new system and processes, which you will need to calculate and manage based on the specifications supplied by your sponsoring bank. For costing between your company and your bank and / or System Operator (if applicable), you will need to consult with the relevant entity.

#### **Q: Is it mandatory to participate?**

**A:** If you want to collect in the Early Processing Window, you will have to participate as a DebiCheck User. Alternatively, you may choose to do your collections in the normal EFT debit order run.

#### **Q: How do I register to become part of DebiCheck?**

**A:** Contact your sponsoring bank to register for the DebiCheck service. If you currently process Authenticated Early Debit Orders (AEDO) or Non-Authenticated Early Debit Orders (NAEDO) transactions, do not assume that you will automatically have access to the DebiCheck system. The banks may apply different criteria. Check with your sponsoring bank.

#### **Q: Will I receive technical support?**

**A:** Different Users will require different levels of technical support. Your bank will supply the specifications, but if your IT department needs help, there are a number of System Operators who are geared to assist at your required skill level. Your bank will have a list of preferred System Operators and Third Party Payment Providers, or you may reference the Payment Association of South Africa (PASA) website (www.pasa.org.za) for a list of authorised System Operators.

# Q: How will we be relaying the messages publically to support consumer education?

**A:** The industry has created a DebiCheck toolkit. The toolkit includes standard messages that both banks and Users should use when communicating to consumers. There are also predesigned (yet customisable) material, such as posters, flyers, e-mailers and brochures available. Banks will create internal marketing and educational material for the benefit of their customers. Using the scripts and pre-designed artefacts, you may also create your own material, within the boundaries of the industry toolkit. You can contact your User association or your sponsoring bank for the material.

## **FAQs - User focused**

#### Q: What support and rights do I have?

**A:** As a User, you have the support of your sponsoring bank and System Operator, if applicable. If you have any additional questions that you cannot find answers to in the available correspondence, your first point of contact should be your sponsoring bank. You have the right to participate in the new DebiCheck system if you implement the changes and meet the requirements and rules for participation.

# **Q:** As a User, how do I manage education and value with my customers?

**A:** Discuss your marketing ideas with your bank and get approval for the message you want to communicate – especially in the initial stages where there may be uncertainty and conflicting information. All communication must consider the industry DebiCheck communication guidelines.

# Q: Is there a platform that I can capture or integrate with or would I need to develop my own?

**A:** Your bank will provide the specifications and description of the process, but generally you will have to incorporate the changes into your own systems. Users who currently make use of systems supplied by System Operators or Third Party Payment Providers will receive updates from these entities in due course.

# Q: Is there a way of simplifying this process while still being compliant?

**A:** Right now, unfortunately not. The industry needs to implement and run the system for a few months to see what works well and where improvement is required. Once there is a better understanding, there may be changes introduced to simplify the process, if needed.

### Q: What will happen to Authenticated Early Debit Orders (AEDO) and Non-Authenticated Early Debit Orders

(NAEDO) once DebiCheck is introduced?

**A:** AEDO and NAEDO will continue to run, but will be phased out over time. No new or Re-negotiated AEDO and NAEDO mandates will be allowed after 1 May 2021 and from 1 November 2021, only DebiCheck debit orders will be allowed for processing in the early processing window. For more information regarding the project approach and timelines, please speak to your sponsoring bank or user association.

#### Q: What happens if my company is not ready to move across onto the new system? Can my company continue to use Non-Authenticated Early Debit Orders (NAEDO) for collections?

**A:** No new or Re-negotiated AEDO and NAEDO mandates will be allowed after 1 May 2021. You can still process NAEDO and AEDO collections on mandates that were created prior to 1 May 2021. As from 1 November 2021, AEDO and NAEDO will be decommissioned. Only DebiCheck debit orders will be allowed for processing in the first priority of the early processing window. Registered Mandate Service (RMS) and EFT will still be an available option for processing, however, will only collect in the later hours of the day. For more information regarding the project approach and timelines, or learning more about RMS as an alternative option, please speak to your sponsoring bank or user association.

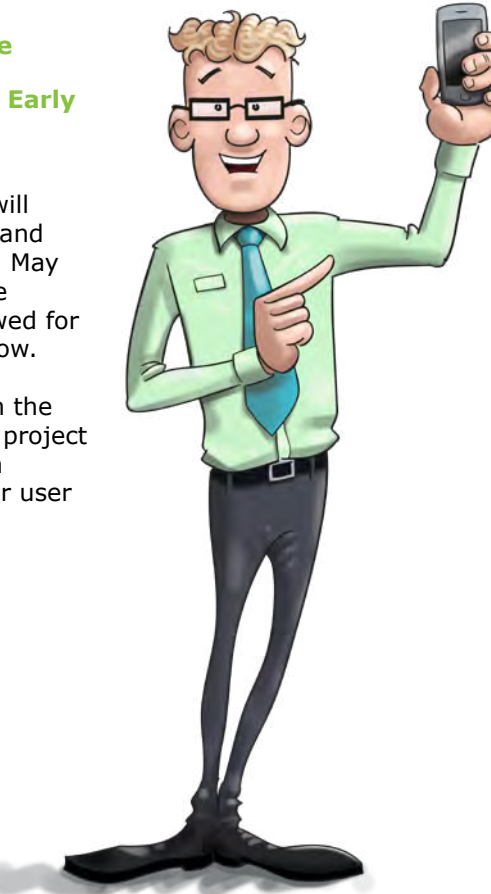

## Glossary

#### Contract

A contract is the legal document you sign with the company that you do business with. It sets out certain rights and obligations for each party (yourself and the company) specifically regarding the service the company provides or the goods that you buy.

#### Mandate

A mandate is the permission that you give to a company to collect money from your bank account, without you having to make the payment every month.

#### **Debit order information**

Debit order information is the specific information contained in the mandate that stipulates your account number, the amount and the date on which the debit order may be processed.

#### **Debit Order**

A debit order is a facility that companies use to collect money from your bank account on a regular basis. Each debit order must have a mandate.

#### Checking

This is when the bank's system compares the debit order information you confirmed with the debit order information they receive from the company.

#### Verifying

This is when the bank's system compares the debit order information you confirmed with the debit order information they receive from the company.

#### Processing

Processing is the term used when the debit order information goes through the bank's system, resulting in the money being taken from your account.

#### **Electronically confirm**

To electronically confirm your debit order means that you confirm the details of your debit order on an electronic device such as your cellphone, your personal computer or perhaps an ATM.

#### **Service Provider**

This is the company you have a contract with, for example the gym.

#### USSD

Unstructured Supplementary Service Data (USSD) is a technology that allows a person to access various services through the use of short codes. It usually consists of numbers that start with \* and end with #.

#### SARB

South African Reserve Bank

#### PASA

Payments Association of South Africa